**U.S. Consumer Product Safety Commission** 

# CPSC Registration for Third Party Testing Laboratories User's Guide

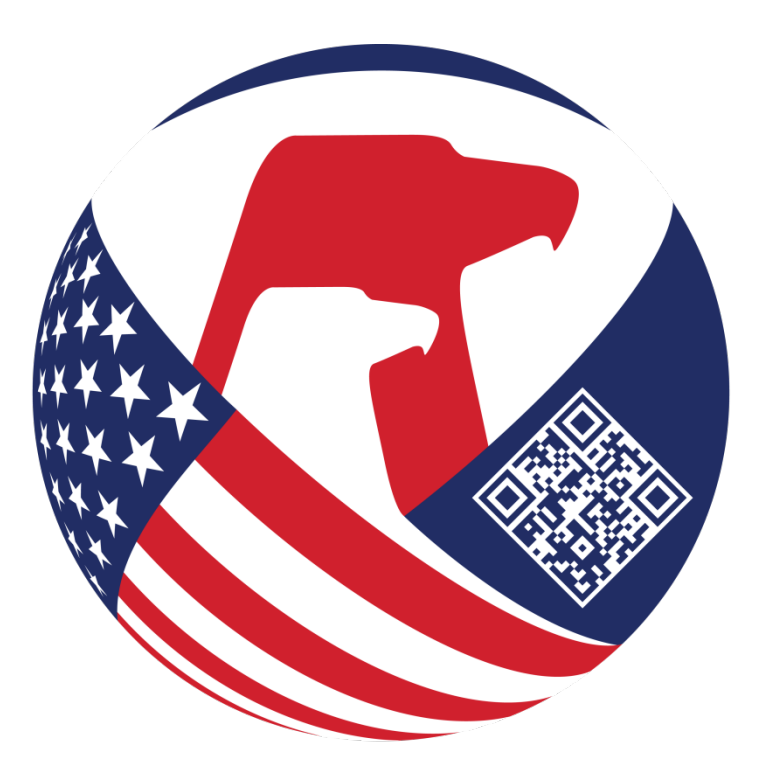

Version 1.0

December 2024

# Table of Contents

| 1.                                                                                                    | OVERVIEW                                                                                                    | 2                                                                                                    |
|----------------------------------------------------------------------------------------------------|----------------------------------------------------------------------------------------------------|----------------------------------------------------------------------------------------------------|
| 2.                                                                                                    | LOGIN PAGE                                                                                                    | 4                                                                                                    |
| 3.                                                                                                    | FEATURES                                                                                                    | 6                                                                                                    |
|                                                                                                    | <ul> <li>3.1 User ID and Password</li></ul>                                                                                                    |                                                                                                    |
| 4.                                                                                                    |                                                                                                    | 17                                                                                                    |
|                                                                                                    | <ul> <li>3.1 General Information about the Laboratory</li></ul>                                                                                                    |                                                                                                    |
| 5.                                                                                                    | RETURNING LABORATORIES                                                                                                    | 35                                                                                                    |
|                                                                                                    | 4.1 PASSWORD                                                                                                    |                                                                                                    |
| _                                                                                                    | 4.2 LOGIN                                                                                                    |                                                                                                    |
| 6.                                                                                                    | REQUEST AN ADDITION TO YOUR SCOPE                                                                                                    | 37                                                                                                    |
|                                                                                                    |                                                                                                    |                                                                                                    |
| 7.                                                                                                    |                                                                                                    | 46                                                                                                    |
| 7.<br>8.                                                                                                   | UPDATE CERTIFICATE DATE(S) AND RENEW CPSC ACCEPTANCE                                                                                                    | 46<br>50                                                                                                    |
| 7.<br>8.                                                                                                   | UPDATE CERTIFICATE DATE(S) AND RENEW CPSC ACCEPTANCE                                                                                                    | 46<br>                                                                                                    |
| 7.<br>8.                                                                                                   | <b>UPDATE CERTIFICATE DATE(S) AND RENEW CPSC ACCEPTANCE</b> 7.1 LABORATORY TYPE QUESTIONNAIRE         7.2 OWNERSHIP INFORMATION         7.3 ACCREDITATION AND SCOPE INFORMATION                                                                                                    |                                                                                                    |
| 7.<br>8.<br>9.                                                                                             | <b>UPDATE CERTIFICATE DATE(S) AND RENEW CPSC ACCEPTANCE</b> 7.1 LABORATORY TYPE QUESTIONNAIRE         7.2 OWNERSHIP INFORMATION         7.3 ACCREDITATION AND SCOPE INFORMATION         AUDIT                                                                                                    |                                                                                                    |
| 7.<br>8.<br>9.                                                                                             | <b>UPDATE CERTIFICATE DATE(S) AND RENEW CPSC ACCEPTANCE</b> 7.1 LABORATORY TYPE QUESTIONNAIRE         7.2 OWNERSHIP INFORMATION         7.3 ACCREDITATION AND SCOPE INFORMATION <b>AUDIT</b> 8.1 OWNERSHIP CRITERIA.                                                                                                    |                                                                                                    |
| 7.<br>8.<br>9.                                                                                             | JUPDATE CERTIFICATE DATE(S) AND RENEW CPSC ACCEPTANCE         7.1 LABORATORY TYPE QUESTIONNAIRE         7.2 OWNERSHIP INFORMATION         7.3 ACCREDITATION AND SCOPE INFORMATION         AUDIT         8.1 OWNERSHIP CRITERIA         8.2 OWNERSHIP INFORMATION                                                                                                    |                                                                                                    |
| 7.<br>8.<br>9.                                                                                             | <b>UPDATE CERTIFICATE DATE(S) AND RENEW CPSC ACCEPTANCE</b> 7.1 LABORATORY TYPE QUESTIONNAIRE         7.2 OWNERSHIP INFORMATION         7.3 ACCREDITATION AND SCOPE INFORMATION <b>AUDIT</b> 8.1 OWNERSHIP CRITERIA         8.2 OWNERSHIP INFORMATION         8.3 ACCREDITATION AND SCOPE INFORMATION                                                                                                    | 46<br>50<br>51<br>54<br>59<br>66<br>66<br>68<br>72                                                              |
| <ol> <li>7.</li> <li>8.</li> <li>9.</li> <li>10</li> </ol>                                                 | UPDATE CERTIFICATE DATE(S) AND RENEW CPSC ACCEPTANCE<br>7.1 LABORATORY TYPE QUESTIONNAIRE<br>7.2 OWNERSHIP INFORMATION<br>7.3 ACCREDITATION AND SCOPE INFORMATION<br>AUDIT.<br>8.1 OWNERSHIP CRITERIA.<br>8.2 OWNERSHIP INFORMATION<br>8.3 ACCREDITATION AND SCOPE INFORMATION<br>8.3 ACCREDITATION AND SCOPE INFORMATION<br>0. REMOVE CERTIFICATES OR SCOPES                                                                                                    |                                                                                                    |
| <ol> <li>7.</li> <li>8.</li> <li>9.</li> <li>10</li> <li>11</li> </ol>                                     | JUPDATE CERTIFICATE DATE(S) AND RENEW CPSC ACCEPTANCE         7.1 LABORATORY TYPE QUESTIONNAIRE         7.2 OWNERSHIP INFORMATION         7.3 ACCREDITATION AND SCOPE INFORMATION         AUDIT         8.1 OWNERSHIP CRITERIA         8.2 OWNERSHIP INFORMATION         8.3 ACCREDITATION AND SCOPE INFORMATION         8.3 ACCREDITATION AND SCOPE INFORMATION         0.       REMOVE CERTIFICATES OR SCOPES         1.       REMOVE THE LABORATORY FROM CPSC ACCREDITATION                                                                                                    | 46<br>50<br>51<br>54<br>59<br>66<br>66<br>68<br>72<br>80<br>84                                                  |
| <ol> <li>7.</li> <li>8.</li> <li>9.</li> <li>10</li> <li>11</li> <li>12</li> </ol>                         | JUPDATE CERTIFICATE DATE(S) AND RENEW CPSC ACCEPTANCE         7.1 LABORATORY TYPE QUESTIONNAIRE         7.2 OWNERSHIP INFORMATION         7.3 ACCREDITATION AND SCOPE INFORMATION         AUDIT         8.1 OWNERSHIP CRITERIA         8.2 OWNERSHIP INFORMATION         8.3 ACCREDITATION AND SCOPE INFORMATION         8.3 ACCREDITATION AND SCOPE INFORMATION         8.4 COMMENSING COMPLEXATION         8.5 OWNERSHIP INFORMATION         8.6 OWNERSHIP INFORMATION         8.7 ACCREDITATION AND SCOPE INFORMATION         8.8 ACCREDITATION AND SCOPE INFORMATION         8.9 ACCREDITATION AND SCOPE INFORMATION         9.0 REMOVE CERTIFICATES OR SCOPES         1.1 REMOVE THE LABORATORY FROM CPSC ACCREDITATION         1.2 UPDATE REPRESENTATIVE/WEBSITE INFORMATION                                                            | 46<br>50<br>51<br>54<br>59<br>66<br>68<br>68<br>72<br>80<br>84<br>84                                            |
| <ol> <li>7.</li> <li>8.</li> <li>9.</li> <li>10</li> <li>11</li> <li>12</li> <li>13</li> </ol>             | JUPDATE CERTIFICATE DATE(S) AND RENEW CPSC ACCEPTANCE         7.1 LABORATORY TYPE QUESTIONNAIRE         7.2 OWNERSHIP INFORMATION         7.3 ACCREDITATION AND SCOPE INFORMATION         AUDIT         8.1 OWNERSHIP CRITERIA         8.2 OWNERSHIP INFORMATION         8.3 ACCREDITATION AND SCOPE INFORMATION         8.3 ACCREDITATION AND SCOPE INFORMATION         8.4 CORDITION AND SCOPE INFORMATION         8.5 OWNERSHIP INFORMATION         8.6 OTHER CHANGE REQUEST                                                                                                    | 46<br>50<br>51<br>54<br>59<br>66<br>68<br>68<br>72<br>80<br>84<br>84<br>88                                      |
| <ol> <li>7.</li> <li>8.</li> <li>9.</li> <li>10</li> <li>11</li> <li>12</li> <li>13</li> </ol>             | JUPDATE CERTIFICATE DATE(S) AND RENEW CPSC ACCEPTANCE         7.1 LABORATORY TYPE QUESTIONNAIRE         7.2 OWNERSHIP INFORMATION         7.3 ACCREDITATION AND SCOPE INFORMATION         AUDIT         8.1 OWNERSHIP CRITERIA         8.2 OWNERSHIP INFORMATION         8.3 ACCREDITATION AND SCOPE INFORMATION         8.3 ACCREDITATION AND SCOPE INFORMATION         8.4 COWNERSHIP INFORMATION         8.5 OWNERSHIP INFORMATION         8.6 OTHER CHANGE REQUEST         12.1 OWNERSHIP INFORMATION                                                                                                    |                                                                                                    |
| 7.<br>8.<br>9.<br>10<br>11<br>12<br>13                                                                     | JUPDATE CERTIFICATE DATE(S) AND RENEW CPSC ACCEPTANCE         7.1 LABORATORY TYPE QUESTIONNAIRE         7.2 OWNERSHIP INFORMATION         7.3 ACCREDITATION AND SCOPE INFORMATION         AUDIT         8.1 OWNERSHIP CRITERIA         8.2 OWNERSHIP INFORMATION         8.3 ACCREDITATION AND SCOPE INFORMATION         8.3 ACCREDITATION AND SCOPE INFORMATION         8.4 CORECUTATION AND SCOPE INFORMATION         8.5 OWNERSHIP INFORMATION         8.6 CREDITATION AND SCOPE INFORMATION         8.7 OWNERSHIP INFORMATION         8.8 ACCREDITATION AND SCOPE INFORMATION         9. REMOVE CERTIFICATES OR SCOPES         10. REMOVE THE LABORATORY FROM CPSC ACCREDITATION         12.1 OWNERSHIP INFORMATION         12.1 OWNERSHIP INFORMATION         12.2 OWNERSHIP INFORMATION                                                 | 46<br>50<br>51<br>54<br>59<br>66<br>68<br>68<br>72<br>80<br>80<br>84<br>84<br>88<br>88<br>88<br>89<br>91        |
| <ol> <li>7.</li> <li>8.</li> <li>9.</li> <li>10</li> <li>11</li> <li>12</li> <li>13</li> </ol>             | JUPDATE CERTIFICATE DATE(S) AND RENEW CPSC ACCEPTANCE         7.1 LABORATORY TYPE QUESTIONNAIRE         7.2 OWNERSHIP INFORMATION         7.3 ACCREDITATION AND SCOPE INFORMATION         AUDIT         8.1 OWNERSHIP CRITERIA.         8.2 OWNERSHIP INFORMATION         8.3 ACCREDITATION AND SCOPE INFORMATION         8.3 ACCREDITATION AND SCOPE INFORMATION         8.4 CORECUTATION AND SCOPE INFORMATION         8.5 ACCREDITATION AND SCOPE INFORMATION         8.6 CREDITATION AND SCOPE INFORMATION         8.7 REMOVE CERTIFICATES OR SCOPES         1. REMOVE THE LABORATORY FROM CPSC ACCREDITATION         2. UPDATE REPRESENTATIVE/WEBSITE INFORMATION         3. OTHER CHANGE REQUEST         12.1 OWNERSHIP INFORMATION         12.2 OWNERSHIP INFORMATION         12.3 ACCREDITATION AND SCOPE INFORMATION                 | 46<br>50<br>51<br>54<br>59<br>66<br>68<br>68<br>72<br>72<br>80<br>84<br>84<br>88<br>88<br>89<br>91<br>91<br>95  |
| <ol> <li>7.</li> <li>8.</li> <li>9.</li> <li>10</li> <li>11</li> <li>12</li> <li>13</li> <li>14</li> </ol> | JUPDATE CERTIFICATE DATE(S) AND RENEW CPSC ACCEPTANCE         7.1 LABORATORY TYPE QUESTIONNAIRE         7.2 OWNERSHIP INFORMATION         7.3 ACCREDITATION AND SCOPE INFORMATION         AUDIT         8.1 OWNERSHIP CRITERIA         8.2 OWNERSHIP INFORMATION         8.3 ACCREDITATION AND SCOPE INFORMATION         8.3 ACCREDITATION AND SCOPE INFORMATION         9. REMOVE CERTIFICATES OR SCOPES         11. REMOVE THE LABORATORY FROM CPSC ACCREDITATION         12. UPDATE REPRESENTATIVE/WEBSITE INFORMATION         12. 1 OWNERSHIP INFORMATION         12. 2 OWNERSHIP INFORMATION         12. 3 ACCREDITATION AND SCOPE INFORMATION         12. 3 ACCREDITATION AND SCOPE INFORMATION         12. 3 ACCREDITATION AND SCOPE INFORMATION         12. 4 OWNERSHIP INFORMATION         12. 3 ACCREDITATION AND SCOPE INFORMATION | 46<br>50<br>51<br>54<br>59<br>66<br>68<br>72<br>80<br>84<br>84<br>84<br>88<br>88<br>89<br>91<br>91<br>95<br>103 |

# 1. Overview

The Laboratory Accreditation Registration System for Third Party Testing Laboratories is a webbased application designed to support the registration of third-party laboratories<sup>1</sup> who wish to be accepted as accredited to test children's products for conformity with the Commission's regulations. These laboratories must be accredited by an International Laboratory Accreditation Cooperation - Mutual Recognition Arrangement (ILAC-MRA) signatory accreditation body and the accreditation must be registered before being accepted by CPSC. Information on the current regulations and procedures associated with this process is available at: <u>Testing & Certification | CPSC.gov</u>

The Laboratory registration page is at: <u>http://www.cpsc.gov/cgibin/labregentry/</u>.

Use this website to:

- Complete registration requests for one or more CPSC rules and/or test methods. See <u>Third Party Testing Guidance | CPSC.gov</u> for a list of the CPSC rules and test methods currently covered by this system.
- Submit new registration requests for CPSC rules and/or test methods that have been approved by CPSC.
- Submit a request for renewal of your certificate and scope when the laboratory's name, ownership, or address changes.
- Update certain information concerning the laboratory.
- Submit updated information prior to an accreditation certificate's expiration.

A listing of ILAC-MRA signatory accreditation bodies is available on the Internet at <u>ILAC</u> <u>Membership International Laboratory Accreditation Cooperation</u>.

For additional information on third party laboratory accreditation, including requirements for Firewalled and Governmental Laboratories, refer to Federal Register notices and other links at our Laboratory Accreditation web page at <u>Third-Party Testing Laboratory Accreditation & Small</u> <u>Entity Compliance Guide | CPSC.gov</u>.

<sup>&</sup>lt;sup>1</sup> Section 14(a)(2) of the Consumer Product Safety Act uses the term "third party conformity assessment body." For simplicity, CPSC staff, and this document, will refer to the more commonly used "third party laboratories" instead of the statutory term "third party conformity assessment body".

Once a laboratory is accepted for a specific CPSC rule and/or test method, information is available to the public at <a href="http://www.cpsc.gov/cgi-bin/labsearch/">http://www.cpsc.gov/cgi-bin/labsearch/</a>.

Contact <u>labaccred@cpsc.gov</u> if you have questions about the laboratory registration system or have problems using the system.

# 2. Login Page

To access the website, please use the link on the CPSC Public Website: <u>http://www.cpsc.gov/cgibin/labregentry/</u>. The following screen will be displayed:

| U.S. Consumer Product Safety Commission                                                                                                    |                                                                                                    |  |  |  |
|----------------------------------------------------------------------------------------------------|----------------------------------------------------------------------------------------------------|--|--|--|
| CPSC Form 223 - Lab Accreditation                                                                                                    |                                                                                                    |  |  |  |
|                                                                                                    |                                                                                                    |  |  |  |
|                                                                                                    |                                                                                                    |  |  |  |
|                                                                                                    |                                                                                                    |  |  |  |
|                                                                                                    |                                                                                                    |  |  |  |
|                                                                                                    |                                                                                                    |  |  |  |
| Lab Users                                                                                                    | Welcome to CPSC Application for Third Party                                                                                                    |  |  |  |
| Lab ID/Reference ID                                                                                                    | Testing Laboratories                                                                                                    |  |  |  |
| Password Login Request Password                                                                                                    | This website supports the application of third party independent laboratories, third party<br>firewalled laboratories, and third party governmental laboratories who wish to be registered<br>with the CPSC as an accredited laboratory to test children's products for conformity with<br>the Commission's children's product safety rules.                                                                                                    |  |  |  |
|                                                                                                    | These laboratories must be accredited by an International Laboratory Accreditation                                                                                                    |  |  |  |
| First Time User                                                                                                    | Cooperation-Mutual Recognition Arrangement (ILAC-MRA) signatory accreditation body<br>and the accreditation must be registered with, and accepted by, the Commission. All<br>applicants must provide a copy of the laboratory accreditation certificate and relevant<br>scope documents. These documents must be submitted electronically and in the English                                                                                                    |  |  |  |
| <ol> <li>Lab ID is a four-digit number<br/>assigned by CPSC.</li> <li>Reference ID is a six-digit number<br/>you received after submission if<br/>you don't bare a Lab ID</li> </ol>                                                                     | language. The electronic filenames must have only English letters and numbers<br>because the CPSC system is not able to open files with names that contain non-<br>English characters. The scope document for the laboratory seeking acceptance of its<br>accreditation must include an explicit reference to each children's product safety rule<br>and/or test method (as shown on the CPSC registration form) for which it is apolying                                                                                                    |  |  |  |
| <ol> <li>Requested password will be sent to<br/>your applicant's email.</li> <li>It is your responsibility to achies</li> </ol>                                                                                                    | If this is the first time your lab has applied for accreditation, click on First Time User.                                                                                                    |  |  |  |
| <ul> <li>CPSC of changes to the applicant<br/>or representative's email address.</li> <li>Report any suspected fraudulent<br/>activity immediately to<br/>labaccred@cpsc.gov.</li> <li>The password expires 180 days<br/>after last activity.</li> </ul> | If you are returning user, enter the 4-digit Lab ID or 6-digit Reference ID and click on<br>Request Password. A password will be mailed to your representative and applicant's email<br>addresses. When you receive the password, enter the 4-digit Lab ID or 6-digit Reference<br>ID and the Password and click on Login. If you are unable to log on, or if you have<br>questions regarding the application process, please send a message to<br><i>labaccred@cpsc.gov</i>                                                                                                    |  |  |  |
| <ol> <li>You are allowed one new password<br/>per 24-hour period.</li> </ol>                                                                                                    | A listing of ILAC-MRA signatory accrediting bodies is available on the Internet at<br>http://ilac.org/membersbycategory.html.                                                                                                    |  |  |  |
|                                                                                                    | For additional information on third party lab accreditation, including requirements for<br>Firewalled and Governmental Laboratories, refer to Federal Register notices and other<br>links at our <u>Laboratory Accreditation web page</u>                                                                                                    |  |  |  |
|                                                                                                    | The complete rule for CPSC acceptance of testing laboratories is at 16 CFR Part 1112.<br>The rule is linked at <u>www.ecfr.gov</u> . Browse Title 16 - Commercial Practices. Go to Part<br>1112, "REQUIREMENTS PERTAINING TO THIRD PARTY CONFORMITY ASSESSMENT<br>BODIES"                                                                                                    |  |  |  |
|                                                                                                    | Once a laboratory is accepted for a specific scope, information is posted on the CPSC<br>Website <u>Public Listing of CPSC-Accepted Laboratories</u>                                                                                                    |  |  |  |
|                                                                                                    | Firewalled Laboratory:                                                                                                    |  |  |  |
|                                                                                                    | Registration as a firewalled conformity assessment body (firewalled testing laboratory) is<br>required if there is an ownership or controlling interest in the laboratory of 10% or more by<br>a manufacturer or private labeler of children's products subject to the safety requirements<br>for which you are applying, and/or the laboratory is otherwise controlled by the<br>manufacturer or private labeler. These ownership or controlling interests must be included<br>in the application. In addition, the applicants must submit copies of the firm's established<br>materials used for training its employees on the process and means by which allegations<br>of any attempt by the manufacturer, private labeler or other interested party to hide or<br>exert undue influence over test results can be immediately and confidentially reported to<br>the Commission. |  |  |  |
|                                                                                                    | Governmental Laboratory:                                                                                                    |  |  |  |
|                                                                                                    | Ownership or control, in whole or in part, of a conformity assessment body (testing<br>laboratory) by a governmental entity requires registration as a governmental conformity<br>assessment body. If the conformity assessment body is owned or controlled in part or in<br>whole by a government, the governmental entity(s) must be named. This includes indirect<br>ownership or control through governmental ownership of interests in any partners of this<br>conformity assessment body.                                                                                                    |  |  |  |
|                                                                                                    | The phrase "governmental entity" refers to any governmental entity in your country or<br>administrative area, whether national, provincial, territorial, local, etc., and includes state-<br>owned entities even if those entities do not carry out governmental functions.                                                                                                    |  |  |  |
|                                                                                                    |                                                                                                    |  |  |  |
|                                                                                                    | CPSC Form 223 OMB Control Number 3041-0143                                                                                                    |  |  |  |

From this screen you can:

- Access the system to submit your first application.
- Request a password.
- <u>Login</u> using existing Laboratory ID/Registration Number and password.

# 3. Features

#### **3.1 User ID and Password**

| Lab Users        |                  |  |  |
|------------------|------------------|--|--|
| Login            |                  |  |  |
| Lab ID/Refe<br>F | Password         |  |  |
| Login            | Request Password |  |  |
| First Time User  |                  |  |  |

Each laboratory is assigned one of two types of user ids.

First time users are assigned a Reference ID which is the reference number created when the first application is submitted, before a laboratory has been approved. You will use the Reference ID to request a password and login in response to a request for additional information from CPSC concerning your first application.

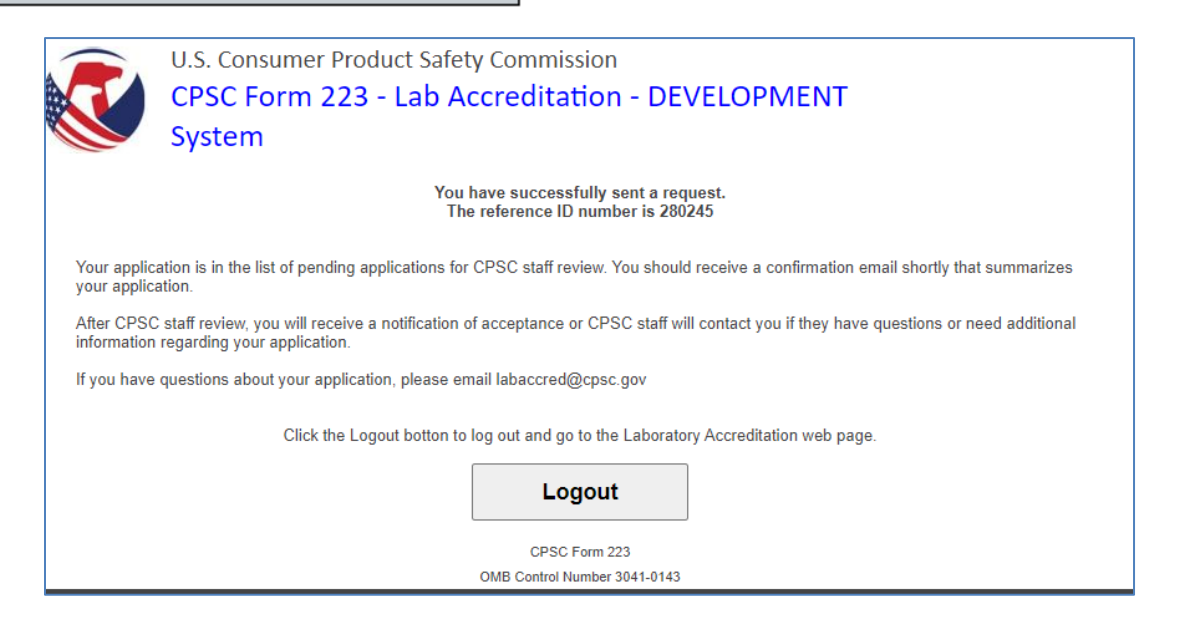

Once a laboratory's first request is approved, the laboratory is assigned a Laboratory ID. This ID is used to access the system for all subsequent changes.

To obtain a new password, enter the Laboratory ID or Reference ID and click on the Request Password button. CPSC will send an email – similar to the one shown below from labaccred@cpsc.gov to the registered representative and applicant's email addresses with a new password. This password is valid for 180 days after it was last issued or used, whichever is later, or until replaced by a new password. You can request a new password at any time, with a limit of one request per day. ----Original Message----From: labaccred@cpsc.gov [mailto:labaccred@cpsc.gov] Sent: Thursday, December 03, 2009 10:43 AM To: Jack Jones, Jill Smith Subject: US CPSC information The Test Lab Your new password is DeRB5Ga3 You must use the password within 180 days to keep it from expiring \*\*\*\*\*!!! Unless otherwise stated, any views or opinions expressed in this email (and any attachments) are solely those of the author and do not necessarily represent those of the U.S. Consumer Product Safety Commission. \*\*\*\*\*!!!

### **3.2 Laboratory Types**

Laboratories are classified as Independent, Firewalled or Governmental.

**Independent Laboratory:** Independent third-party conformity assessment bodies (laboratories) are laboratories that are neither owned, managed, or controlled by a manufacturer or private labeler of a children's product to be tested by the laboratory, nor owned or controlled, in whole or in part, by a government.

Firewalled Laboratory: A laboratory must apply for firewalled status if:

(1) It is owned, managed, or controlled by a manufacturer or private labeler of a children's product.

(2) For purposes of determining whether a laboratory is firewalled, "manufacturer" includes a trade association.

(3) A manufacturer or private labeler is considered to own, manage, or control a laboratory if any one of the following characteristics applies:

(A) A manufacturer or private labeler of the children's product holds a 10 percent or greater ownership interest, whether direct or indirect, in the laboratory. Indirect ownership interest is calculated by successive multiplication of the ownership percentages for each link in the ownership chain.

(B) The laboratory and a manufacturer or private labeler of the children's product are owned by a common "parent" entity; or

(C) A manufacturer or private labeler of the children's product has the ability to appoint any of the laboratory's senior internal governing body (such as, but not limited to, a board of directors), the ability to appoint the presiding official (such as, but not limited to, the chair or president) of the laboratory's senior internal governing body, the ability to hire, dismiss, or set the compensation level for laboratory personnel, regardless of whether this ability is ever exercised;

#### AND

The laboratory intends to test a children's product that is subject to a CPSC children's product safety rule for the purpose of supporting a Children's Product Certificate and the product is made or imported by the owning, managing, or controlling entity of the laboratory.

**Governmental Laboratory:** Governmental laboratories are owned or controlled, in whole or in part, by a government. For purposes of this part, "government" includes any unit of a national,

territorial, provincial, regional, state, tribal, or local government, and a union or association of sovereign states. "Government" also includes domestic, as well as foreign entities. A laboratory is "owned or controlled, in whole or in part, by a government" if any one of the following characteristics applies:

(1) A governmental entity holds a 1 percent or greater ownership interest, whether direct or indirect, in the laboratory. Indirect ownership interest is calculated by successive multiplication of the ownership percentages for each link in the ownership chain.

(2) A governmental entity provides any direct financial investment or funding (other than fee for work).

(3) A governmental entity has the ability to appoint a majority of the laboratory's senior internal governing body (such as, but not limited to, a board of directors); the ability to appoint the presiding official of the laboratory's senior internal governing body (such as, but not limited to, chair or president); and/or the ability to hire, dismiss, or set the compensation level for laboratory personnel.

(4) Laboratory management or technical personnel include any government employees.

(5) The laboratory has a subordinate position to a governmental entity in its external organizational structure (not including its relationship as a regulated entity to a government regulator); or

(6) Apart from its role as regulator, the government can determine, establish, alter, or otherwise affect:

- A. The laboratory's testing outcomes.
- B. The laboratory's budget or financial decisions.
- C. Whether the laboratory may accept particular offers of work; or
- D. The laboratory's organizational structure or continued existence.

## **3.3 Laboratory and Ownership Information Saved**

The Laboratory Accreditation Registration System saves information concerning the laboratory and its ownership so that it does not have to be reentered each time a request for additional CPSC rules and/or test methods is submitted. The information saved includes:

- Legal Name of the Laboratory
- Laboratory Name to be Displayed in Public Searches
- Full Address of the Laboratory to be Displayed in Public Searches
- Laboratory Website to be Displayed in Public Searches

- Laboratory Name to be Displayed in Public Searches
- Laboratory's Authorized Representative to be Displayed in Public Searches
- Type of Laboratory, based on answers to Questionnaire concerning Ownership
- Ownership Information for Firewalled and Governmental Laboratories

The last applicant's name and email address are also saved for use by CPSC to contact the laboratory; however, they must be entered with each submission. The applicant's information is not displayed in public searches.

To change the Laboratory Website or Authorized Representative, use the "Update Representative or Website" option on the Main Menu. To change other identifying information or ownership information, use the "Other Changes" option on the Main Menu.

## **3.4 Upload Documents**

**Certificate and Scope Documents** - Most applications require that the certificates and scope documents associated with the CPSC rules and/or test methods be attached.

You must attach the laboratory accreditation certificate and full relevant scope documents for the certificate. All registrants must provide an English language copy of the laboratory accreditation certificate and relevant scope documents. The electronic filenames must have only English letters and numbers because the CPSC system is not able to open files with names that contain non-English characters.

When submitting laboratory accreditation applications, please be mindful that the scope must match the exact citation for the rule or requirement as listed at <u>16 CFR § 1112.15(b)</u>. Attach the full relevant scope document(s) to your application. Do not upload only sections of your scope document(s). Include information on where to find the CPSC-required rule and/or testing method references in your scope documents (e.g., page numbers) in the comment field. Also include in the comment field a description of your request (e.g., "first time applicant" or "requesting expanded scope") and include any other helpful information such as a link to your scope on the accrediting body website.

To upload documents:

- First make sure that the appropriate document type is selected.
- Click on the Browse button and select the document to be uploaded from your workstation.
- When the document name appears in the field next to the Browse button, click on the Attach button.
- The file name will be displayed under Attached files

If there are additional documents to be uploaded, repeat these instructions. Each file size must be less than 10MB. You can upload up to 40 files. Executable and script files are not allowed.

When you are finished uploading documents, click on the Save and Continue button.

**Firewalled Laboratories** must upload copies of the materials the firm has used to train its employees on the process and means by which allegations of any attempt by the manufacturer, private labeler, or other interested party to hide or exert undue influence over test results can be immediately and confidentially reported to the Commission. The documents must include:

(1) The third-party conformity assessment body's established policies and procedures that explain:

(A) How the third-party conformity assessment body will protect its test results from undue influence by the manufacturer, private labeler, or other interested party.

(B) That the CPSC will be notified immediately of any attempt by the manufacturer, private labeler, or other interested party to hide or exert undue influence over the third-party conformity assessment body's test results; and

(C) That allegations of undue influence may be reported confidentially to the CPSC.

(2) Training documents, including a description of the training program content, showing how employees are trained annually on the policies and procedures related to undue influence

(3) Training records, including a list and corresponding signatures, of the staff members who received the training. The records must include training dates, location, and the name and title of the individual providing the training.

(4) An organizational chart(s) of the third-party conformity assessment body that includes the names of all third-party conformity assessment body personnel, both temporary and permanent, and their reporting relationship within the third-party conformity assessment body.

(5) An organizational chart(s) of the broader organization that identifies the reporting relationships of the third-party conformity assessment body within the broader organization (using both position titles and staff names); and

(6) A list of all third-party conformity assessment body personnel with reporting relationships outside of the third-party conformity assessment body. The list must identify the name and title of the relevant third-party conformity assessment body employee(s) and the names, titles, and employer(s) of all individuals outside of the third-party conformity assessment body to whom they report

# For Firewalled Laboratories, the following will be displayed at the bottom of the Ownership screen:

| If the owning or controlling manufacturer or private labeler of children's products, subject to the safety requirements for whi applying is using this entity for the required testing of their products, the conformity assessment body must accord or established materials used for training its employees on policies to protect against undue influence. These documents must include: In the third party conformity assessment body's established policies and procedures that explain: A. How the third party conformity assessment body will protect its test results from undue influence by the manufacturer, private labeler, or other interrested party. B. That the CPSC will be notified immediately of any attempt by the manufacturer, private labeler, or other interrested party. Training documents, including a description of the training program content, showing how employees are trained an the policies and procedures related to undue influence may be reported confidentiality to the CPSC. Itamis include training dates, location, and the name and life of the individual providing the training. It An organizational char(s) of the bird party conformity assessment body that includes the names of all third party conformity assessment body presonnel, both temporary and permanent, and their reporting relationship within the bird party consessessment body presonnel within the broader organization (at their fare) of a data (bart) of the bird apriv conformity assessment body personnel within the party conformity assessment body resonnel within the party conformity assessment body personnel with reporting relationship within the third party conformity assessment body resonnel with reporting relationship so uside the third party conformity assessment body resonnel with reporting relationship within the third party conformity assessment body resonnel with reporting relationship within the third party conformity assessment body resonnel with reporting relationships outside of the third party conform | d lab                                                                                                    |
|----------------------------------------------------------------------------------------------------|----------------------------------------------------------------------------------------------------|
| The electronic filenames must have only English letters and numbers because the CPSC system is not able to ope<br>with names that contain non-English characters.<br>To upload documents:<br>• First make sure that the appropriate document type is selected.<br>• Click on the Browse button and select the document to be uploaded from your workstation<br>• When the document name appears in the field next to the Browse button, click on the Attach button<br>• The file name will be displayed under Attached files<br>• If there are additional documents to be uploaded, repeat these instructions.<br>Each file size must be less than 10MB. You can upload up to 40 files. Executable and script files are not allowed.<br>1. Select Document Type: Training Materials (Firewalled Lab only) v<br>2. Select file to attach. Repeat the attachment process if you have more than one document.<br>Browse<br>3. Attach Selected Document<br>Attachment(s):<br>None<br>Remove selected attachment(s)<br>Comment                                                                                                    | eler of children's products, subject to the safety requirements for which you a<br>leir products, the conformity assessment body must submit a copy of the firm<br>a policies to protect against undue influence. <b>These documents typically</b><br><i>Jor</i> <b>other training materials. The documents must include</b> :<br>stablished policies and procedures that explain:<br>nt body will protect its test results from undue influence by the manufacturer<br>ly of any attempt by the manufacturer, private labeler, or other interested pa<br>third party conformity assessment body's test results; and<br>be reported confidentially to the CPSC;<br>te training program content, showing how employees are trained annually or<br>luence<br>ling signatures, of the staff members who received the training. The records<br>me and title of the individual providing the training;<br>ormity assessment body that includes the names of all third party conformity<br>d permanent, and their reporting relationships within the third party conformity<br>n (using both position titles and staff names); and<br>dy personnel with reporting relationships outside of the third party conformity<br>en and title of the relevant third party conformity<br>assessment body that includes the names of all third party conformity<br>n (using both position titles and staff names); and<br>dy personnel with reporting relationships outside of the third party conformity<br>not uside of the relevant third party conformity assessment body to whom they<br>viduals outside of the third party conformity<br>assessment body the third party conformity<br>assessment body the third party conformity<br>assessment body the third party conformity<br>assessment body the third party conformity<br>assessment body the third party conformity<br>assessment body the third party conformity<br>assessment body the third party conformity<br>assessment body the third party conformity<br>assessment body the third party conformity<br>assessment body the third party conformity<br>assessment body the third party conformity<br>assessment body the thind party conformity<br>assessment |
| <ol> <li>Select Document Type: Training Materials (Firewalled Lab only)          Select file to attach. Repeat the attachment process if you have more than one document.</li></ol>                                                                                                    | tters and numbers because the CPSC system is not able to open files<br>ype is selected.<br>nent to be uploaded from your workstation<br>lext to the Browse button, click on the Attach button<br>iles<br>d, repeat these instructions.<br>d up to 40 files. Executable and script files are not allowed.                                                                                                    |
| 2. Select file to attach. Repeat the attachment process if you have more than one document. Browse 3. Attach Selected Document Attachment(s): None Remove selected attachment(s) Comment                                                                                                    | id Lab only)                                                                                                    |
| 3. Attach Selected Document Attachment(s): None Remove selected attachment(s) Comment                                                                                                    | is if you have more than one document.<br>Browse                                                                                                    |
| Attachment(s): None Remove selected attachment(s) Comment                                                                                                    |                                                                                                    |
| None Remove selected attachment(s) Comment                                                                                                    |                                                                                                    |
| Remove selected attachment(s)         Comment                                                                                                    |                                                                                                    |
| Comment                                                                                                    |                                                                                                    |
|                                                                                                    |                                                                                                    |
|                                                                                                    | · · · · · · · · · · · · · · · · · · ·                                                                                                    |
|                                                                                                    |                                                                                                    |
| Previous Screen Save and Conti                                                                                                    | Save and Continue                                                                                                    |

### **3.5 Draft Function**

The Draft function is available for returning laboratories (those with a Laboratory ID assigned by CPSC).

You can save an application in Draft without submission, if you need additional information or wish to have it reviewed before submission, by clicking on the Logout button or on the Save As Draft button. If you use the Save as Draft button, the following screen will be displayed:

| U.S. Consumer Product Safety Commission                                                                 |
|----------------------------------------------------------------------------------------------------|
| CPSC Form 223 - Lab Accreditation                                                                       |
| You have saved a draft and it has not been submitted to CPSC                                            |
| To reopen your draft application, please login again and select the application type from the Main Menu |
| CPSC Lab Accreditation                                                                                  |
| Please email labaccred@cpsc.gov if you have questions regarding your application                        |
| Click the Logout botton to log out and go to the Laboratory Accreditation web page.                     |
| Logout                                                                                                  |
| CPSC Form 223                                                                                           |
| OMB Control Number 3041-0143                                                                            |

In either case, the next time you log on to the system, only two options on the main menu will be available, the application in draft and the Delete Draft button. Each Laboratory can only have one draft application saved at a time.

## **3.6 Confirmation of Information**

Before submitting an application, you will be given the opportunity to review and correct the information that has been entered. For example:

#### CPSC Registration for Third Party Testing Laboratories User's Guide

| 1      | U.S. Consumer Product Safety Commission                |                                                            |                                            |  |  |  |
|--------|--------------------------------------------------------|------------------------------------------------------------|--------------------------------------------|--|--|--|
|        | CPSC Form 223 - Lab Accreditation                      |                                                            |                                            |  |  |  |
| Reais  | Registration Form: Initial Request for First Time User |                                                            |                                            |  |  |  |
| Lab: 1 | The Firewalled Lab                                     |                                                            |                                            |  |  |  |
| To pr  | reserve data integrity, do NOT u                       | se your browser's Back button. Instead, use the two        | buttons below to navigate between screens. |  |  |  |
|        | Draviaua Saraan                                        |                                                            | Confirm to Sond                            |  |  |  |
|        | Flevious Screen                                        |                                                            | Commit to Send                             |  |  |  |
|        | Please chec                                            | k your submitted data. Return to previous screen(s) if any | correction is needed                       |  |  |  |
| L      | Legal Name                                             | The Firewalled Lab                                         |                                            |  |  |  |
| L      | Listed Name                                            |                                                            |                                            |  |  |  |
| 5      | Street 1                                               | 102 Main Street                                            |                                            |  |  |  |
| 9      | Street 2                                               |                                                            |                                            |  |  |  |
| 0      | City                                                   | Denton                                                     |                                            |  |  |  |
| 9      | State                                                  | MD                                                         |                                            |  |  |  |
| C      | Country                                                | United States                                              |                                            |  |  |  |
| F      | Postal Code                                            |                                                            |                                            |  |  |  |
| ١      | Website                                                |                                                            |                                            |  |  |  |
| F      | Representative First Name                              |                                                            |                                            |  |  |  |
| F      | Representative Last Name                               | Menton                                                     |                                            |  |  |  |
| F      | Representative Title                                   |                                                            |                                            |  |  |  |
| F      | Representative EMail                                   | ementon@cpsc.gov                                           |                                            |  |  |  |
| F      | Representative Telephone                               | -                                                          |                                            |  |  |  |
| F      | Representative Fax                                     |                                                            |                                            |  |  |  |
| ŀ      | Applicant First Name                                   | Andy                                                       |                                            |  |  |  |
| 4      | Applicant Last Name                                    | Nguyen                                                     |                                            |  |  |  |
|        | Applicant Title                                        |                                                            |                                            |  |  |  |
|        | Applicant FMail                                        | anduvan@cnsc.gov                                           |                                            |  |  |  |
| -      |                                                        | anguyen@epsc.gov                                           | -                                          |  |  |  |
| F      | Registered Body                                        | Firewalled Conformity Assessment Body                      |                                            |  |  |  |
| ŀ      | Attestant for Ownership Type                           | е                                                          |                                            |  |  |  |
| I.     | Attestant Title                                        | е                                                          |                                            |  |  |  |
| F      | Private Owner Name and Percentag                       | e Firewalled Toys 100%                                     |                                            |  |  |  |
| 1      | Training Material                                      | a1.pdf                                                     |                                            |  |  |  |
|        | Document Type                                          | Training Materials (Firewalled Lab only)                   |                                            |  |  |  |
| C      | Comment                                                |                                                            |                                            |  |  |  |
| -      | Cortificato Accreditation Rody                         | 401.489                                                    | -                                          |  |  |  |
|        |                                                        | ACLASS                                                     |                                            |  |  |  |
|        | Certificate Number                                     | lesi .                                                     |                                            |  |  |  |
|        |                                                        | 01/01/2013                                                 |                                            |  |  |  |
| (      | Certificate Expiration                                 |                                                            |                                            |  |  |  |
|        | Scope                                                  | 16 CFR Part 1203, Bicycle Helmets                          |                                            |  |  |  |
|        |                                                        | 16 CFR Part 1216, Infant Walkers                           |                                            |  |  |  |
| 4      | Attachment                                             | ROB.pdf                                                    |                                            |  |  |  |
| ſ      | Document Type                                          | Certificate/Scope                                          |                                            |  |  |  |
| (      | Comment                                                |                                                            |                                            |  |  |  |

Check to ensure that the information is accurate. If necessary, return to the previous page(s) to make corrections. When you are finished, scroll to the bottom section of the page:

| After reading the CPSC Requirements Pertaining to Third Party Conformity Assessment Bodies (Laboratories) below, the<br>authorized laboratory representative must agree to these rules, by checking the checkbox below:                                                                                                    |  |  |  |  |
|----------------------------------------------------------------------------------------------------|--|--|--|--|
| 16 CFR Part 1112 - Requirements Pertaining to Third Party Conformity Assessment Bodies                                                                                                    |  |  |  |  |
| Subpart A—Purpose and Definitions                                                                                                    |  |  |  |  |
| ¶ 1112.1 Purpose.                                                                                                    |  |  |  |  |
| This part defines the term "third party conformity assessment body" and describes the types of third party conformity assessment bodies whose accreditations are accepted by the CPSC to test children's products under section 14 of the CPSA. It describes the requirements and procedures for becoming a CPSC-accepted third party conformity assessment body; the audit requirement applicable to CPSC-accepted third party conformity assessment body; the grounds and procedures for withdrawal or suspension of CPSC acceptance of the accreditation of a third party conformity assessment body; <b>•</b> |  |  |  |  |
| The authorized laboratory representative attests that he/she has read and agrees to the CPSC Rules for Lab<br>Accreditation (16 CFR Part 1112), and understands that failure to abide by the rules may result in suspension or<br>withdrawal of the laboratory from the list of CPSC-accepted laboratories.                                                                                                    |  |  |  |  |
| The authorized laboratory representative attests to the fact that the applicant laboratory agrees that, as a condition of its CPSC-acceptance, it must allow an officer or employee duly designated by CPSC to enter and inspect the laboratory if the CPSC issues a written notice of inspection for purposes of an investigation.                                                                                                    |  |  |  |  |
| Authorized Representative Name                                                                                                    |  |  |  |  |
| Title or Position at Laboratory                                                                                                    |  |  |  |  |
|                                                                                                    |  |  |  |  |
| KNOWING AND WILLFUL FALSE STATEMENTS MADE ON THIS FORM OR IN ANY<br>OTHER SUBMITTED MATERIALS ARE PUNISHABLE BY FINE AND/OR IMPRISONMENT<br>FOR UP TO FIVE YEARS (U.S. Code, Title 18, Section 1001).                                                                                                    |  |  |  |  |
| Previous Screen Save As Draft Confirm to Send                                                                                                    |  |  |  |  |
| CPSC Form 223                                                                                                    |  |  |  |  |
| OMB Control Number 3041-0143                                                                                                    |  |  |  |  |

The authorized laboratory representative must indicate agreement to the statements by clicking on the two check boxes and adding his/her name and title to the signature blocks.

When you are finished, click the Confirm to Send button. If there are no errors, the following message will be displayed.

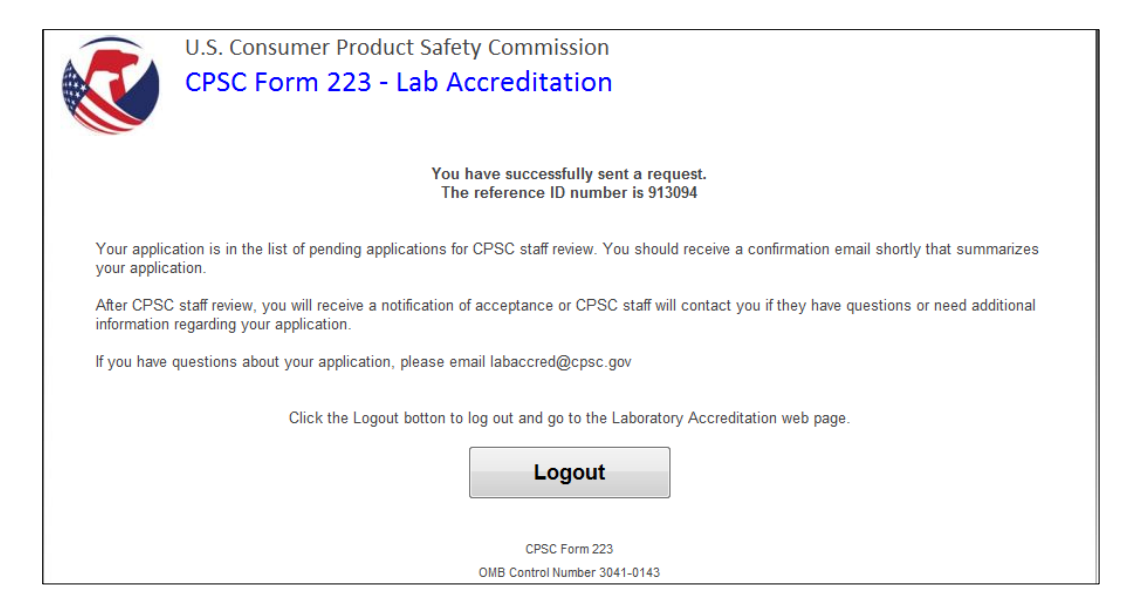

The representative and applicant will receive an email message similar to the following:

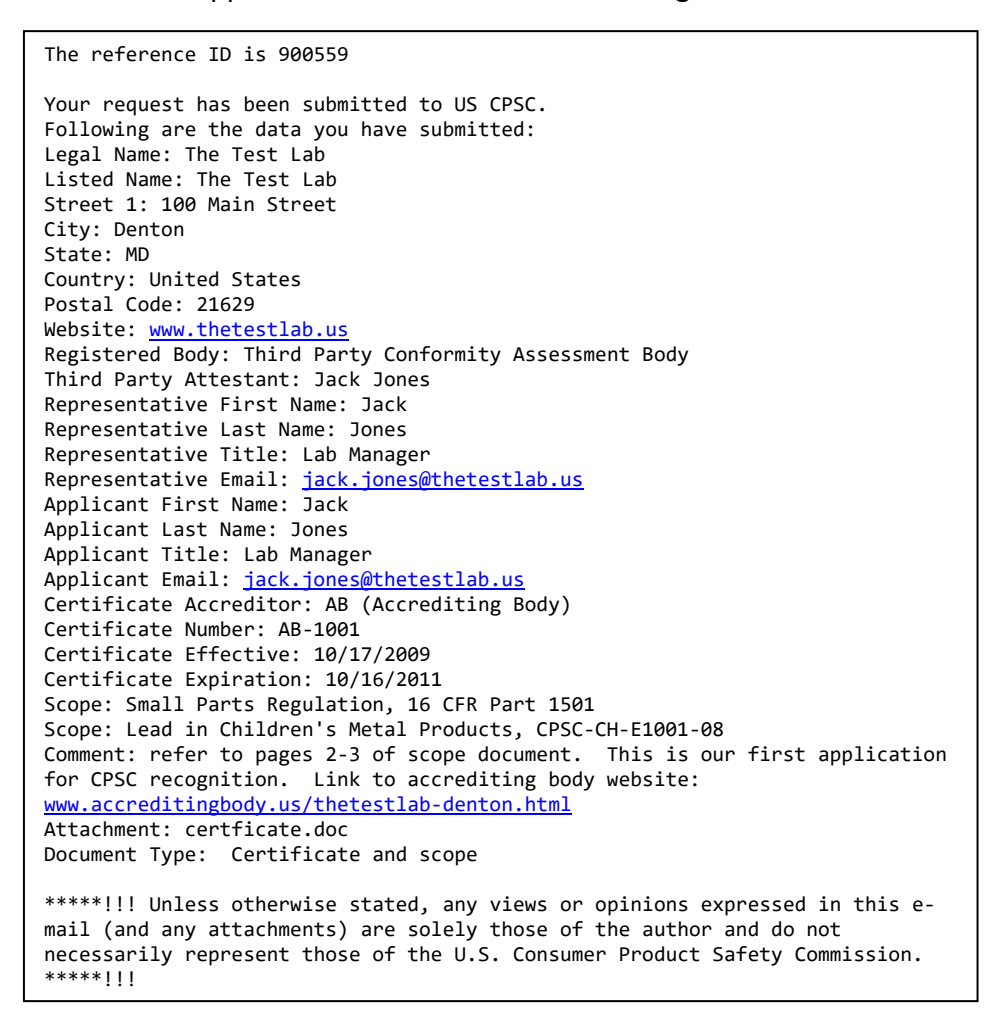

| Lab Users   |                  |
|-------------|------------------|
| Login       |                  |
| Lab ID/Refe | Password         |
| Login       | Request Password |
| First T     | ïme User         |

# 4. Initial Application

After clicking on the First Time User link, the registration form will be displayed. It requests information about your laboratory, its ownership, accreditation bodies, and the CPSC rules and/or test methods for which you are applying. It will ask you to upload copies of the certificates of accreditation and scope documents, as well as copies of training materials if you are a Firewalled Laboratory.

Capitalize only the first letter of words and names (except for abbreviations) when filling out this form.

NOTE: An asterisk (\*) denotes a required field.

### **3.1 General Information about the Laboratory**

| edistration For                                       |                                                                                                    |
|-------------------------------------------------------|----------------------------------------------------------------------------------------------------|
| egistration For                                       | m: Initial Request for First Time User                                                                                                    |
| his registration form<br>equired) must be sub         | and all related materials (certificate, scope documents, and training materials, if<br>mitted electronically and in the English language.                                                                                                    |
| ease capitalize only the<br>sterisk (*) denotes a req | first letter of words and names (except for abbreviations) when filling out this form. Note an<br>uired field. Thank you!                                                                                                    |
| . Legal name of the labo                              | ratory:                                                                                                    |
|                                                       |                                                                                                    |
|                                                       |                                                                                                    |
| . Full address of the lab                             | oratory:                                                                                                    |
| treet (Line 1)                                        |                                                                                                    |
| treet (Line 2)                                        | Cłate/Dravijska:                                                                                                    |
| ny/Town/County                                        | State/Province.                                                                                                    |
| Jountry of Administrativ                              |                                                                                                    |
| Laboratory's authorize                                |                                                                                                    |
| Family name(s):                                       | ed representative (to be displayed on the CPSC website):           First (Given) name:           * Email:                                                                                                    |
| Family name(s):                                       | ed representative (to be displayed on the CPSC website):         First (Given) name:         * Email:         Fax #:                                                                                                    |
| Family name(s):                                       | ed representative (to be displayed on the CPSC website):                                                                                                    |
| Family name(s):                                       | ed representative (to be displayed on the CPSC website):  First (Given) name:  First (Given) name:  Fax #:  ptional):                                                                                                    |
| Family name(s):                                       | ed representative (to be displayed on the CPSC website):  First (Given) name:  Email:  Fax #:  Point of contact for registration questions. Not for CPSC website display):                                                                                             |
| Family name(s):                                       | ed representative (to be displayed on the CPSC website):  First (Given) name:  Fax #:  Point of contact for registration questions. Not for CPSC website display):  First (Given) name:  First (Given) name:                                                           |
| Family name(s):                                       | ed representative (to be displayed on the CPSC website):  First (Given) name:  Fax #:  Point of contact for registration questions. Not for CPSC website display):  First (Given) name:  First (Given) name:  Email:                                                   |
| Family name(s):                                       | ed representative (to be displayed on the CPSC website):  First (Given) name:  Fax #:  Point of contact for registration questions. Not for CPSC website display):  First (Given) name:  First (Given) name:  Save and Continue  Save and Continue                     |
| Family name(s):                                       | ed representative (to be displayed on the CPSC website):  First (Given) name:  First (Given) name:  ptional):  Point of contact for registration questions. Not for CPSC website display):  First (Given) name:  First (Given) name:  Save and Continue  CPSC Form 223 |

**Legal Name of the Laboratory** – Enter the legal name of the laboratory as shown on the certificate.

**Full Address of the Laboratory** – Enter the full address of the laboratory. This should match the information on the certificate. This information will be displayed on the public search site.

**Laboratory Name to be displayed in Public Searches** – If different than the legal name, enter the laboratory name as you wish it listed on the CPSC website. Otherwise, leave this field blank. It will be auto filled with the legal name.

**Laboratory's Authorized Representative** - Enter the name, title, email, telephone and fax numbers for the laboratory's authorized representative. You can enter more than one email address; separate them with a semi-colon (;). This information will be displayed on the public search site when the laboratory is accepted by CPSC.

**Laboratory Website** – Enter the laboratory's website address, if available. This information will be displayed on the public search site.

**Applicant's Information** – Enter the name, title, and email address of the point of contact for registration questions. You can enter more than one email address; separate them with a semicolon (;). This information will not be displayed on the CPSC website.

When you are finished entering information, click on the Save and Continue button.

## **3.2 Laboratory Type Questionnaire**

The next section of the application is used to enter information about ownership of the laboratory. Refer to Section 3.2 for a detailed description of each type. Respond Yes or No to each question. Based on your responses, the appropriate Ownership Information screen will be displayed.

| To preserve data inte                                                                                                    | <mark>egrity, do NOT</mark>                                                                                                    | use your browser's Back button. Always use the Previous Screen buttor                                                                                                    |
|----------------------------------------------------------------------------------------------------|----------------------------------------------------------------------------------------------------|----------------------------------------------------------------------------------------------------|
| Previous Scree                                                                                                    | en                                                                                                    | Save and Continue                                                                                                    |
| Type of Laboratory:                                                                                                    |                                                                                                    |                                                                                                    |
| Definitions:                                                                                                    |                                                                                                    |                                                                                                    |
| <ul> <li>Independent: Indep<br/>or controlled by a may<br/>whole or in part, by J.</li> <li>Firewalled: A lator<br/>children's product so<br/>owning, managing, c.</li> <li>1. Questions to det<br/>product;</li> <li>i. For purpose</li> <li>ii. A manufact<br/>characterist</li> <li>Please answer Yes</li> <li>Ves</li> <li>No</li> <li>Yes</li> <li>No</li> </ul>             | pendent third party<br>anufacturer or priv<br>a government;<br>atory must apply fi<br>fafety rule for the p<br>or controlling entity<br>ermine if the labora<br>or controlling entity<br>ermine if the labora<br>ics applies:<br>or No to each eler<br>(A) A manufactu<br>whether direct o<br>of the ownershij<br>(B) The laboratoi<br>"parent" entity; o                                                                                                    | conformity assessment bodies (laboratories) are laboratories that are neither owned, manage<br>ate labeler of a children's product to be tested by the laboratory, nor owned or controlled, in<br>or firewalled status if the lab intends to test a children's product that is subject to a CPSC<br>urpose of supporting a Children's Product Certificate and the product is made or imported by the<br>of the laboratory:<br>tory is owned, managed, or controlled by a manufacturer or private labeler of a children's<br>hether a laboratory is firewalled, "manufacturer" includes a trade association.<br>ler is considered to own, manage, or control a laboratory if any one of the following<br>nent as it applies to your laboratory.<br>rer or private labeler of the children's product holds a 10 percent or greater ownership interess<br>indirect, in the laboratory. Indirect ownership interest is calculated by successive multiplicatio<br>o percentages for each link in the ownership chain;<br>y and a manufacturer or private labeler of the children's product are owned by a common<br>r                                                                                                    |
| ©Yes ⊙No                                                                                                    | (C) A manufactu<br>senior internal go<br>presiding official<br>body, the ability f                                                                                                    | rer or private labeler of the children's product has the ability to appoint any of the laboratory's<br>overning body (such as, but not limited to, a board of directors), the ability to appoint the<br>(such as, but not limited to, the chair or president) of the laboratory's senior internal governing<br>o thre, dismiss, or set the compensation level for laboratory personnel, regardless of whether                                                                                                    |
| o. Covernmentali Co                                                                                                    | this ability is eve                                                                                                    | r exercised;                                                                                                    |
| c. Governmental: Go<br>"government" include<br>of sovereign states.<br>in part, by a governm<br>Please answer Yes                                                                                                    | this ability is even<br>evernmental laborat<br>es any unit of a na<br>"Government" also<br>ment" if any one of<br>s or No to each eler                                                                                                    | r exercised;<br>ories are owned or controlled, in whole or in part, by a government. For purposes of this part,<br>tional, territorial, provincial, regional, state, tribal, or local government, and a union or associatio<br>o includes domestic, as well as foreign entities. A laboratory is "owned or controlled, in whole o<br>the following characteristics applies:<br>ment as it applies to your laboratory.                                                                                                    |
| c. Governmental: Go<br>"government" includ-<br>of sovereign states.<br>in part, by a governn<br>Please answer Yes<br>O Yes O No                                                                                                    | this ability is even<br>wernmental laborat<br>es any unit of a na<br>"Government" also<br>ment" if any one of<br>s or No to each eler<br>(1) A governmer<br>laboratory. Indire<br>for each link in th                                                                                                    | r exercised;<br>ories are owned or controlled, in whole or in part, by a government. For purposes of this part,<br>tional, territorial, provincial, regional, state, tribal, or local government, and a union or association<br>includes domestic, as well as foreign entities. A laboratory is "owned or controlled, in whole of<br>the following characteristics applies:<br>ment as it applies to your laboratory.<br>Ital entity holds a 1 percent or greater ownership interest, whether direct or indirect, in the<br>ct ownership interest is calculated by successive multiplication of the ownership percentages<br>ie ownership chain;                                                                                                    |
| <ul> <li>Governmental: Go<br/>"government" includ-<br/>of sovereign states.<br/>in part, by a governm<br/>Please answer Yes</li> <li>Yes</li> <li>No</li> <li>Yes</li> <li>No</li> </ul>                                                                                                    | this ability is even<br>wernmental laborat<br>es any unit of a na<br>"Government" also<br>ment" if any one of<br>s or No to each eler<br>(1) A governmer<br>laboratory. Indire<br>for each link in th<br>(2) A governmer                                                                                                    | r exercised;<br>ories are owned or controlled, in whole or in part, by a government. For purposes of this part,<br>ional, territorial, provincial, regional, state, tribal, or local government, and a union or association<br>includes domestic, as well as foreign entities. A laboratory is "owned or controlled, in whole of<br>the following characteristics applies:<br>ment as it applies to your laboratory.<br>tal entity holds a 1 percent or greater ownership interest, whether direct or indirect, in the<br>c ownership interest is calculated by successive multiplication of the ownership percentages<br>is ownership chain;<br>tal entity provides any direct financial investment or funding (other than fee for work);                                                                                                    |
| c. Governmental: Go<br>"government" includ<br>of sovereign states.<br>in part, by a governm<br>Please answer Yes<br>© Yes © No<br>© Yes © No<br>© Yes © No                                                                                                    | this ability is eve<br>vernmental laborat<br>es any unit of a na<br>"Government" also<br>ment" if any one of<br>o or No to each eler<br>(1) A governmer<br>laboratory. Indire<br>for each link in th<br>(2) A governmer<br>(3) A governmer<br>(3) A governmer<br>(such as, but no<br>senior internal gy<br>or set the compe                                                                                                    | r exercised;<br>ories are owned or controlled, in whole or in part, by a government. For purposes of this part,<br>tional, territorial, provincial, regional, state, tribal, or local government, and a union or associatio<br>includes domestic, as well as foreign entities. A laboratory is "owned or controlled, in whole of<br>the following characteristics applies:<br>ment as it applies to your laboratory.<br>tail entity holds a 1 percent or greater ownership interest, whether direct or indirect, in the<br>ct ownership interest is calculated by successive multiplication of the ownership percentages<br>to ownership interest is calculated by successive multiplication of the ownership percentages<br>e ownership chain;<br>tail entity provides any direct financial investment or funding (other than fee for work);<br>tail entity has the ability to appoint a majority of the laboratory's senior internal governing body<br>timited to, a board of directors); the ability to appoint the presiding official of the laboratory's<br>verning body (such as, but not limited to, chair or president); and/or the ability to hire, dismiss,<br>nation level for laborator personnel;                                                                                                    |
| <ul> <li>Governmental: Go<br/>"government" includ<br/>of sovereign states.<br/>in part, by a governn<br/>Please answer Yes</li> <li>Yes</li> <li>No</li> <li>Yes</li> <li>No</li> <li>Yes</li> <li>No</li> </ul>                                                                                                    | this ability is eve<br>vernmental laborat<br>es any unit of a na<br>"Government" also<br>nent" if any one of<br>o on No to each eller<br>(1) A governmer<br>(a) A governmer<br>(3) A governmer<br>(3) A governmer<br>(3) A governmer<br>(such as, but no<br>senior internal gu<br>or set the compe<br>(4) Laboratory m                                                                                                    | r exercised;<br>ories are owned or controlled, in whole or in part, by a government. For purposes of this part,<br>ional, territorial, provincial, regional, state, tribal, or local government, and a union or associatio<br>includes domestic, as well as foreign entities. A laboratory is "owned or controlled, in whole of<br>the following characteristics applies:<br>ment as it applies to your laboratory.<br>tal entity holds a 1 percent or greater ownership interest, whether direct or indirect, in the<br>c ownership interest is calculated by successive multiplication of the ownership percentages<br>te ownership chain;<br>tal entity provides any direct financial investment or funding (other than fee for work);<br>tal entity has the ability to appoint a majority of the laboratory's senior internal governing body<br>limited to, a board of directors); the ability to appoint the presiding official of the laboratory's<br>next on the laboratory personnel;<br>anagement or technical personnel include any government employees;                                                                                                    |
| <ul> <li>C. Governmental: Go<br/>"government" includiof sovereign states,<br/>in part, by a govern<br/>Please answer Yes</li> <li>Yes</li> <li>Yes</li> <li>No</li> <li>Yes</li> <li>No</li> <li>Yes</li> <li>No</li> <li>Yes</li> <li>No</li> <li>Yes</li> <li>No</li> <li>Yes</li> <li>No</li> <li>Yes</li> <li>No</li> <li>Yes</li> <li>No</li> <li>Yes</li> <li>No</li> </ul> | this ability is eve<br>vernmental laborat<br>es any unit of a na<br>"Government" alss<br>ment" if any one of<br>or No to each eler<br>(1) A governmer<br>laboratory. Indire<br>for each link in th<br>(2) A governmer<br>(3) A governmer<br>(3) A governmer<br>(such as, but no<br>senior internal go<br>or set the compe<br>(4) Laboratory m<br>(5) The laborator<br>including its relat                                                                                                    | r exercised;<br>ories are owned or controlled, in whole or in part, by a government. For purposes of this part,<br>tional, territorial, provincial, regional, state, tribal, or local government, and a union or associatio<br>includes domestic, as well as foreign entities. A laboratory is "owned or controlled, in whole of<br>the following characteristics applies:<br>ment as it applies to your laboratory.<br>tal entity holds a 1 percent or greater ownership interest, whether direct or indirect, in the<br>ct ownership interest is calculated by successive multiplication of the ownership percentages<br>te ownership chain;<br>tal entity provides any direct financial investment or funding (other than fee for work);<br>tal entity has the ability to appoint a majority of the laboratory's senior internal governing body<br>timited to, a board of directors); the ability to appoint the presiding official of the laboratory's<br>verning body (such as, but not limited to, chair or president); and/or the ability to hire, dismiss,<br>nation level for laborator personnel;<br>anagement or technical personnel include any government employees;<br>y has a subordinate position to a government engulator); or                                                                                                    |
| <ul> <li>Governmental: Go<br/>"government" includ<br/>of sovereign states,<br/>in part, by a governm<br/>Please answer Yes</li> <li>Yes No</li> <li>Yes No</li> <li>Yes No</li> <li>Yes No</li> <li>Yes No</li> <li>Yes No</li> <li>Yes No</li> <li>Yes No</li> <li>Yes No</li> <li>Yes No</li> </ul>                                                                             | this ability is eve<br>vernmental laborat<br>es any unit of a na<br>"Government" also<br>ment" if any one of<br>o or No to each eler<br>(1) A government<br>(aboratory. Indire<br>for each link in th<br>(2) A government<br>(3) A government<br>(3) A government<br>(3) A government<br>(3) A government<br>(3) A government<br>(3) A government<br>(3) A government<br>(3) A government<br>(5) The laboratory m<br>(5) The laboratory<br>including its relative<br>i. The labo<br>iii. Whether<br>iv. The laboratory<br>iii. The laboratory<br>iii. The laboratory<br>iiii. The laboratory<br>iiii. The laboratory<br>iiii. The laboratory<br>iiii. The laboratory<br>iiii. The laboratory<br>iiiii. The laboratory<br>iiiiiiiiiiiiiiiiiiiiiiiiiiiiiiiiiiii                                                                                                    | r exercised;<br>ories are owned or controlled, in whole or in part, by a government. For purposes of this part,<br>tional, territorial, provincial, regional, state, tribal, or local government, and a union or associatio<br>includes domestic, as well as foreign entities. A laboratory is "owned or controlled, in whole of<br>the following characteristics applies:<br>ment as it applies to your laboratory.<br>tal entity holds a 1 percent or greater ownership interest, whether direct or indirect, in the<br>ct ownership interest is calculated by successive multiplication of the ownership percentages<br>te ownership chain;<br>tal entity has the ability to appoint a majority of the laboratory's senior internal governing body<br>limited to, a board of directors); the ability to appoint the presiding official of the laboratory's<br>verning body (such as, but not limited to, chair or president); and/or the ability to hire, dismiss,<br>nsation level for laboratory personnel;<br>anagement or technical personnel include any government employees;<br>y has a subordinate position to a government applicator; or<br>a regulator, the government can determine, establish, alter, or otherwise affect:<br>ratory's budget or financial decisions;<br>the laboratory may accept particular offers of work; or<br>ratory's organizational structure or continued existence.                                                                                                    |
| <ul> <li>Governmental: Go<br/>"government" includ<br/>of sovereign states.<br/>in part, by a governm<br/>Please answer Yes</li> <li>Yes No</li> <li>Yes No</li> <li>Yes No</li> <li>Yes No</li> <li>Yes No</li> <li>Yes No</li> <li>Yes No</li> <li>Yes No</li> <li>Yes No</li> </ul>                                                                                             | this ability is eve<br>vernmental laborat<br>es any unit of a na<br>"Government" also<br>ment" if any one of<br>o or No to each eler<br>(1) A governmer<br>(aboratory. Indire<br>for each link in th<br>(2) A governmer<br>(3) A governmer<br>(3) A governmer<br>(3) A governmer<br>(3) A governmer<br>(3) A governmer<br>(4) Laboratory m<br>(5) The laborator<br>including its relat<br>i. The labo<br>ii. The labo<br>iii. The labo<br>iii. The labo<br>iii. The labo                                                                                                    | r exercised;<br>pries are owned or controlled, in whole or in part, by a government. For purposes of this part,<br>tional, territorial, provincial, regional, state, tribal, or local government, and a union or associatio<br>includes domestic, as well as foreign entities. A laboratory is "owned or controlled, in whole of<br>the following characteristics applies:<br>ment as it applies to your laboratory.<br>tal entity holds a 1 percent or greater ownership interest, whether direct or indirect, in the<br>ct ownership interest is calculated by successive multiplication of the ownership percentages<br>te ownership chain;<br>tal entity has the ability to appoint a majority of the laboratory's senior internal governing body<br>limited to, a board of directors); the ability to appoint the presiding official of the laboratory's<br>verning body (such as, but not limited to, chair or president); and/or the ability to hire, dismiss,<br>nsation level for laboratory personnel;<br>anagement or technical personnel include any government employees;<br>y has a subordinate position to a governmental entity in its external organizational structure (no<br>fonship as a regulated entity to a government engulator); or<br>a role as regulated entity to a government equilator); or<br>ratory's budget or financial decisions;<br>the laboratory may accept particular offers of work; or<br>ratory's organizational structure or continued existence.<br>tive attests that the answers to the questions above are true.                                                                                                    |
| <ul> <li>Governmental: Go<br/>"government" includu<br/>of sovereign states.<br/>in part, by a governm<br/>Please answer Yes</li> <li>Yes</li> <li>No</li> <li>Yes</li> <li>No</li> <li>Yes</li> <li>No</li> <li>Yes</li> <li>No</li> <li>Yes</li> <li>No</li> <li>Yes</li> <li>No</li> <li>Yes</li> <li>No</li> <li>Yes</li> <li>No</li> </ul>                                    | this ability is eve<br>vernmental laborat<br>es any unit of a na<br>"Government" also<br>ment" if any one of<br>s or No to each eler<br>(1) A governmer<br>(2) A governmer<br>(3) A governmer<br>(3) A governmer<br>(3) A governmer<br>(4) Laboratory m<br>(5) The laboratory m<br>(6) Apart from it<br>i. The labor<br>ii. The labor<br>iii. The labor<br>iii. | r exercised;<br>ories are owned or controlled, in whole or in part, by a government. For purposes of this part,<br>tional, territorial, provincial, regional, state, tribal, or local government, and a union or associatio<br>includes domestic, as well as foreign entities. A laboratory is "owned or controlled, in whole of<br>the following characteristics applies:<br>anent as it applies to your laboratory.<br>tal entity holds a 1 percent or greater ownership interest, whether direct or indirect, in the<br>c ownership interest is calculated by successive multiplication of the ownership percentages<br>te ownership chain;<br>tal entity has the ability to appoint a majority of the laboratory's senior internal governing body<br>timited to, a board of directors); the ability to appoint the presiding official of the laboratory's<br>verning body (such as, but not limited to, chair or president); and/or the ability to hire, dismiss,<br>nsation level for laboratory personnel;<br>anagement or technical personnel include any government employees;<br>Y has a subordinate position to a government legulator); or<br>is role as regulated entity to a government can determine, establish, alter, or otherwise affect:<br>ratory's budget or financial decisions;<br>the laboratory may accept particular offers of work; or<br>ratory's organizational structure or continued existence.<br>tive attests that the answers to the questions above are true.                                                                                                    |
| <ul> <li>Governmental: Go<br/><sup>o</sup>government<sup>1</sup> includu<br/>of sovereign states,<br/>in part, by a governm<br/>Please answer Yes<br/>Ves No<br/>Yes No<br/>Yes No<br/>Yes No<br/>Yes No</li> <li>Yes No</li> <li>Yes No</li> <li>Yes No</li> <li>Yes No</li> <li>Yes No</li> <li>Yes No</li> <li>Yes No</li> <li>Yes No</li> <li>Yes No</li> </ul>               | this ability is eve<br>vernmental laborat<br>es any unit of a na<br>"Government" als,<br>ment" if any one of<br>o or No to each eler<br>(1) A governmer<br>(2) A governmer<br>(3) A governmer<br>(3) A governmer<br>(3) A governmer<br>(3) A governmer<br>(4) Laboratory m<br>(5) The laborator<br>including its relat<br>i. The labo<br>ii. The labo<br>iii. Whether<br>iv. The labo<br>atory representat<br>sentative Name<br>and Laboratory [                                                                                                    | r exercised;<br>pries are owned or controlled, in whole or in part, by a government. For purposes of this part,<br>tional, territorial, provincial, regional, state, tribal, or local government, and a union or associatio<br>includes domestic, as well as foreign entities. A laboratory is "owned or controlled, in whole of<br>the following characteristics applies:<br>ment as it applies to your laboratory.<br>tal entity holds a 1 percent or greater ownership interest, whether direct or indirect, in the<br>ct ownership interest is calculated by successive multiplication of the ownership percentages<br>te ownership chain;<br>tal entity has the ability to appoint a majority of the laboratory's senior internal governing body<br>limited to, a board of directors); the ability to appoint the presiding official of the laboratory's<br>next as the ability to appoint a majority of the laboratory's senior internal governing body<br>limited to, a board of directors); the ability to appoint the presiding official of the laboratory's<br>next and the laboratory personnel;<br>anagement or technical personnel include any government employees;<br>y has a subordinate position to a governmental entity in its external organizational structure (no<br>ionship as a regulated entity to a government regulator); or<br>is role as regulated entity to a government can determine, establish, alter, or otherwise affect:<br>ratory's budget or financial decisions;<br>the laboratory may accept particular offers of work; or<br>ratory's organizational structure or continued existence.<br>tive attests that the answers to the questions above are true. |

After responding to the question, the authorized laboratory representative must agree to the attestation statement. Enter the name of the laboratory representative making the attestation. Then, click on the Save and Continue Button.

\*Note: It is possible to have a firewalled/government conformity assessment body, if at least one question is answered yes in each section.

### **3.3 Ownership Information**

If the laboratory is applying as an independent laboratory, the following screen will be displayed:

|        | U.S. Consumer Product Safety Commission<br>CPSC Form 223 - Lab Accreditation                            |                       |
|--------|----------------------------------------------------------------------------------------------------|-----------------------|
| Regis  | ration Form: Initial Request for First Time User                                                        |                       |
| Lab: T | he Testing Company                                                                                      |                       |
|        | To preserve data integrity, do NOT use your browser's Back button. Always use the Pre                   | evious Screen button. |
|        | Previous Screen                                                                                         | Save and Continue     |
|        | Laboratory Ownership:                                                                                   |                       |
|        | Independent Conformity Assessment Body                                                                  |                       |
|        | The answers supplied in the previous page establish that this is an independent laboratory.             |                       |
|        | $\blacksquare$ The authorized laboratory representative attests that this is an independent lab $\cdot$ | poratory.             |
|        | Previous Screen                                                                                         | Save and Continue     |
|        | CPSC Form 223                                                                                           |                       |
|        | OMB Control Number 3041-0143                                                                            |                       |

Click on the checkbox to confirm that the laboratory representative is attesting that the laboratory is independent and click on the Save and Continue button. If the laboratory is not independent, click on the Previous Screen button to return to the questionnaire.

#### If the Laboratory is a Firewalled Laboratory:

Complete the Firewalled section of the next screen:

|              | U.S. Consumer Product Safety Commission<br>CPSC Form 223 - Lab Accreditation - DEVELOPMEN<br>System                                                                                                    | Т                                                            |
|--------------|----------------------------------------------------------------------------------------------------|--------------------------------------------------------------|
| Registration | n Form: Initial Request for First Time User                                                                                                    |                                                              |
| Lab: Test La | iboratory                                                                                                    |                                                              |
| To preserve  | e data integrity, do NOT use your browser's Back button. Instead, use the two buttons be                                                                                                    | low to navigate between screens.                             |
| (            | Previous Screen                                                                                                    | Save and Continue                                            |
|              | Laboratory Ownership:                                                                                                    |                                                              |
|              | Firewalled Conformity Assessment Body                                                                                                    |                                                              |
|              | The answers supplied in the previous page establish that there is an ownership or controlling interest in thi:<br>manufacturers or private labelers of children's products subject to the safety requirements being applied for                                                    | s laboratory by<br>r.                                        |
|              | These owners must be identified in the boxes below.                                                                                                    |                                                              |
|              |                                                                                                    | Percent Owned or<br>Percent<br>Controlled<br>(Do not use the |
|              | Name of Owner                                                                                                    | "%" character)                                               |
|              | b.                                                                                                    |                                                              |
|              | c                                                                                                    |                                                              |
|              | d.                                                                                                    |                                                              |
|              | ef                                                                                                    |                                                              |
|              | g.                                                                                                    |                                                              |
|              | h.                                                                                                    |                                                              |
|              | i.                                                                                                    |                                                              |
|              | j.                                                                                                    |                                                              |
|              | You may request, by checking the box below, that the CPSC consider manufacturer or private labeler owne<br>confidential and exempt from public disclosure. This request of confidentiality does not relieve the applicant<br>provide CPSC with the required ownership information. | rship information as<br>from the obligation to               |
|              | Yes, I claim that this information should be considered as confidential and exempt from public d                                                                                                    | isclosure.                                                   |
|              |                                                                                                    |                                                              |

**Name of Owner** – Enter the names of owners with a 10% or more interest if they are manufacturers or private labelers of children's products subject to the safety requirements for which you are applying.

**Percentage Owned** – The total percentage owned must between 10 and 100. Enter a number without the percent sign (%).

**Confidentiality Request** – You may request that the CPSC consider manufacturer or private labeler ownership information as confidential and exempt from public disclosure by checking the box. This request of confidentiality does not relieve the applicant from the obligation to provide CPSC with the required ownership information.

| U.S.                                    | Consumer Product Safety Commission                                                                                                    |                                |
|-----------------------------------------|----------------------------------------------------------------------------------------------------|--------------------------------|
| CPS                                     | SC Form 223 - Lab Accreditation                                                                                                    |                                |
|                                         |                                                                                                    |                                |
| Registration Form                       | n: Initial Request for First Time User                                                                                                 |                                |
| Lab: The Governn                        | nental Lab                                                                                                    |                                |
| To preserve data in                     | tegrity, do NOT use your browser's Back button. Instead, use the two buttons belo                                                      | w to navigate between screens. |
| Previo                                  | us Screen                                                                                                    | Save and Continue              |
| Labo                                    | ratory Ownership:                                                                                                    |                                |
| Go                                      | vernmental Conformity Assessment Body                                                                                                  |                                |
| The                                     | answers supplied in the previous page establish that there is an ownership or controlling interest in this lal<br>government entities. | boratory by one or             |
| The                                     | se government entities must be identified in the boxes below.                                                                          |                                |
|                                         |                                                                                                    | Percent Owned or               |
|                                         |                                                                                                    | (Do not use the                |
|                                         | Name of Government Entity                                                                                                    | "%" character)                 |
| 8                                       | h.                                                                                                    |                                |
| t                                       |                                                                                                    |                                |
|                                         | λ                                                                                                    |                                |
|                                         | 1.                                                                                                    |                                |
| 6                                       | a,                                                                                                    |                                |
|                                         | ř.                                                                                                    |                                |
| 2                                       | ).                                                                                                    |                                |
| , i i i i i i i i i i i i i i i i i i i |                                                                                                    |                                |
|                                         |                                                                                                    |                                |
|                                         | Å                                                                                                    |                                |
| Provio                                  | IIS Screen                                                                                                    | Save and Continue              |
| Flevio                                  |                                                                                                    | Save and Continue              |
|                                         | CPSC Form 223                                                                                                    |                                |
|                                         | OMB Control Number 3041-0143                                                                                                    |                                |

#### If the laboratory is a Governmental Laboratory:

Enter a separate line for each Governmental Entity; complete the following information for each government entity.

Name of Governmental Entity – Enter the name of the Governmental Entity.

**Percent Owned or Controlled** – The total Percent Owned or Controlled must be between 0 and 100%. Enter a number without the percent sign (%).

**For Firewalled Laboratories**, the following will be displayed at the bottom of the Ownership screen:

| If the                | owning or controlling manufacturer or private labeler of children's products, subject to the safety requirements for which you ar                                                                                                    |
|-----------------------|----------------------------------------------------------------------------------------------------|
| apply                 | ring is using this entity for the required testing of their products, the conformity assessment body must submit a copy of the firm                                                                                                    |
| estat                 | blished materials used for training its employees on policies to protect against undue influence. These documents typically                                                                                                    |
| inclu                 | Ide laboratory operation or quality manuals and/or other training materials. The documents must include:                                                                                                    |
| i                     | . The third party conformity assessment body's established policies and procedures that explain:                                                                                                    |
| ii<br>iii<br>iv<br>vi | <ul> <li>A. How the third party conformity assessment body will protect its test results from undue influence by the manufacturer, private labeler, or other interested party;</li> <li>B. That the CPSC will be notified immediately of any attempt by the manufacturer, private labeler, or other interested part to hide or exert undue influence over the third party conformity assessment body's test results; and</li> <li>C. That allegations of undue influence may be reported confidentially to the CPSC;</li> <li>i. Training occuments, including a description of the training program content, showing how employees are trained annually on the policies and procedures related to undue influence</li> <li>i. Training records, including a list and corresponding signatures, of the staff members who received the training. The records must include training dates, location, and the name and title of the individual providing the training;</li> <li>An organizational chart(s) of the third party conformity assessment body that includes the names of all third party conformity assessment body.</li> <li>An organizational chart(s) of the broader organization that identifies the reporting relationships of the third party conformity assessment body within the broader organization (using both position titles and staff names); and</li> <li>I. A list of all third party conformity assessment body bersonnel with reporting relationships outside of the third party conformity assessment body.</li> <li>A list of all third party conformity assessment body personnel with reporting relationships outside of the third party conformity assessment body outside of the third party conformity assessment body within the broader organization (using both position titles and staff names); and</li> <li>I. A list of all third party conformity assessment body the name and title of the relevant third party conformity assessment body with name and title of the relationships outside of the third party conformity assessment body to whom they</li> </ul> |
| The<br>with<br>To u   | electronic filenames must have only English letters and numbers because the CPSC system is not able to open files<br>names that contain non-English characters.<br>pload documents:<br>• First make sure that the appropriate document type is selected.<br>• Click on the Browse button and select the document to be uploaded from your workstation<br>• When the document name appears in the field next to the Browse button, click on the Attach button<br>• The file name will be displayed under Attached files<br>• If there are additional documents to be uploaded, repeat these instructions.                                                                                                    |
| Each                  | i file size must be less than 10MB. You can upload up to 40 files. Executable and script files are not allowed.                                                                                                    |
| 1.                    | Select Document Type: Training Materials (Firewalled Lab only)                                                                                                    |
| 2.                    | Select file to attach. Repeat the attachment process if you have more than one document.                                                                                                    |
|                       | Browse                                                                                                    |
| 3.                    | Attach Selected Document                                                                                                    |
|                       | Attachment/s):                                                                                                    |
|                       | Audonnen(s).                                                                                                    |
|                       | None                                                                                                    |
|                       | Remarks selected attachment(a)                                                                                                    |
|                       | Remove selected attachments)                                                                                                    |
|                       | Remove selected attachment(s)                                                                                                    |
| Com                   | ment                                                                                                    |
| Com                   | ment                                                                                                    |
| Com                   | ment                                                                                                    |
| Com                   | ment                                                                                                    |

Firewalled Laboratories must submit a copy of the firm's established materials used for training its employees on policies to protect against undue influence. These documents typically include laboratory operations or quality manuals and/or other training materials.

To upload documents:

- Click on the Browse button and select the document to be uploaded from your PC.
- When the document name is displayed in the field next to the Browse button, click on the Attach button.
- The file name will be displayed under Attachments.
- If there are additional documents to be uploaded, repeat these instructions.

You can remove an attachment by clicking the box next to the file name and then clicking on the Remove selected attachment(s) button.

When you are finished uploading documents, click on the Save and Continue button.

#### **3.4 Accreditation and Scope Information**

The next section requests information about the applicable certificates. For each certificate, you will enter information about the certificate, select the applicable CPSC rules and/or test methods for which you are applying, and upload the associated certification documentation.

|                                   | U.S. Consumer Product Safety Commission                                                                                                    |
|-----------------------------------|----------------------------------------------------------------------------------------------------|
|                                   | CPSC Form 223 - Lab Accreditation                                                                                                    |
|                                   |                                                                                                    |
| Registration                      | Form: Initial Request for First Time User                                                                                                    |
| Lab: The Tes                      | t Lab                                                                                                    |
| To preserve d                     | ata integrity, do NOT use your browser's Back button. Instead, use the two buttons below to navigate between screens.                                                                                                    |
|                                   | Previous Screen Save and Continue                                                                                                    |
| Laborato                          | ry Accreditation Information:                                                                                                    |
| The Labo<br>Requirem<br>test meth | ratory must be accredited by an ILAC-MRA signatory accreditation body. The accreditation must be to ISO Standard ISO/EC 17025:2005 General<br>ents for the Competence of Testing and Calibration Laboratories, and the scope of the accreditation must expressly include the CPSC rules and/or<br>ods for which you are applying. |
|                                   | Click the button below to add a certificate from an ILAC-MRA accreditation body                                                                                                    |
|                                   | Add a Certificate from an ILAC-MRA Accreditation Body                                                                                                    |
|                                   | Previous Screen Save and Continue                                                                                                    |
|                                   | CPSC Form 223                                                                                                    |
|                                   | OMB Control Number 3041-0143                                                                                                    |

The Laboratory must be accredited by an ILAC-MRA signatory accreditation body. The accreditation must be to ISO Standard ISO/IEC 17025:2017-- General Requirements for the Competence of Testing and Calibration Laboratories, and the scope of the accreditation must expressly include the CPSC rules and/or test methods for which you are applying.

You can enter as many certificates as necessary

Click on the Add Certificate button. The following screen will be displayed:

| U.S. Consumer Product Safety Commission                                                                                                    |                                                              |
|----------------------------------------------------------------------------------------------------|--------------------------------------------------------------|
| CPSC Form 223 - Lab Accreditation                                                                                                    |                                                              |
| Registration Form: Initial Request for First Time User                                                                                                    |                                                              |
| Lab: The Test Lab                                                                                                    |                                                              |
| To preserve data integrity, do NOT use your browser's Back button to                                                                                        | go back to the Certificate list.                             |
| Cancel Changes                                                                                                    | Save Certificate                                             |
| Certificate from an ILAC-MRA Accreditation Body:                                                                                                    |                                                              |
| You must select an ILAC-MRA signatory accreditation body from the drop-down list.<br>*Name of ILAC-MRA signatory accreditation body providing accreditation | *Date of Accreditation to ISO/IEC<br>17025:2005 (mm/dd/yyyy) |
|                                                                                                    |                                                              |
| *Certificate number                                                                                                    | Expiration date (mm/dd/yyyy)                                 |
|                                                                                                    |                                                              |
| No scope selected                                                                                                    |                                                              |
|                                                                                                    |                                                              |
|                                                                                                    |                                                              |
|                                                                                                    |                                                              |
|                                                                                                    |                                                              |

**Name of ILAC-MRA full member** – Select the ILAC-MRA signatory accreditation body that issued your certificate from the drop-down list. If the name is not listed, confirm that the accrediting body is a full ILAC member. If it is, contact <u>labaccred@cpsc.gov</u>.

**Date of Accreditation to ISO/IEC 17025:2005** – Enter the date the accreditation certificate was issued in the format mm/dd/yyyy.

**Certificate Number** – Enter the certificate number from the accreditation certificate.

**Expiration Date** – Enter the expiration date in the format mm/dd/yyyy if it is available.

Click on the Select Scopes button. Before proceeding the system does a series of edit checks to ensure that valid information has been entered. It also checks to see if the laboratory already exists in the Laboratory Accreditation System. If the name, but not the address is identical, you will get the following message:

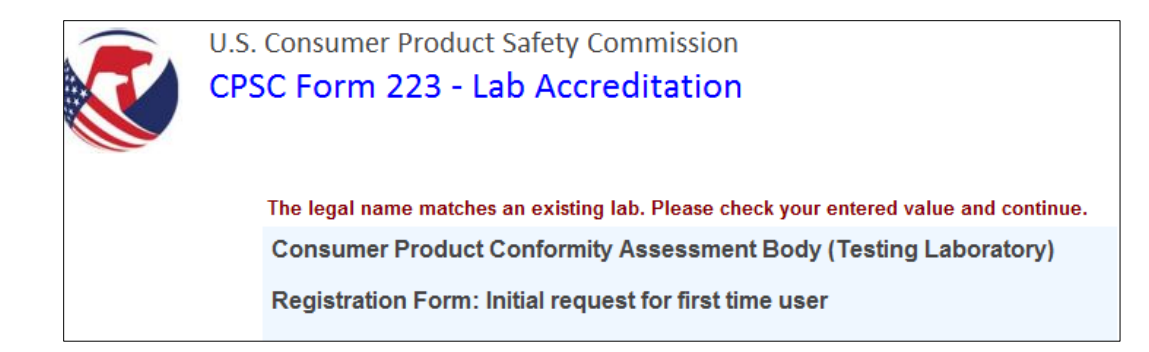

If you are uncertain as to whether this is a duplicate, go to the Public Search at <a href="http://www.cpsc.gov/cgi-bin/labsearch/">http://www.cpsc.gov/cgi-bin/labsearch/</a>. Check the information to see if it is the same laboratory.

If both the name and address match an existing laboratory, the following message will be displayed at the top of the registration form:

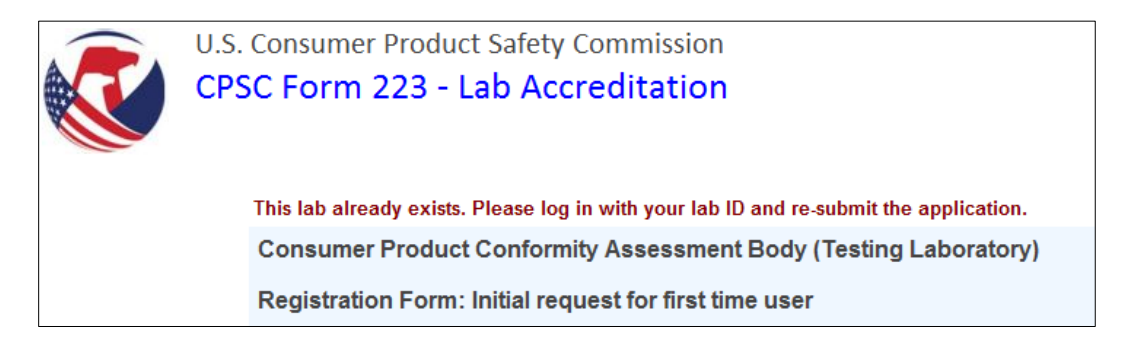

If this message is displayed, you will not be able to proceed with the request. Logout and contact the Laboratory Representative shown on the public search (<u>http://www.cpsc.gov/cgi-bin/labsearch/</u>) to obtain your laboratory ID and password.

Once the edit checks are complete, the following screen will be displayed:

#### CPSC Registration for Third Party Testing Laboratories User's Guide

| U.S. Consumer Product Safety Commission                                                                            |                                                                                                    |
|----------------------------------------------------------------------------------------------------|----------------------------------------------------------------------------------------------------|
| CPSC Form 223 - Lab Accreditation                                                                                  |                                                                                                    |
| Lab: <b>The Test La</b>                                                                                            | b                                                                                                    |
| To prospoje data integrity, do NOT use your browser's Back by                                                      | tten to go back to the Costificate edit sereen                                                             |
| Save Scone Selection                                                                                               | n                                                                                                    |
|                                                                                                    |                                                                                                    |
| Select CPSC Rules and/or Test Methods for                                                                          |                                                                                                    |
| Accreditation Body: AAC Analitica (Association of Analytical Centers "Analitica                                    | ")                                                                                                    |
| Certificate Number: test<br>The accreditation and certificate information below applies to the following CPSC rule | es and/or test methods:                                                                                    |
| *The scope document for the laboratory seeking acceptance of its accred<br>below for which it is applying.         | ditation must include an explicit reference to each item                                                   |
| I6 CFR Part 1203, Bicycle Helmets                                                                                  | 16 CFR Part 1215, Infant Bath Seats                                                                        |
| 16 CFR Part 1216, Infant Walkers                                                                                   | 16 CFR Part 1217, Safety Standard for Toddler Beds                                                         |
| 16 CFR part 1218, Safety Standard for Bassinets and Cradles                                                        | 16 CFR Part 1219, Safety Standard for Full-Size Cribs                                                      |
| 16 CFR Part 1220, Safety Standard for Non-Full-Size Cribs                                                          | 16 CFR Part 1221, Safety Standard for Play Yards                                                           |
| 16 CRF Part 1223, Safety Standard for Infant Swings                                                                | 16 CFR Part 1224, Safety Standard for Portable Bed Rails                                                   |
| 16 CFR Part 1420, Requirements for All-Terrain Vehicles                                                            | 16 CFR Part 1303 (CPSC-CH-E1003-09 or CPSC-CH-E1003<br>-09.1), Lead Paint Regulation, Reference 4 and 5    |
| 16 CFR Part 1500.86(a)(7) and (8), Dive Sticks and other small articles                                            | 16 CFR Part 1303 (ASTM F2853-10), Lead Paint Regulation,<br>Reference 4 and 6                              |
| 16 CFR Part 1500.86(a)(5), Clacker Balls                                                                           | 16 CFR Part 1501, Small Parts Regulation                                                                   |
| 16 CFR Part 1505, Electrically operated toys/articles                                                              | 16 CFR Part 1510, Rattles                                                                                  |
| 16 CFR Part 1511, Pacifiers                                                                                        | 16 CFR Part 1512, Bicycles                                                                                 |
| I6 CFR Part 1513, Children's Bunk Beds                                                                             | Determination of Phthalates (test method CPSC-CH-C1001-<br>09.3 and/or GB/T 22048-2008), Reference 7 and 8 |

**CPSC Rules and/or Test Methods** – Check off the applicable CPSC rules and/or test methods from the CPSC accreditation scope listing. This list will be modified as additional rules and/or test methods are approved by the Commission for laboratory applications. Be very careful to select the appropriate scope item you also have in your AB approved scope. Also, please ensure that the AB approved scope lists scope items exactly as specified in the CPSC scope listings. The CPSC scope items are listed at 16CFR1112.15 (See https://www.ecfr.gov/current/title-16/chapter-II/subchapter-B/part-1112).

IMPORTANT NOTE: If your AB scope does not exactly match the scope as listed in the CPSC regulation, your application will be delayed until an updated AB scope listing is provided. For example, if the AB scope listing is "ASTM F963-23 Section 4.3.5", that does not meet the specific scope items listed in 16 CFR 1112.15. The AB scope must specify the CPSC scope items explicitly, which in this example would be Sections 4.3.5.1(2) and 4.3.5.2.

When you are finished, click on the Save Scope Selection button at the bottom of the page. You will return to the Laboratory Accreditation Information screen. The scopes you have selected will be displayed in the Scopes box. You can add or delete scopes by click on the Select Scopes button and updating the Scopes list.

#### **Attach Associated Certificates and Scope Documents**

You must attach the laboratory accreditation certificate and full relevant scope documents for the certificate. All registrants must provide an English language copy of the laboratory accreditation certificate and relevant scope documents.

The electronic filenames must have only English letters and numbers because the CPSC system is not able to open files with names that contain non-English characters.

#### CPSC Registration for Third Party Testing Laboratories User's Guide

|                                                                                                    | Cr SC FORM 225 - Lab Accreditation                                                                                                    |
|----------------------------------------------------------------------------------------------------|----------------------------------------------------------------------------------------------------|
|                                                                                                    |                                                                                                    |
| Rei                                                                                                    | nistration Form: Initial Request for First Time User                                                                                                    |
| Lab                                                                                                    | p; The Test Lab                                                                                                    |
|                                                                                                    | To preserve data integrity, do NOT use your browser's Back button to go back to the Certificate list.                                                                                                    |
|                                                                                                    |                                                                                                    |
|                                                                                                    | Cancel Changes Save Ceruncate                                                                                                    |
|                                                                                                    | Certificate from an ILAC-MRA Accreditation Body:                                                                                                    |
|                                                                                                    | You must select an ILAC-MRA signatory accreditation body from the drop-down list. *Date of Accreditation to ISO/IEC<br>*Name of ILAC-MRA signatory accreditation body providing accreditation 17025-2005 (mmidd/yyyy)                                                                                                    |
|                                                                                                    | A2LA (American Association for Lab Accreditation)                                                                                                    |
|                                                                                                    | *Certificate number Expiration date (mm/dd/yyyy)                                                                                                    |
|                                                                                                    | 717273                                                                                                    |
|                                                                                                    | Scope:                                                                                                    |
|                                                                                                    | <ul> <li>4.9 (ASTM P65-11), Accessible Points (except labeling and/or instructional literature requirements)</li> <li>4.20 (ASTM F963-08), Top Pacifiers</li> <li>4.23.1 (ASTM F963-08), Rattles with nearly Spherical, Hemispherical, or Circular Flared Ends</li> <li>4.39 (ASTM F963-08), Jaw Entrapment in Handles and Steering Wheels</li> </ul>                                                                                                    |
|                                                                                                    | Click on "Select Scope" to select the CPSC regulations or test methods for which you are seeking acceptance.<br>Click again if you wish to modify your selections.                                                                                                    |
|                                                                                                    | Selart Scope                                                                                                    |
|                                                                                                    |                                                                                                    |
| Ple<br>All r<br>The<br>with                                                                                     | ease attach associated Certificate and Scope documents<br>egistrants must provide an English language copy of the laboratory accreditation certificate and relevant scope documents.<br>electronic filenames must have only English letters and numbers because the CPSC system is not able to open files<br>names that contain pon-English characters                                                                                                    |
| All r<br>The<br>with                                                                                            | ease attach associated Certificate and Scope documents<br>egistrants must provide an English language copy of the laboratory accreditation certificate and relevant scope documents.<br>electronic filenames must have only English letters and numbers because the CPSC system is not able to open files<br>n names that contain non-English characters.<br>upload documents:<br>• First make sure that the appropriate document type is selected.<br>• Click on the Browse button and select the document to be uploaded from your workstation<br>• When the document name appears in the field next to the Browse button, click on the Attach button                                                                                                    |
| All n<br>The<br>with                                                                                            | egistrants must provide an English language copy of the laboratory accreditation certificate and relevant scope documents. electronic filenames must have only English letters and numbers because the CPSC system is not able to open files a names that contain non-English characters. upload documents:  • First make sure that the appropriate document type is selected. • Click on the Browse button and select the document to be uploaded from your workstation • When the document name appears in the field next to the Browse button, click on the Attach button • The file name will be displayed under Attached files • If there are additional documents to be uploaded, repeat these instructions.                                                                                                    |
| Ple<br>All r<br>The<br>with<br>To u                                                                             | egistrants must provide an English language copy of the laboratory accreditation certificate and relevant scope documents. electronic filenames must have only English letters and numbers because the CPSC system is not able to open files n names that contain non-English characters. upload documents:  • First make sure that the appropriate document type is selected. • Click on the Browse button and select the document to be uploaded from your workstation • When the document num eappears in the field next to the Browse button, click on the Attach button • The file name will be displayed under Attached files • If there are additional documents to be uploaded, repeat these instructions. h file size must be less than 10MB. You can upload up to 40 files. Executable and script files are not allowed.                                                                                                    |
| Ple<br>All r<br>The<br>with<br>To u<br>Eac                                                                      | ease attach associated Certificate and Scope documents egistrants must provide an English language copy of the laboratory accreditation certificate and relevant scope documents. electronic filenames must have only English letters and numbers because the CPSC system is not able to open files in names that contain non-English characters. upload documents:  • First make sure that the appropriate document type is selected. • Click on the Browse button and select the document to be uploaded from your workstation • When the document name appears in the field next to the Browse button, click on the Attach button • The file name will be displayed under Attached files • If there are additional documents to be uploaded, repeat these instructions. h file size must be less than 10MB. You can upload up to 40 files. Executable and script files are not allowed. Select Document Type: Certificate/Scope                                                                                                    |
| Ple<br>All r<br>The<br>with<br>To u<br>Eac<br>1.<br>2.                                                          | ease attach associated Certificate and Scope documents egistrants must provide an English language copy of the laboratory accreditation certificate and relevant scope documents. electronic filenames must have only English letters and numbers because the CPSC system is not able to open files in names that contain non-English characters. upload documents:  • First make sure that the appropriate document type is selected. • Click on the Browse button and select the document to be uploaded from your workstation • When the document name appears in the field next to the Browse button, click on the Attach button • The file name will be displayed under Attached files • If there are additional documents to be uploaded, repeat these instructions. h file size must be less than 10MB. You can upload up to 40 files. Executable and script files are not allowed. Select Document Type: Certificate/Scope                                                                                                    |
| Ple<br>All r<br>The<br>with<br>To u<br>Eac<br>1.<br>2.<br>3.                                                    | egistrants must provide an English language copy of the laboratory accreditation certificate and relevant scope documents. electronic filenames must have only English letters and numbers because the CPSC system is not able to open files a names that contain non-English characters. upload documents:  • First make sure that the appropriate document type is selected. • Click on the Browse button and select the document to be uploaded from your workstation • When the document name appears in the field next to the Browse button, click on the Attach button • The file name will be displayed under Attached files • If there are additional documents to be uploaded, repeat these instructions. h file size must be less than 10MB. You can upload up to 40 files. Executable and script files are not allowed. Select Document Type: Certificate/Scope Select file to attach. Repeat the attachment process if you have more than one document. Browse Attach Selected Document                                                                                                    |
| Ple<br>All rr<br>The<br>with<br>To u<br>Eac<br>1.<br>2.<br>3.                                                   |                                                                                                    |
| Ple<br>All r<br>The<br>with<br>To u<br>Eac<br>1.<br>2.<br>3.                                                    | edited Stope  ease attach associated Certificate and Scope documents  egistrants must provide an English language copy of the laboratory accreditation certificate and relevant scope documents. electronic filenames must have only English letters and numbers because the CPSC system is not able to open files in names that contain non-English characters.  upload documents:  • First make sure that the appropriate document type is selected. • Click on the Browse button and select the document to be uploaded from your workstation • When the document nume appears in the field next to the Browse button, click on the Attach button • The file name will be displayed under Attached files • If there are additional documents to be uploaded, repeat these instructions. h file size must be less than 10MB. You can upload up to 40 files. Executable and script files are not allowed. Select Document Type: Certificate/Scope Select file to attach. Repeat the attachment process if you have more than one document. Browse Attach Selected Document Attachment(s):                                                                                                    |
| Ple<br>All r<br>The<br>with<br>To u<br>Eac<br>1.<br>2.<br>3.                                                    | edited Stope  edited Stope  e |
| Plea<br>All rn<br>The<br>with<br>To u<br>Eac<br>1.<br>2.<br>3.<br>Plea<br>seau<br>in yo<br>time<br>accr<br>Con  |                                                                                                    |
| Eac<br>1.<br>2.<br>3.<br>Pleaseau<br>in you<br>con                                                              | elect 300p  ease attach associated Certificate and Scope documents  egistrants must provide an English language copy of the laboratory accreditation certificate and relevant scope documents. electronic filenames must have only English letters and numbers because the CPSC system is not able to open files in names that contain non-English characters.  upload documents:  • First make sure that the appropriate document type is selected. • Cick on the Browse button and select the document to be uploaded from your workstation • When the document name appears in the field next to the Browse button, click on the Attach button • The file name will be displayed under Attached files • If there are additional documents to be uploaded, repeat these instructions. th file size must be less than 10MB. You can upload up to 40 files. Executable and script files are not allowed. Select Document Type: Certificate/Scope v Select file to attach. Repeat the attachment process if you have more than one document.  • Drowse  Attach Selected Document Attached Document(s) to your application. Do not upload only sections of your scope document(s). Text chable file formats are preferred. Include information on where to find the CPSC-required rule and/or testing method references our scope (e.g., page numbers) in the comment field. Also include in the comment field a description of your request (e.g., "first a paplicant" or "requesting expanded scope") and include any other helpful information such as a link to your scope on the reditation body website.                                                                                                    |
| Plea<br>All rr<br>The<br>with<br>To u<br>Eac<br>1.<br>2.<br>3.<br>Plea<br>seau<br>in yo<br>time<br>accor<br>Con |                                                                                                    |
| Plea<br>All rn<br>The<br>with<br>To t<br>Eac<br>1.<br>2.<br>3.<br>Plea<br>seau<br>in yo<br>time<br>accr         |                                                                                                    |

When submitting laboratory accreditation applications, please be mindful that the scope must match the exact citation for the rule or requirement as listed at <u>16 CFR § 1112.15(b)</u>. Attach the

full relevant scope document(s) to your application. Do not upload only sections of your scope document(s). Include information on where to find the CPSC-required rule and/or testing method references in your scope documents (e.g., page numbers) in the comment field. Also include in the comment field a description of your request (e.g., "first time applicant" or "requesting expanded scope") and include any other helpful information such as a link to your scope on the accrediting body website.

To upload documents:

- Click on the Browse button and select the document to be uploaded from your workstation
- When the document name appears in the field next to the Browse button, select the document type (Certification, Scope, or Certification/Scope).
- Click on the Attach button
- The file name will be displayed under Attached files
- If there are additional documents to be uploaded, repeat these instructions.

Each file size must be less than 10MB. You can upload up to 40 files. Executable and script files are not allowed.

When you are finished uploading documents, click on the Save and Continue Button. The following screen will be displayed:

|                                               | CPSC F                                                                        | orm 223 - Lab Accreditation                                                                                                    |                                                |                                 |                         |                          |                       |
|-----------------------------------------------|-------------------------------------------------------------------------------|----------------------------------------------------------------------------------------------------|------------------------------------------------|---------------------------------|-------------------------|--------------------------|-----------------------|
|                                               |                                                                               |                                                                                                    |                                                |                                 |                         |                          |                       |
| gistration                                    | Form: Initi                                                                   | al Request for First Time User                                                                                                    |                                                |                                 |                         |                          |                       |
| : The Tes                                     | at Lab                                                                        |                                                                                                    |                                                |                                 |                         |                          |                       |
| preserve d                                    | lata integrity                                                                | , do NOT use your browser's Back button. Instead, u                                                                                                    | se the two butto                               | ons below                       | <mark>to navi</mark> g  | gate betw                | <mark>een sc</mark> i |
|                                               | Previous Scre                                                                 | en                                                                                                    |                                                | S                               | ave and                 | Continue                 | ]                     |
| Laborato                                      | ory Accredita                                                                 | tion Information:                                                                                                    |                                                |                                 |                         |                          |                       |
| The Labo<br>Requiren<br>test meth             | oratory must be a<br>nents for the Con<br>nods for which y                    | iccredited by an ILAC-MRA signatory accreditation body. The accre<br>npetence of Testing and Calibration Laboratories, and the scope of t<br>ou are applying.                                                                                              | ditation must be to IS<br>he accreditation mus | SO Standard I<br>st expressly i | SO/IEC 17<br>nclude the | 025:2005<br>e CPSC rules | General<br>and/or     |
| Action                                        | Certificate                                                                   | Accreditation Body                                                                                                    | Effective<br>Date                              | Expiration<br>Date              | Scope<br>Count          | Document<br>Count        |                       |
|                                               |                                                                               |                                                                                                    | 01/01/2013                                     |                                 | 4                       |                          | Delete                |
| •                                             | test                                                                          | AAC Analitica (Association of Analytical Centers "Analitica")                                                                                                    | 01/01/2013                                     |                                 | -                       | 1                        | Delete                |
| Certificate • To edi Action • To ado          | test<br>and scope op<br>it certificate in<br>Box and sele<br>d another certi  | AAC Analitica (Association of Analytical Centers "Analitica")<br>tions:<br>formation on the certificate shown above and to choose C<br>ct Edit<br>ficate from an ILAC-MRA accreditation body, click on the b<br>Add Another Certificate from an ILAC-MRA / | PSC rules and/or<br>putton below.              | test metho                      | ds for its              | s scope, cli             | <u>Delete</u>         |
| Certificate<br>• To edi<br>Action<br>• To add | test<br>and scope op<br>tt certificate in<br>Box and seled<br>d another certi | AAC Analitica (Association of Analytical Centers "Analitica")<br>tions:<br>formation on the certificate shown above and to choose C<br>ct Edit<br>ficate from an ILAC-MRA accreditation body, click on the b<br>Add Another Certificate from an ILAC-MRA / | PSC rules and/or<br>putton below.              | test method<br>dy               | ds for its              | s scope, cli             | ck on th              |

You can add another certificate and its associated scope and documents by clicking on the Add Certificate Button. When all of the certificates have been added, click on the Save and Continue button. The next screen summarizes the information that has been entered.

| U.S. Consumer Product Safety Commission<br>CPSC Form 223 - Lab Accreditation                                              |                                |                                                                               |  |  |  |
|----------------------------------------------------------------------------------------------------|--------------------------------|-------------------------------------------------------------------------------|--|--|--|
|                                                                                                    |                                |                                                                               |  |  |  |
| Registration Form: Initial Request for First Time User                                                                    |                                |                                                                               |  |  |  |
| Lab: The Test Lab                                                                                                    |                                |                                                                               |  |  |  |
| To preserve data integrity, do NOT use your browser's Back button. Instead, use the two buttons below to navigate between |                                |                                                                               |  |  |  |
| To preserve data integrity, do NOT use your browser's back button. Instead, use the two buttons below to navigate betwee  |                                |                                                                               |  |  |  |
|                                                                                                    | Previous Screen                | Confirm to Send                                                               |  |  |  |
|                                                                                                    | Diesse check your submitted (  | tata Return to provinue ecroon(e) if any correction is needed                 |  |  |  |
|                                                                                                    | Logal Namo                     | The Test I ab                                                                 |  |  |  |
|                                                                                                    | Legal Name                     | The Test Lab                                                                  |  |  |  |
|                                                                                                    | Street 1                       | 100 Main Street                                                               |  |  |  |
|                                                                                                    | Street 2                       |                                                                               |  |  |  |
|                                                                                                    | City                           | Denton                                                                        |  |  |  |
|                                                                                                    | State                          | MD                                                                            |  |  |  |
|                                                                                                    | Country                        | United States                                                                 |  |  |  |
|                                                                                                    | Postal Code                    | 21629                                                                         |  |  |  |
|                                                                                                    | Website                        |                                                                               |  |  |  |
|                                                                                                    | Representative First Name      | Dennis                                                                        |  |  |  |
|                                                                                                    | Representative Last Name       | Jones                                                                         |  |  |  |
|                                                                                                    | Representative Title           |                                                                               |  |  |  |
|                                                                                                    | Representative EMail           | ementon@cpsc.gov                                                              |  |  |  |
|                                                                                                    | Representative Telephone       |                                                                               |  |  |  |
|                                                                                                    | Representative Fax             |                                                                               |  |  |  |
|                                                                                                    | Applicant First Name           | Jerry                                                                         |  |  |  |
|                                                                                                    | Applicant Last Name            | Johnson                                                                       |  |  |  |
|                                                                                                    | Applicant Title                |                                                                               |  |  |  |
|                                                                                                    | Applicant EMail                | anguyen@cpsc.gov                                                              |  |  |  |
|                                                                                                    |                                |                                                                               |  |  |  |
|                                                                                                    | Registered Body                | Independent Conformity Assessment Body                                        |  |  |  |
|                                                                                                    | Attestant for Ownership Type   | Jack Jones                                                                    |  |  |  |
|                                                                                                    |                                | President                                                                     |  |  |  |
|                                                                                                    | Certificate Accreditation Body | AAC Analitica (Association of Analytical Centers "Analitica")                 |  |  |  |
|                                                                                                    | Certificate Number             | test                                                                          |  |  |  |
|                                                                                                    | Certificate Effective          | 01/01/2013                                                                    |  |  |  |
|                                                                                                    | Certificate Expiration         |                                                                               |  |  |  |
|                                                                                                    | Scope                          | 4.35 (ASTM F963-11), Pompoms                                                  |  |  |  |
|                                                                                                    |                                | 4.36 (ASTM F963-11), Hemispheric-Shaped Objects                               |  |  |  |
|                                                                                                    |                                | 4.37 (ASTM F963-11), Yo-Yo Elastic Tether Toys                                |  |  |  |
|                                                                                                    |                                | 4.38 (ASTM F963-11), Magnets (except labeling and/or instructional literature |  |  |  |
|                                                                                                    |                                | requirements)                                                                 |  |  |  |
|                                                                                                    | Attachment                     | ROB2013.pdf                                                                   |  |  |  |
|                                                                                                    | Document Type                  | Certificate/Scope                                                             |  |  |  |
|                                                                                                    | comment                        |                                                                               |  |  |  |

Check to ensure that the information is accurate. If necessary, return to the previous page(s) to make corrections. When you are finished, scroll to the bottom section of the page.

#### CPSC Registration for Third Party Testing Laboratories User's Guide

| After reading the CPSC Requirements Pertaining to Third Party Conformity Assessment Bodies (Laboratories) below, the authorized laboratory representative must make attestations, by checking the checkboxes below:                                                                                                    |  |  |  |  |
|----------------------------------------------------------------------------------------------------|--|--|--|--|
| This part defines the term 'third party conformity assessment body'' and describes the types of third party conformity assessment bodies whose accreditations are accepted by the CPSC to test children's products under section 14 of the CPSA. It describes the requirements and procedures for becoming a CPSC-accepted third party conformity assessment body, the audit requirement applicable to CPSC-accepted third party conformity assessment body may voluntarily discontinue participation as a CPSC-accepted third party conformity assessment body and procedures for withdrawal or suspension of CPSC acceptance of the accepted third party conformity assessment body, and how an individual may submit information alleging grounds for adverse action. |  |  |  |  |
| [78 FR 15858, Mar. 12, 2013]                                                                                                    |  |  |  |  |
| § 1112.3 Definitions.                                                                                                    |  |  |  |  |
| Listen officerules chief the defailies of costion 2 of the CD2A and additional defailitions in the Consumer Droduct Safety Intercomment Act                                                                                                    |  |  |  |  |
| <ul> <li>The authorized laboratory representative attests that he/she has read and agrees to the CPSC Rules for Lab Accreditation (16 CFR Part 1112), and understands that failure to comply with the rules may result in suspension or withdrawal of the laboratory from the list of CPSC-accepted laboratories.</li> <li>The authorized laboratory representative attests that he/she has read 16 CFR Part 1112 and agrees that, as a condition of its CPSC-acceptance, the laboratory must allow an officer or employee duly designated by CPSC to enter and inspect the laboratory if the CPSC issues a written notice of inspection for purposes of an investigation.</li> </ul>                                                                                    |  |  |  |  |
| * Authorized Representative                                                                                                    |  |  |  |  |
| Name                                                                                                    |  |  |  |  |
| * Title or Position at Laboratory                                                                                                    |  |  |  |  |
| KNOWING AND WILLFUL FALSE STATEMENTS MADE ON THIS FORM OR IN<br>ANY OTHER SUBMITTED MATERIALS ARE PUNISHABLE BY FINE AND/OR<br>IMPRISONMENT FOR UP TO FIVE YEARS (U.S. Code, Title 18, Section 1001).                                                                                                    |  |  |  |  |
| Previous Screen Confirm to Send                                                                                                    |  |  |  |  |
| CPSC Form 223                                                                                                    |  |  |  |  |
| OMB Control Number 3041-0143                                                                                                    |  |  |  |  |

The authorized laboratory representative must indicate agreement to the statements by clicking on the two check boxes adding his/her name and title to the signature blocks.

When you are finished, click the Confirm to Send button. If there are no errors, the following message will be displayed.

| U.S. Consumer Product Safety Commission                                                                                                    |
|----------------------------------------------------------------------------------------------------|
| CPSC Form 223 - Lab Accreditation                                                                                                    |
|                                                                                                    |
|                                                                                                    |
| You have successfully sent a request.<br>The reference ID number is 910039                                                                                                    |
|                                                                                                    |
| Your application is in the list of pending applications for CPSC staff review. You should receive a confirmation email shortly that summarizes your application.                        |
| After CPSC staff review, you will receive a notification of acceptance or CPSC staff will contact you if they have questions or need additional information regarding your application. |
| If you have questions about your application, please email labaccred@cpsc.gov                                                                                                    |
| Click the Logout botton to log out and go to the Laboratory Accreditation web page.                                                                                                    |
| Logout                                                                                                    |
|                                                                                                    |
| CPSC FORT Z23                                                                                                    |
| Ome Constant Hell 004 (10140                                                                                                    |

The representative and applicant will receive an email message similar to the following:

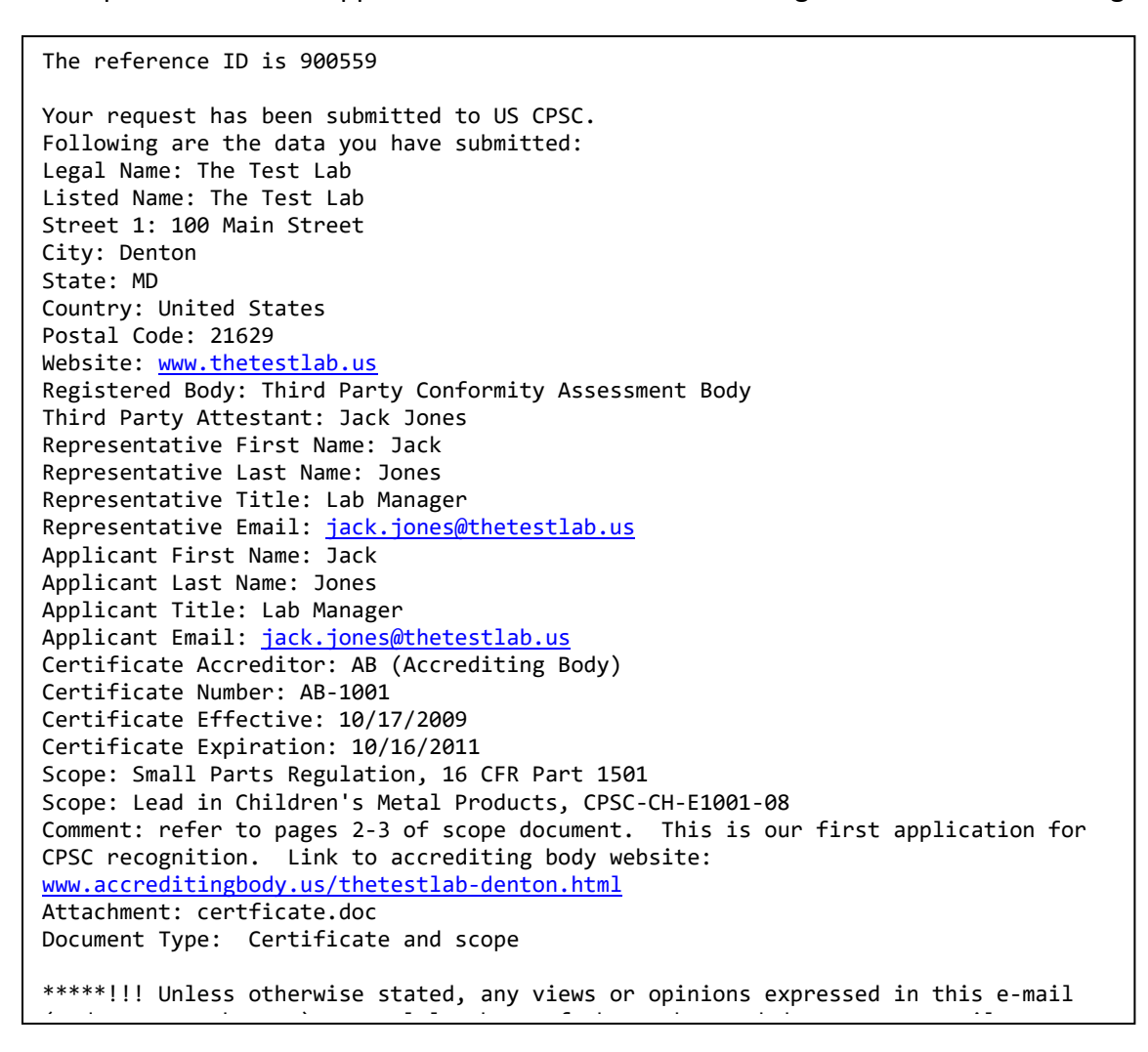

# 5. Returning Laboratories

After your laboratory has submitted its first application, do not use the First Time User link.

#### 4.1 Password

| Login                  |  |  |  |
|------------------------|--|--|--|
| Lab ID/Reference ID    |  |  |  |
| Login Request Password |  |  |  |
| First Time User        |  |  |  |

Each laboratory is assigned one of two types of user ids. First time users are assigned a Reference ID which is the reference number created when the first application is submitted. You will use the Reference ID to request a password and click on the login button in response to a request for additional information from CPSC.

Once a request is approved, the laboratory is assigned a Laboratory ID and password. This ID is used to access the system for all subsequent changes.

To obtain an updated password, enter the Laboratory ID or Reference ID and click on the Request Password button. CPSC will send an email – similar to the one shown below from <u>labaccred@cpsc.gov</u> to the registered representative and applicant's email addresses with a new password. This password is valid for 180 days after it was last issued or used, whichever is later, or until replaced by a new password. You can request a new password at any time, with a limit of one request per day.

## 4.2 Login

| Lab Users                              |   |
|----------------------------------------|---|
| Login                                  |   |
| Lab ID/Reference ID Password           |   |
| Login Request Password First Time User |   |
|                                        | _ |

If you already have a username and password, login from the Home page.

**Laboratory ID/Registration ID** – Enter your Laboratory ID if it has been assigned by CPSC or enter the Reference ID provided when you submitted your initial application.

**Password Word** – Enter your password.

Click on the Login button.

The Main Menu will be displayed. Various

options are available based on the status of any pending request or draft and your status as a new user or approved laboratory. After submitting an application, no options are available for
up to 15 minutes, while the application is processed by the system. Approved laboratory information will also be prefilled into the first page of each application.

|                                                                  | CFSC FORM 225 - Lab ACCIEURATION                                                                                                    | Logou                       |
|------------------------------------------------------------------|----------------------------------------------------------------------------------------------------|-----------------------------|
|                                                                  |                                                                                                    |                             |
| lain N                                                           | lenu                                                                                                    |                             |
|                                                                  | Request an Addition to Your Scope                                                                                                    |                             |
| lse this<br>subm                                                 | option to request the addition of new CPSC rules and/or test methods to your CPSC scope. You will<br>t a copy of the Certificate of Accreditation AND Scope Document.                                                                                                    | be asked                    |
|                                                                  | Submit Additional Information                                                                                                    |                             |
| lse this                                                         | option to respond to CPSC requests for additional information on pending applications or requests.                                                                                                    |                             |
|                                                                  | Update Certificate Date(s) and Renew CPSC Acceptance                                                                                                    |                             |
| lse this<br>revious                                              | option to update your certificate date(s) and renew CPSC acceptance ONLY for your scope that was<br>ly accepted by the CPSC under your submitted accreditation certificate(s).                                                                                                    | 3                           |
| You wil                                                          | be asked to submit a copy of the Certificate of Accreditation AND Scope Document.                                                                                                    |                             |
|                                                                  | Submit CPSC Audit Application and Renew CPSC Acceptance                                                                                                    |                             |
| lse this                                                         | option to submit a CPSC audit application and renew your CPSC acceptance.                                                                                                    |                             |
| aborate<br>pplicati<br>n ILAC<br>PSC-a                           | ries are REQUIRED to submit an Audit Application no less than every two years. The CPSC will use<br>on to check that the laboratory is in conformance with the CPSC rule at 16 CFR Part 1112 and is acc<br>MRA signatory accreditation body for the scope of CPSC rules and/or test methods for which it has I<br>ccepted.                                          | this<br>credited by<br>been |
| his app                                                          | lication does not schedule your laboratory for an on-site assessment by the CPSC.                                                                                                    |                             |
| ′ou will<br>or your                                              | be asked to submit copies of the Certificate of Accreditation AND Scope Document for each certifical<br>aboratory on the CPSC website.                                                                                                    | te listed                   |
|                                                                  | Voluntarily Remove Part of your Scope or a Certificate                                                                                                    |                             |
| Jse this<br>emove                                                | option to voluntarily remove CPSC rules and/or test methods from your scope on the CPSC website<br>one of your certificates from the CPSC website.                                                                                                    | or                          |
|                                                                  | Voluntarily Withdraw the Laboratory as a CPSC Accepted Laboratory                                                                                                    |                             |
| Jse this                                                         | option to voluntarily withdraw your lab from the CPSC website list of accepted laboratories.                                                                                                    |                             |
|                                                                  | Update Representative or Website Information                                                                                                    |                             |
| Jse this<br>Represe                                              | option to update contact information about the lab representative, lab applicant, or website. The<br>ntative and website information are included on the <u>Public Listing of CPSC-Accepted Laboratories</u>                                                                                                    |                             |
|                                                                  | Other Changes                                                                                                    |                             |
| lse thie                                                         | option ONLY to request changes that are not covered by the choices listed above. This may include:<br>hange your accreditation body and/or certificate number for one or more CPSC rules and/or test<br>withouts.                                                                                                    |                             |
| 1. C                                                             | hange the laboratory's ownership information and laboratory classification<br>hange the name of the laboratory<br>hange the address of the laboratory                                                                                                    |                             |
| 1. C<br>n<br>2. C<br>3. C<br>4. C                                |                                                                                                    |                             |
| 1. C<br>n<br>2. C<br>3. C<br>4. C                                | will be asked to submit a copy of the Certificate of Accreditation and Scope Document.                                                                                                    |                             |
| 1. C<br>n<br>2. C<br>3. C<br>4. C<br>You<br>o require<br>p labac | i will be asked to submit a copy of the Certificate of Accreditation and Scope Document.<br>Is that this information be changed for simple corrections or clarifications, please email your request<br>red@cpsc.gov instead of submitting an on-line application.                                                                                                   | ed change                   |
| 1. C<br>n<br>2. C<br>3. C<br>4. C<br>You<br>blabac               | a will be asked to submit a copy of the Certificate of Accreditation and Scope Document.<br>est that this information be changed for simple corrections or clarifications, please email your request<br>ared@cpsc.gov instead of submitting an on-line application.<br>Delete Draft Application                                                                     | ed change                   |
| 1. C<br>n<br>2. C<br>3. C<br>4. C<br>You<br>o requise<br>blabac  | a will be asked to submit a copy of the Certificate of Accreditation and Scope Document.<br>est that this information be changed for simple corrections or clarifications, please email your request<br>red@cpsc.gov instead of submitting an on-line application.<br>Delete Draft Application<br>option to delete application or request that is pending in draft. | ed change                   |

# 6. Request an Addition to Your Scope

This option is used to request the addition of new CPSC rules and/or test methods to your CPSC scope. Copies of the certificates and scope documents must be attached as part of the process.

| U.S. Consumer Product Safety Commission                                                                                                    |
|----------------------------------------------------------------------------------------------------|
| CPSC Form 223 - Lab Accreditation - DEVELOPMENT                                                                                                    |
| System                                                                                                    |
|                                                                                                    |
| Consumer Product Conformity Assessment Body (Testing Laboratory)                                                                                                    |
| Registration Form: Initial Request for First Time User                                                                                                    |
|                                                                                                    |
| This registration form and all related materials (certificate, scope documents, and training materials, if required)<br>must be submitted electronically and in the English language. |
| Please capitalize only the first letter of words and names (except for abbreviations) when filling out this form. Note an asterisk (*) denotes a required field. Thank you!           |
| * 1. Legal name of the laboratory:                                                                                                    |
| Test Laboratory                                                                                                    |
| 2. Full address of the laboratory:                                                                                                    |
| * Street (Line 1): 1234 Street Bethesda MD 12345                                                                                                    |
| Street (Line 2):                                                                                                    |
| * City/Town/County: Bethesda State, Province, or Territory: MD                                                                                                    |
| Country of Administrative Area. United States V Postal Code. 12345                                                                                                    |
| 3. Laboratory name as you wish it listed on the CPSC website, if different than legal name (leave blank if same):                                                                     |
|                                                                                                    |
| 4. Laboratory's authorized representative (to be displayed on the CPSC website):                                                                                                    |
| * Family name(s): Nguyen First (Given) name: Ken                                                                                                    |
| Telephone #: 1234567890 Fax #:                                                                                                    |
|                                                                                                    |
| 5. Laboratory website.                                                                                                    |
| 6 Applicant Information (Point of contact for registration questions. Not for CPSC website display.)                                                                                  |
| * Family name(s): Nguyen First (Given) name: Ken                                                                                                    |
| Title: KQNguyen@cpsc.gov                                                                                                    |
| Multiple email addresses may be inserted, separated by semi-colons, All lab representative                                                                                            |
| and applicant email addresses will have the ability to receive login password.                                                                                                    |
| Save and Continue                                                                                                    |
|                                                                                                    |

The current type of laboratory is displayed. If the type has changed, logout of this screen and use the Other Changes Option to request approval of the change in type of assessment body along with the expanded scope.

**Applicant's Information** – Enter the name, title, and email address of the point of contact for registration questions. The applicant's email address will be prefilled with what was used in the

last submitted application. This field can also be edited to add or change the pre-filled address. This information will not be displayed on the CPSC website.

Click on the Save and Continue Button. The following screen will be displayed:

You can add a new certificate with its scope or add additional scope to a certificate that has already been approved.

|                                                                                            | U.S. Cons                                                                                                    | sumer Product Safety Commission                                                                                                    |                                                                                                    |                                                                              |                                                  |                                             |                      |
|--------------------------------------------------------------------------------------------|----------------------------------------------------------------------------------------------------|----------------------------------------------------------------------------------------------------|----------------------------------------------------------------------------------------------------|------------------------------------------------------------------------------|--------------------------------------------------|---------------------------------------------|----------------------|
|                                                                                            | CPSC Fo                                                                                                    | orm 223 - Lab Accreditation                                                                                                    |                                                                                                    |                                                                              | Logou                                            |                                             |                      |
| istration                                                                                  | Form: Rec                                                                                                    | uest an Addition to your Scope                                                                                                    |                                                                                                    |                                                                              |                                                  |                                             |                      |
| 1461 - 1                                                                                   | The Test La                                                                                                    | b                                                                                                    |                                                                                                    |                                                                              |                                                  |                                             |                      |
| preserve -                                                                                 | data integrity                                                                                                 | do NOT use your browser's Back button. Instead, use                                                                                                    | the two butto                                                                                            | ons below                                                                    | to navig                                         | jate betwe                                  | <mark>en scre</mark> |
| (                                                                                          | Previous Scre                                                                                                  | en                                                                                                    |                                                                                                    | S                                                                            | ave and                                          | Continue                                    |                      |
| Laborat                                                                                    | ory Accredita                                                                                                  | tion Information:                                                                                                    |                                                                                                    |                                                                              |                                                  |                                             |                      |
| The Lab<br>Require<br>test met                                                             | poratory must be a<br>ments for the Con<br>thods for which y                                                   | ccredited by an ILAC-MRA signatory accreditation body. The accredita<br>petence of Testing and Calibration Laboratories, and the scope of the<br>ou are applying.                                                                                                    | ation must be to IS<br>accreditation mus                                                                 | SO Standard IS<br>st expressly ir                                            | SO/IEC 170<br>Include the                        | 025:2005 Gi<br>CPSC rules a                 | eneral<br>nd/or      |
| Action                                                                                     | Certificate                                                                                                    | Accreditation Body                                                                                                    | Effective<br>Date                                                                                        | Expiration<br>Date                                                           | Scope:<br>Added                                  | Document<br>Count                           |                      |
| -                                                                                          | test                                                                                                    | AAC Analitica (Association of Analytical Centers "Analitica")                                                                                                    |                                                                                                    |                                                                              | 0                                                | 0                                           |                      |
| <ul> <li>To re<br/>Adde<br/>acce</li> <li>If you</li> <li>After</li> <li>If you</li> </ul> | quest an addition<br>d" count will ch<br>pted scope)<br>Ir addition to sc<br>selecting the s<br>I need to make | on to your scope associated with the certificate shown above<br>ange from zero and will display the number of rules or test n<br>ope is associated with a certificate that is not listed, click on<br>cope additions, if the certificate and count of scope to be add<br>a change to the certificate information or scope selection, go<br>Add Another Certificate from an ILAC-MRA Act | e, go to the Act<br>nethods reque<br>Add Another (<br>ded shown abc<br>o to the Action<br>creditation Bo | tion Box and<br>sted for add<br>Certificate<br>ove are corro<br>box and selv | select E<br>ition to y<br>ect, click<br>ect Edit | idit ("Scope:<br>our previou:<br>Save and C | :<br>sly<br>continue |
| (                                                                                          | Previous Scre                                                                                                  | en                                                                                                    |                                                                                                    | S                                                                            | ave and                                          | Continue                                    |                      |
|                                                                                            |                                                                                                    | CPSC Form 223                                                                                                    |                                                                                                    |                                                                              |                                                  |                                             |                      |
|                                                                                            |                                                                                                    | OMR Control Number 2041 0142                                                                                                    |                                                                                                    |                                                                              |                                                  |                                             |                      |

**Certificate and Scope Information** - Enter information on the certificates and CPSC rules and/or test methods for which you are applying.

**Name of ILAC-MRA signatory accreditation body** – Select the ILAC-MRA full member who issued your certificate from the drop-down list. If the name is not listed, confirm that the accrediting body is a full member. If it is, contact <u>labaccred@cpsc.gov</u>.

**Date of Accreditation to ISO/IEC 17025:2005** – Enter the date the accreditation certificate was issued. This field must be entered for both new and existing certificates.

**Certificate Number** – Enter the certificate number from the accreditation certificate.

**Expiration Date** – Enter the expiration date, if available.

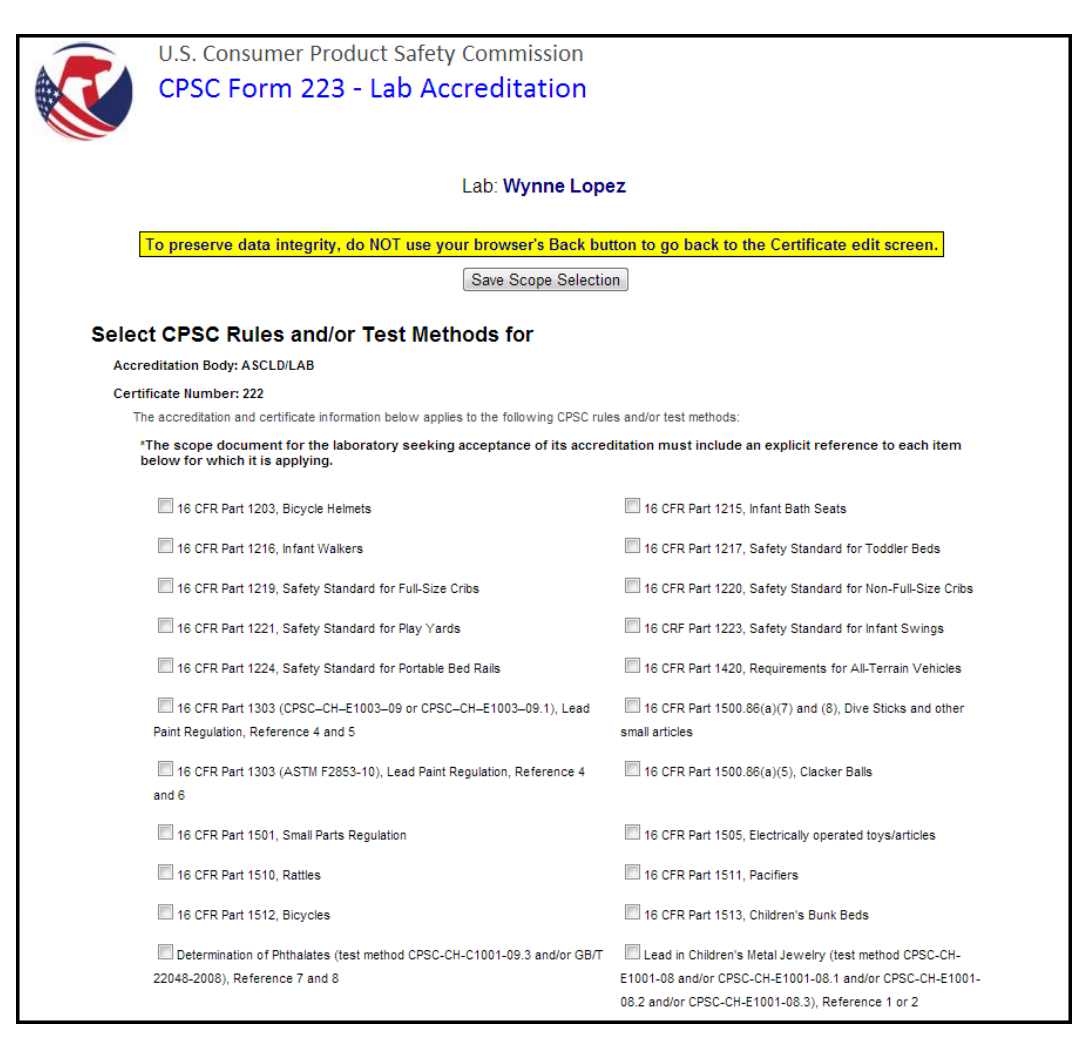

Click on the **Select Scope** button. The following screen will be displayed:

**CPSC Rules and/or Test Methods** – For each certificate, check off the applicable CSPC rules and/or test methods. CPSC rules and/or test methods included in the scope for which your laboratory has been approved are not included on this list, which will be modified as additional rules and/or test/methods are approved by the Commission.

When you are finished, click on the Save Scope Selection button at the bottom of the page. You will return to the Laboratory Accreditation Information screen. The scopes you have selected will be displayed in the Scopes box. You can add or delete scopes by click on the Select Scopes button and updating the Scopes list.

#### **Attach Associated Certificates and Scope Documents**

You must attach the laboratory accreditation certificate and full relevant scope documents for the certificate. All registrants must provide an English language copy of the laboratory accreditation certificate and relevant scope documents.

The electronic file names must have only English letters and numbers because the CPSC system is not able to open files with names that contain non-English characters.

| All registran                           | ts must provide an English language copy of the laboratory accreditation certificate and relevant scope documents                                  |
|-----------------------------------------|----------------------------------------------------------------------------------------------------|
| The electro                             | nic filenames must have only English letters and numbers because the CPSC system is not able to open fi                                            |
| with names                              | that contain non-English characters.                                                                                                    |
| To upload d                             | ocuments:                                                                                                    |
| <ul> <li>First</li> </ul>               | make sure that the appropriate document type is selected.                                                                                          |
| Click                                   | on the Browse button and select the document to be uploaded from your workstation                                                                  |
| <ul> <li>When</li> <li>The f</li> </ul> | n the document name appears in the field next to the Browse button, click on the Attach button<br>file name will be displayed under Attached files |
| <ul> <li>If the</li> </ul>              | re are additional documents to be uploaded, repeat these instructions.                                                                             |
| Each file siz                           | e must be less than 10MB. You can upload up to 40 files. Executable and script files are not allowed.                                              |
| 1. Select l                             |                                                                                                    |
| 2. Select f                             | ile to attach Repeat the attachment process if you have more than one document                                                                     |
| 2. 0010001                              | Browse                                                                                                    |
| 3                                       | Attack Saladad Dagumant                                                                                                    |
| 5.                                      | Attach Selected Document                                                                                                    |
| Attachr                                 | nent(s):                                                                                                    |
| Nor                                     | 1e                                                                                                    |
| Deres                                   |                                                                                                    |
| Remo                                    | ove selected attachment(s)                                                                                                    |
| Please attac                            | the full relevant scope document(s) to your application. Do not upload only sections of your scope document(s).                                    |
| searchable                              | file formats are preferred. Include information on where to find the CPSC-required rule and/or testing method refere                               |
| in your scop                            | e (e.g., page numbers) in the comment field. Also include in the comment field a description of your request (e.g.,                                |
| time applica                            | nt" or "requesting expanded scope") and include any other helpful information such as a link to your scope on the                                  |
| accreditatio                            | 1 body website.                                                                                                    |
| Comment                                 |                                                                                                    |
|                                         |                                                                                                    |
|                                         |                                                                                                    |
|                                         |                                                                                                    |
|                                         |                                                                                                    |
|                                         |                                                                                                    |
|                                         |                                                                                                    |

When submitting laboratory accreditation applications, please be mindful that the scope must match the exact citation for the rule or requirement as listed at <u>16 CFR § 1112.15(b)</u>. You must attach the laboratory accreditation certificate and the full relevant scope documents for each certificate, even if you have submitted them in the past. Do not upload sections of your scope document. In the Comment field, include information about where to find the CPSC required references in your scope document (e.g., page umbers). Also include in the comment field a description of your request (e.g., "first time applicant" or "request to expand scope") and include any other helpful information such as a link to your scope on the accreditation body website. Each file must be less than 10 MB. You can upload up to 40 files. Do not upload executables or script files.

To upload documents:

- Click on the Browse button and select the document to be uploaded from your PC.
- When the document name is displayed in the field next to the Browse button, select the Document Type.
- Click on the Attach button.
- The file name will be displayed under Attachments.
- If there are additional documents to be uploaded, repeat these instructions.

You can remove an attachment by clicking the box next to the file name and then clicking on the Remove selected attachment(s) button.

When you are finished uploading documents, click on the Save and Continue button.

When you are finished entering Certificate and Scope information, click on the Save and Continue button. The following screen will be displayed:

|                                                                                                    | U.S. Con                                                                                               | sumer Product Safety Commission                                                                                                    |                                                                                               |                                                                          |                                                 | _                         |                                |
|----------------------------------------------------------------------------------------------------|----------------------------------------------------------------------------------------------------|----------------------------------------------------------------------------------------------------|-----------------------------------------------------------------------------------------------|--------------------------------------------------------------------------|-------------------------------------------------|---------------------------|--------------------------------|
|                                                                                                    | CPSC F                                                                                                 | orm 223 - Lab Accreditation                                                                                                    |                                                                                               |                                                                          | Logou                                           | t                         |                                |
| atration                                                                                                    | Form: Po                                                                                               | quest on Addition to your Scope                                                                                                    |                                                                                               |                                                                          |                                                 |                           |                                |
| 1461 - T                                                                                                    | he Test La                                                                                             | ab                                                                                                    |                                                                                               |                                                                          |                                                 |                           |                                |
| reserve o                                                                                                    | lata integrit                                                                                          | y, do NOT use your browser's Back button. Instead, us                                                                                                    | e the two butt                                                                                | ons below                                                                | to navi                                         | gate betwe                | en sci                         |
|                                                                                                    | Previous Sci                                                                                           | reen                                                                                                    |                                                                                               | S                                                                        | ave and                                         | Continue                  |                                |
| Laborate                                                                                                    | ory Accredit                                                                                           | ation Information:                                                                                                    |                                                                                               |                                                                          |                                                 |                           |                                |
| The Lab<br>Requirer<br>test meth                                                                                                    | oratory must be<br>nents for the Co<br>hods for which                                                  | accredited by an ILAC-MRA signatory accreditation body. The accred<br>impetence of Testing and Calibration Laboratories, and the scope of th<br>you are applying.                                                                                                    | litation must be to !<br>ne accreditation mu                                                  | SO Standard I<br>st expressly i                                          | SO/IEC 17<br>include the                        | 025:2005 0<br>CPSC rules  | General<br>and/or              |
| Action                                                                                                    | Certificate                                                                                            | Accreditation Body                                                                                                    | Effective<br>Date                                                                             | Expiration<br>Date                                                       | Scope:<br>Added                                 | Document<br>Count         |                                |
| -                                                                                                    | test                                                                                                   | AAC Analitica (Association of Analytical Centers "Analitica")                                                                                                    |                                                                                               |                                                                          | 0                                               | 0                         |                                |
| -                                                                                                    | test                                                                                                   | ASCLD/LAB                                                                                                    | 01/01/2013                                                                                    |                                                                          | 2                                               | 1                         | Delete                         |
| <ul> <li>To recapplic applic</li> <li>additional of the second second se</li></ul> | quest an addit<br>able certifica<br>on to your pre<br>r addition to s<br>selecting the<br>need to make | tion to your scope associated with one of the certificates sh<br>te ("Scope: Added" count will change from zero and will disp<br>viously accepted scope)<br>cope is associated with a certificate that is not listed, click of<br>scope additions, if the certificate and count of scope to be a<br>e a change to the certificate information or scope selection, | own above, go to<br>play the number<br>on Add Another (<br>dded shown abo<br>go to the Action | o the Action<br>of rules or<br>Certificate<br>ove are corr<br>box and se | Box and<br>test met<br>rect, clicl<br>lect Edit | select Edit<br>hods reque | for the<br>sted for<br>Continu |
|                                                                                                    |                                                                                                    | Add Another Certificate from an ILAC-MRA A                                                                                                    | Accreditation Bo                                                                              | dy                                                                       |                                                 |                           |                                |
|                                                                                                    | Previous Sci                                                                                           | reen                                                                                                    |                                                                                               | S                                                                        | ave and                                         | Continue                  |                                |
|                                                                                                    |                                                                                                    |                                                                                                    |                                                                                               |                                                                          |                                                 |                           |                                |
|                                                                                                    |                                                                                                    | CPSC Form 223                                                                                                    |                                                                                               |                                                                          |                                                 |                           |                                |

When you are finished entering Certificate and Scope information, click on the Save and Continue button. The following screen will be displayed:

|            | U.S. Consumer Product Safet                | y Commission                                                                    |
|------------|--------------------------------------------|---------------------------------------------------------------------------------|
|            | CPSC Form 223 - Lab A                      | ccreditation - DEVELOPMENT                                                      |
|            | System                                     |                                                                                 |
|            | System                                     |                                                                                 |
| Devietet   | en Ferner heitigt De nur et fen Finst T    | in a Union                                                                      |
| Registrati | on Form: Initial Request for First II      | ime User                                                                        |
| Lab: Test  | Laboratory                                 |                                                                                 |
| To preser  | ve data integrity, do NOT use your browser | 's Back button. Instead, use the two buttons below to navigate between screens. |
|            | Previous Screen                            | Confirm to Send                                                                 |
|            | Please check your submitted                | data. Return to previous screen(s) if any correction is needed                  |
| Legal      | Name                                       | Test Laboratory                                                                 |
| Listed     | Name                                       |                                                                                 |
| Street     | 1                                          | 1234 Street Bethesda MD 12345                                                   |
| Street     | 2                                          |                                                                                 |
| City       |                                            | Bethesda                                                                        |
| State/I    | Province/Territory                         | MD                                                                              |
| Count      | гу                                         | United States                                                                   |
| Postal     | Code                                       | 12345                                                                           |
| Websi      | te                                         |                                                                                 |
| Repres     | sentative First Name                       | Ken                                                                             |
| Repres     | sentative Last Name                        | Nguyen                                                                          |
| Repres     | sentative Title                            |                                                                                 |
| Repres     | sentative EMail                            | KQNguyen@cpsc.gov                                                               |
| Repres     | sentative Telephone                        | 1234567890                                                                      |
| Repres     | sentative Fax                              |                                                                                 |
| Applic     | ant First Name                             | Ken                                                                             |
| Applic     | ant Last Name                              | Nguyen                                                                          |
| Applic     | ant Title                                  |                                                                                 |
| Applic     | ant EMail                                  | KQNguyen@cpsc.gov                                                               |

| Registered Body                   | Firewalled Conformity Assessment Body                                 |
|-----------------------------------|-----------------------------------------------------------------------|
| Attestant for Ownership Type      | Ken Nguyen                                                            |
| Attestant Title                   | Analyst                                                               |
| Private Owner Name and Percentage | A 50%                                                                 |
| Private Owner Name and Percentage | B 50%                                                                 |
| Training Material                 | TEST.docx                                                             |
| Document Type                     | Training Materials (Firewalled Lab only)                              |
| Comment                           |                                                                       |
|                                   |                                                                       |
| Certificate Accreditation Body    | AAC Analitica (Association of Analytical Centers "Analitica")         |
| Certificate Number                | 123                                                                   |
| Certificate Effective             | 02/01/2024                                                            |
| Certificate Expiration            | 03/01/2025                                                            |
| Scope                             | 16 CFR Part 1303 (CPSC-CH-E1003-09 or CPSC-CH-E1003-09.1), Lead Paint |
|                                   | Regulation                                                            |
| Attachment                        | TEST.docx                                                             |
| Document Type                     | Certificate/Scope                                                     |
| Comment                           |                                                                       |
|                                   |                                                                       |

After reviewing the information, the authorized laboratory representative must agree to two statements.

| After reading the CPSC Requirements Pertaining to Third Party Conformity Assessment Bodies (Laboratories) below, the authorized laboratory representative must agree to these rules, by checking the checkbox below:                                           |
|----------------------------------------------------------------------------------------------------|
| to a particular children's product safety rule for purposes of the testing of children's products required in section 14 of the CPSA.                                                                                                    |
| [77 FR 31084, May 24, 2012, as amended at 78 FR 15858, Mar. 12, 2013]                                                                                                    |
| Subpart B—General Requirements Pertaining to Third Party Conformity Assessment Bodies                                                                                                    |
| Source: 78 FR 15859, Mar. 12, 2013, unless otherwise noted.                                                                                                    |
| § 1112.11 What are the types of third party conformity assessment bodies?                                                                                                    |
| (a) Independent. Independent third party conformity assessment bodies are third party conformity assessment bodies that are neither owned, managed, or controlled by a manufacturer or private labeler of a children's product to be tested by the third party |
| Accreditation (16 CFR Part 1112), and understands that failure to ablee by the fulles may result in suspension of withdrawal of the laboratory from the list of CPSC-accepted laboratories.                                                                    |
| * Authorized Representative Name                                                                                                    |
| * Title or Position at Laboratory                                                                                                    |
| KNOWING AND WILLFUL FALSE STATEMENTS MADE ON THIS FORM OR IN ANY<br>OTHER SUBMITTED MATERIALS ARE PUNISHABLE BY FINE AND/OR IMPRISONMENT<br>FOR UP TO FIVE YEARS (U.S. Code, Title 18, Section 1001).<br>Previous Screen                                       |

The authorized laboratory representative must indicate agreement to the statements by clicking on the two check boxes adding his/her name and title to the signature blocks.

From this screen you can return to the application form to make changes (Previous Screen button), save the request as a draft (Save as Draft button), or send the final version of your application to CPSC (Confirm to Send button).

After clicking on the Confirm to Send button, the following screen will be displayed:

| 1       | U.S. Consumer Product Safety Commission                                                                                                    |
|---------|----------------------------------------------------------------------------------------------------|
|         | CPSC Form 223 - Lab Accreditation                                                                                                    |
| M.      |                                                                                                    |
|         | You have successfully sent a request.                                                                                                    |
| ۲<br>ک  | Your application is in the list of pending applications for CPSC staff review. You should receive a confirmation email shortly that summarizes<br>your application.                       |
| /<br>ii | After CPSC staff review, you will receive a notification of acceptance or CPSC staff will contact you if they have questions or need additional<br>nformation regarding your application. |
| H       | f you have questions about your application, please email labaccred@cpsc.gov                                                                                                    |
|         | Click the Logout botton to log out and go to the Laboratory Accreditation web page.                                                                                                    |
|         | Logout                                                                                                    |
|         |                                                                                                    |
|         | CPSC Form 223 OMB Control Number 3041_0143                                                                                                    |

Click on the Logout button.

The representative and applicant will receive an email message confirming receipt of the request.

# 7. Submit Additional Information

CPSC staff may send you an email request asking for additional information. To respond to that request, go to the Main Menu and click on the Provide Additional Information link.

| U.S. Consumer Product Safety Commission                                                                                                    |
|----------------------------------------------------------------------------------------------------|
| CPSC Form 223 - Lab Accreditation                                                                                                    |
|                                                                                                    |
|                                                                                                    |
|                                                                                                    |
| Consumer Product Conformity Assessment Body (Testing Laboratory)                                                                                                    |
| Registration Form: Provide Additional Information                                                                                                    |
| This registration form and all related materials (certificate, scope documents, and training materials, if required) must be submitted electronically and in the English language. |
| Please capitalize only the first letter of words and names (except for abbreviations) when filling out this form. Note an<br>asterisk (*) denotes a required field. Thank you!     |
| *1. Legal name of the laboratory:                                                                                                    |
| The Governmental Lab                                                                                                    |
| 2. Full address of the laboratory:                                                                                                    |
| *Street (Line 1) 103 Main Street                                                                                                    |
| Street (Line 2)                                                                                                    |
| *City/Town/County Denton State/Province: MD                                                                                                    |
| *Country or Administrative Area United States   Postal Code:                                                                                                    |
| 3. Laboratory name as you wish it listed on the CPSC website, if different than legal name (leave blank if same):                                                                  |
|                                                                                                    |
| 4. Laboratory's authorized representative (to be displayed on the CPSC website):                                                                                                   |
| * Family name(s): Menton First (Given) name: E                                                                                                    |
| Title: *Email: ementon@cpsc.gov                                                                                                    |
| Telephone #: Fax #.                                                                                                    |
| 5. Laboratory website (optional):                                                                                                    |
|                                                                                                    |
| 6. Applicant Information (Point of contact for registration questions. Not for CPSC website display):                                                                              |
| * Family name(s); Nguyen First (Given) name; Andy                                                                                                    |
| Title: *Email: anguyen@cpsc.gov                                                                                                    |
|                                                                                                    |
| Save and Continue                                                                                                    |
| 0000 5 000                                                                                                    |
| CPSC Form 223 OMB Control Number 3041-0143                                                                                                    |

The information that you submitted in your original request will be displayed. Move through the application form and make any needed changes. When you are finished, click on the Save and Continue button. The following screen will be displayed:

The next screen summarizes the information that has been entered.

| A    | U.S. Consumer Prod                    | luct Safety Commission                                                                   |
|------|---------------------------------------|------------------------------------------------------------------------------------------|
|      | CPSC Form 223                         | - Lap ACCreditation                                                                      |
| -    |                                       |                                                                                          |
| Reg  | stration Form: Provide Addition       | nal Information                                                                          |
| Lab: | The Governmental Lab                  |                                                                                          |
| Тот  | preserve data integrity, do NOT use v | our browser's Back button. Instead, use the two buttons below to navigate between screen |
|      | Previous Screen                       | Save As Draft Confirm to Send                                                            |
|      | Diease check you                      | ur submitted data. Return to previous screen/s) if any correction is needed              |
|      | Logal Name                            | The Covernmental Lab                                                                     |
|      | Legal Name                            | The Governmental Lab                                                                     |
|      | Listed Name                           |                                                                                          |
|      | Street 1                              | 103 Main Street                                                                          |
|      | Street 2                              |                                                                                          |
|      | City                                  | Denton                                                                                   |
|      | State                                 | MD                                                                                       |
|      | Country                               | United States                                                                            |
|      | Postal Code                           |                                                                                          |
|      | Website                               |                                                                                          |
|      | Representative First Name             | E                                                                                        |
|      | Representative Last Name              | Menton                                                                                   |
|      | Representative Title                  |                                                                                          |
|      | Representative EMail                  | ementon@cpsc.gov                                                                         |
|      | Representative Telephone              |                                                                                          |
|      | Representative Fax                    |                                                                                          |
|      | Applicant First Name                  | Andy                                                                                     |
|      | Applicant Last Name                   | Nguyen                                                                                   |
|      | Applicant Title                       |                                                                                          |
|      | Applicant EMail                       | anguyen@cpsc.gov                                                                         |
|      | Registered Body                       | Governmental Conformity Assessment Body                                                  |
|      | Attestant for Ownership Type          | Eileen Menton                                                                            |
|      | Attestant Title                       | President                                                                                |
|      | Government Owner Name and Percentag   | ge University of Maryland 0%                                                             |
|      | Certificate Accreditation Body        | BMWA (Bundesministerium fur Wirtschaft und Arbeit)                                       |
|      | Certificate Number                    | test                                                                                     |
|      | Certificate Effective                 | 01/01/2013                                                                               |
|      | Certificate Expiration                |                                                                                          |
|      | Scope                                 | 16 CFR Part 1203, Bicycle Helmets                                                        |
|      |                                       | 16 CFR Part 1215. Infant Bath Seats                                                      |
|      |                                       |                                                                                          |

Check to ensure that the information is accurate. If necessary, return to the previous page(s) to make changes.

The authorized laboratory representative must agree to two statements.

| After reading the CPSC Requirements Pertaining to Third Party Conformity Assessment Bodies (Laboratories) below, the authorized laboratory representative must agree to these rules, by checking the checkbox below:                                                                                                    |
|----------------------------------------------------------------------------------------------------|
| to a particular children's product safety rule for purposes of the testing of children's products required in section 14 of the CPSA.                                                                                                    |
| [77 FR 31084, May 24, 2012, as amended at 78 FR 15858, Mar. 12, 2013]                                                                                                    |
| Subpart B—General Requirements Pertaining to Third Party Conformity Assessment Bodies                                                                                                    |
| Source: 78 FR 15859, Mar. 12, 2013, unless otherwise noted.                                                                                                    |
| § 1112.11 What are the types of third party conformity assessment bodies?                                                                                                    |
| (a) Independent. Independent third party conformity assessment bodies are third party conformity assessment bodies that are neither owned, managed, or controlled by a manufacturer or private labeler of a children's product to be tested by the third party conformity assessment body, par owned or controlled in whole or in part, by a government.                                                                                                    |
| Accreditation (16 CFR Part 1112), and understands that failure to abide by the rules may result in suspension or withdrawal of the laboratory from the list of CPSC-accepted laboratories.  The authorized laboratory representative attests to the fact that the applicant laboratory agrees that, as a condition of its CPSC-acceptance, it must allow an officer or employee duly designated by CPSC to enter and inspect the laboratory if the CPSC issues a written notice of inspection for purposes of an investigation. |
| * Authorized Representative Name                                                                                                    |
| * Title or Position at Laboratory                                                                                                    |
| KNOWING AND WILLFUL FALSE STATEMENTS MADE ON THIS FORM OR IN ANY<br>OTHER SUBMITTED MATERIALS ARE PUNISHABLE BY FINE AND/OR IMPRISONMENT<br>FOR UP TO FIVE YEARS (U.S. Code, Title 18, Section 1001).<br>Previous Screen                                                                                                    |

The authorized laboratory representative must indicate agreement to the statements by clicking on the two check boxes adding his/her name and title to the signature blocks.

When you are finished, click the Confirm to Send button. If there are no errors, the following message will be displayed.

After clicking on the Confirm to Send button, the following screen will be displayed:

|                 | U.S. Consumer Product Safety Commission                                                                                                    |
|-----------------|----------------------------------------------------------------------------------------------------|
|                 | CPSC Form 223 - Lab Accreditation                                                                                                    |
|                 | You have successfully sent a request.                                                                                                    |
| Your            | application is in the list of pending applications for CPSC staff review. You should receive a confirmation email shortly that summarizes application.                          |
| After<br>inform | CPSC staff review, you will receive a notification of acceptance or CPSC staff will contact you if they have questions or need additional<br>nation regarding your application. |
| lf you          | have questions about your application, please email labaccred@cpsc.gov                                                                                                    |
|                 | Click the Logout botton to log out and go to the Laboratory Accreditation web page.                                                                                             |
|                 | Logout                                                                                                    |
|                 | CPSC Form 223                                                                                                    |
|                 | OMB Control Number 3041-0143                                                                                                    |

The representative and applicant will receive an email message confirming that the information has been transmitted.

# 8. Update Certificate Date(s) and Renew CPSC Acceptance

When a certificate is approaching the expiration date assigned by the accreditation body, you will need to submit an updated certificate with the new accreditation and expiration dates. Copies of the certificates and scope documents must be attached as part of the process.

| U.S. | Consumer Product Safety Commission                                                                                                    |
|------|----------------------------------------------------------------------------------------------------|
| CPS  | C Form 223 - Lab Accreditation                                                                                                    |
|      |                                                                                                    |
|      |                                                                                                    |
|      | Consumer Product Conformity Assessment Body (Testing Laboratory)                                                                                                    |
|      | Registration Form: Provide Additional Information                                                                                                    |
|      | · · · · · · · · · · · · · · · · · · ·                                                                                                    |
|      | This registration form and all related materials (certificate, scope documents, and training materials, if<br>required) must be submitted electronically and in the English language. |
|      | Please capitalize only the first letter of words and names (except for abbreviations) when filling out this form. Note an<br>asterisk (*) denotes a required field. Thank you!        |
|      |                                                                                                    |
|      | *1. Legal name of the laboratory:                                                                                                    |
|      |                                                                                                    |
|      | 2. Full address of the laboratory:                                                                                                    |
|      | Street (Line 1) 103 Main Street                                                                                                    |
|      | *City/Town/County Denton State/Province: MD                                                                                                    |
|      | *Country or Administrative Area United States   Postal Code:                                                                                                    |
|      | 3. I shorstony name as you wish it listed on the CDSC waheits, if different than level name (leave blank if same).                                                                    |
|      | J. Laboratory name as you wish it instea on the CFSC website, it different than legal name (leave blank it same).                                                                     |
|      |                                                                                                    |
|      | 4. Laboratory's authorized representative (to be displayed on the CPSC website):                                                                                                    |
|      | * Family name(s): Menton First (Given) name: E                                                                                                    |
|      | Title: * Email: ementon@cpsc.gov                                                                                                    |
|      | Telephone #: Fax #:                                                                                                    |
|      | 5. Laboratory website (optional):                                                                                                    |
|      |                                                                                                    |
|      | 6. Applicant Information (Point of contact for registration questions. Not for CPSC website display):                                                                                 |
|      | * Family name(s): Nguyen First (Given) name: Andy                                                                                                    |
|      | Title: * Email: anguyen@cpsc.gov                                                                                                    |
|      |                                                                                                    |
|      | Save and Continue                                                                                                    |
|      |                                                                                                    |
|      | CPSC Form 223                                                                                                    |
|      | OMB Control Number 3041-0143                                                                                                    |

**Full address of the laboratory** – These fields will be automatically filled in with approved information but are available for edit.

**Laboratory's authorized representative** – These fields will be automatically filled in with approved information but are available for edit.

**Applicant's Information** – Enter the name, title, and email address of the point of contact for registration questions. The applicant's email address will be prefilled with what was used in the last submitted application. This field can also be edited to add or change the pre-filled address. This information will not be displayed on the CPSC website.

Then click on Save and Continue.

## 7.1 Laboratory Type Questionnaire

The next section of the application is used to enter information about ownership of the laboratory. The information entered on the Laboratory Type Questionnaire screen will then lead to a screen specific to that laboratory type (Independent, Firewalled or Government).

## **Definitions:**

**Independent Laboratory:** Independent third-party conformity assessment bodies (laboratories) are laboratories that are neither owned, managed, or controlled by a manufacturer or private labeler of a children's product to be tested by the laboratory, nor owned or controlled, in whole or in part, by a government.

Firewalled Laboratory: A laboratory must apply for firewalled status if:

(1) It is owned, managed, or controlled by a manufacturer or private labeler of a children's product.

(2) For purposes of determining whether a laboratory is firewalled, "manufacturer" includes a trade association.

(3) A manufacturer or private labeler is considered to own, manage, or control a laboratory if any one of the following characteristics applies:

(A) A manufacturer or private labeler of the children's product holds a 10 percent or greater ownership interest, whether direct or indirect, in the laboratory. Indirect ownership interest is calculated by successive multiplication of the ownership percentages for each link in the ownership chain.

(B) The laboratory and a manufacturer or private labeler of the children's product are owned by a common "parent" entity; or

(C) A manufacturer or private labeler of the children's product has the ability to appoint any of the laboratory's senior internal governing body (such as, but not limited to, a board of directors), the ability to appoint the presiding official (such as, but not limited to, the chair or president) of the laboratory's senior internal governing body, the ability to hire, dismiss, or set the compensation level for laboratory personnel, regardless of whether this ability is ever exercised;

## AND

The laboratory intends to test a children's product that is subject to a CPSC children's product safety rule for the purpose of supporting a Children's Product Certificate and the product is made or imported by the owning, managing, or controlling entity of the laboratory.

**Governmental Laboratory:** Governmental laboratories are owned or controlled, in whole or in part, by a government. For purposes of this part, "government" includes any unit of a national, territorial, provincial, regional, state, tribal, or local government, and a union or association of sovereign states. "Government" also includes domestic, as well as foreign entities. A laboratory is "owned or controlled, in whole or in part, by a government" if any one of the following characteristics applies:

(1) A governmental entity holds a 1 percent or greater ownership interest, whether direct or indirect, in the laboratory. Indirect ownership interest is calculated by successive multiplication of the ownership percentages for each link in the ownership chain.

(2) A governmental entity provides any direct financial investment or funding (other than fee for work).

(3) A governmental entity has the ability to appoint a majority of the laboratory's senior internal governing body (such as, but not limited to, a board of directors); the ability to appoint the presiding official of the laboratory's senior internal governing body (such as, but not limited to, chair or president); and/or the ability to hire, dismiss, or set the compensation level for laboratory personnel;

(4) Laboratory management or technical personnel include any government employees.

(5) The laboratory has a subordinate position to a governmental entity in its external organizational structure (not including its relationship as a regulated entity to a government regulator); or

(6) Apart from its role as regulator, the government can determine, establish, alter, or otherwise affect:

- A. The laboratory's testing outcomes.
- B. The laboratory's budget or financial decisions.
- C. Whether the laboratory may accept particular offers of work; or
- D. The laboratory's organizational structure or continued existence.

|             | U.S. Consumer                                                                                                    | r Product                                                                                       | Safety Commission                                                                                                    |                                                                                                    |                  |
|-------------|----------------------------------------------------------------------------------------------------|-------------------------------------------------------------------------------------------------|----------------------------------------------------------------------------------------------------|----------------------------------------------------------------------------------------------------|------------------|
|             | CPSC Form                                                                                                    | 223 - La                                                                                        | b Accreditation                                                                                                    | Logout                                                                                                    |                  |
| Registratio | on Form: Update C                                                                                                    | ertificate D                                                                                    | ate(s) for One or More CPSC Rules and/or 1                                                                                                    | Fest Methods that were                                                                                                    |                  |
| Previously  | Accepted by the C                                                                                                    | CPSC                                                                                            |                                                                                                    |                                                                                                    |                  |
| Lab: 1461 - | The Test Lab                                                                                                    |                                                                                                 |                                                                                                    |                                                                                                    |                  |
| To preserve | e data integrity, do NO                                                                                                    | T use your b                                                                                    | rowser's Back button. Instead, use the two buttons b                                                                                                    | elow to navigate between scree                                                                                            | <mark>ns.</mark> |
|             | Previous Scree                                                                                                    | en                                                                                              | Sa                                                                                                    | ave and Continue                                                                                                    |                  |
|             | Type of Laboratory:                                                                                                    |                                                                                                 |                                                                                                    |                                                                                                    |                  |
|             | Definitions:                                                                                                    |                                                                                                 |                                                                                                    |                                                                                                    |                  |
|             | <ul> <li>a. Independent: Indep<br/>or controlled by a ma<br/>whole or in part, by a</li> <li>b. Firewalled: A labor</li> </ul>   | pendent third par<br>anufacturer or pr<br>a government;<br>atory must apply                     | ty conformity assessment bodies (laboratories) are laboratories that<br>wate labeler of a children's product to be tested by the laboratory, n<br>for firewalled status if the lab intends to test a children's product th                                                                                                 | t are neither owned, managed,<br>or owned or controlled, in<br>at is subject to a CPSC                                    |                  |
|             | children's product sa<br>owning, managing, o<br>1. Questions to det<br>product:                                                  | afety rule for the<br>or controlling entit<br>ermine if the labo                                | purpose of supporting a Children's Product Certificate and the produ<br>y of the laboratory:<br>ratory is owned, managed, or controlled by a manufacturer or priva                                                                                                    | uct is made or imported by the<br>te labeler of a children's                                                              |                  |
|             | i. For purpose<br>ii. A manufactu<br>characterist                                                                                | s of determining<br>urer or private lat<br>ics applies:                                         | whether a laboratory is firewalled, "manufacturer" includes a trade<br>beler is considered to own, manage, or control a laboratory if any or                                                                                                    | association.<br>ne of the following                                                                                       |                  |
|             | Please answer Yes                                                                                                    | or No to each el                                                                                | ement as it applies to your laboratory.                                                                                                    |                                                                                                    |                  |
|             | 🔍 Yes 🔍 No                                                                                                    | (A) A manufac<br>whether direct<br>of the owners!                                               | turer or private labeler of the children's product holds a 10 percent (<br>or indirect, in the laboratory. Indirect ownership interest is calculate<br>ip percentages for each link in the ownership chain                                                                                                    | or greater ownership interest,<br>d by successive multiplication                                                          |                  |
|             | 🔘 Yes 🔘 No                                                                                                    | (B) The laborat<br>"parent" entity                                                              | ory and a manufacturer or private labeler of the children's product a<br>or                                                                                                    | ire owned by a common                                                                                                    |                  |
|             | 🔘 Yes 🔘 No                                                                                                    | (C) A manufac<br>senior internal<br>presiding offici<br>body, the ability<br>this ability is ev | turer or private labeler of the children's product has the ability to app<br>governing body (such as, but not limited to, a board of directors), th<br>al (such as, but not limited to, the chair or president) of the laborator<br>ir o hire, dismiss, or set the compensation level for laboratory perso<br>er exercised | boint any of the laboratory's<br>e ability to appoint the<br>y's senior internal governing<br>nnel, regardless of whether |                  |
|             | <li>c. Governmental: Go<br/>"government" include<br/>of sovereign states.<br/>in part, by a governm<br/>Please approver you</li> | vernmental labor<br>es any unit of a n<br>"Government" al<br>nent" if any one o                 | atories are owned or controlled, in whole or in part, by a governmer<br>ational, territorial, provincial, regional, state, tribal, or local governme<br>so includes domestic, as well as foreign entities. A laboratory is "ov<br>of the following characteristics applies:                                                | nt. For purposes of this part,<br>and a union or association<br>vned or controlled, in whole or                           |                  |
|             | © Yes © No                                                                                                    | (1) A governm<br>laboratory. Indi                                                               | ental entity holds a 1 percent or greater ownership interest, whethe<br>rect ownership interest is calculated by successive multiplication of<br>the ownership inchain                                                                                                    | r direct or indirect, in the<br>the ownership percentages                                                                 |                  |
|             | 🔘 Yes 🔘 No                                                                                                    | (2) A governm                                                                                   | ental entity provides any direct financial investment or funding (other                                                                                                    | r than fee for work)                                                                                                    |                  |
|             | 🔘 Yes 🔘 No                                                                                                    | (3) A governm<br>(such as, but n<br>senior internal<br>or set the comp                          | ental entity has the ability to appoint a majority of the laboratory's se<br>ot limited to, a board of directors)go the ability to appoint the presidii<br>governing body (such as, but not limited to, chair or president)go an<br>sensation level for laboratory personnel                                               | nior internal governing body<br>ng official of the laboratory's<br>d/or the ability to hire, dismiss,                     |                  |
|             | 🔘 Yes 🔘 No                                                                                                    | (4) Laboratory                                                                                  | management or technical personnel include any government employ                                                                                                    | rees                                                                                                    |                  |
|             | © Yes ◎ No                                                                                                    | (5) The laborat<br>including its rel                                                            | ory has a subordinate position to a governmental entity in its externa<br>ationship as a regulated entity to a government regulator) or                                                                                                    | al organizational structure (not                                                                                          |                  |
|             | © Yes © No                                                                                                    | (6) Apart from<br>i. The lat<br>ii. The lat<br>iii. Wheth<br>iv. The lat                        | its role as regulator, the government can determine, establish, alter,<br>poratory's testing outcomes<br>poratory's budget or financial decisions<br>er the laboratory may accept particular offers of work or<br>poratory's organizational structure or continued existence.                                              | or otherwise affect:                                                                                                    |                  |
|             | The authorized labora                                                                                                    | atory represen                                                                                  | tative attests that the answers to the questions above are t                                                                                                    | rue.                                                                                                    |                  |
|             | * Authorized Lab Repre                                                                                                    | sentative Name                                                                                  |                                                                                                    |                                                                                                    |                  |
|             | * Title or Positio                                                                                                    | n at Laboratory                                                                                 |                                                                                                    |                                                                                                    |                  |
|             | Previous Scree                                                                                                    | en                                                                                              | Sa                                                                                                    | ave and Continue                                                                                                    |                  |
|             |                                                                                                    |                                                                                                 | CPSC Form 223                                                                                                    |                                                                                                    |                  |
|             |                                                                                                    |                                                                                                 | OMB Control Number 3041-0143                                                                                                    |                                                                                                    |                  |

After responding to the question, the authorized laboratory representative must agree to the attestation statement. Enter the name of the laboratory representative making the attestation. Then, click on the Save and Continue Button.

## 7.2 Ownership Information

If the laboratory is applying as a third-party laboratory, the following screen will be displayed:

|         | U.S. Consumer Product Safety Commission<br>CPSC Form 223 - Lab Accreditation                                   |                      |
|---------|----------------------------------------------------------------------------------------------------|----------------------|
| Registr | ation Form: Initial Request for First Time User                                                                |                      |
| Lab: Th | e Testing Company                                                                                              |                      |
|         | To preserve data integrity, do NOT use your browser's Back button. Always use the Prev                         | vious Screen button. |
|         | Previous Screen                                                                                                | Save and Continue    |
|         | Laboratory Ownership:                                                                                          |                      |
|         | Independent Conformity Assessment Body                                                                         |                      |
|         | The answers supplied in the previous page establish that this is an independent laboratory.                    |                      |
|         | The authorized laboratory representative attests that this is an independent laboratory $\overset{{}_\circ}{}$ | pratory.             |
| (       | Previous Screen                                                                                                | Save and Continue    |
|         | CPSC Form 223                                                                                                  |                      |
|         | OMB Control Number 3041-0143                                                                                   |                      |

Click on the checkbox to confirm that the laboratory representative is attesting that the laboratory is independent and click on the Save and Continue button. If the laboratory is not independent, click on the Previous Screen button to return to the questionnaire.

#### If the Laboratory is a Firewalled Laboratory:

Complete the Firewalled section of the next screen:

|              | U.S. Consumer Product Safety Commission<br>CPSC Form 223 - Lab Accreditation - DEVELOPMEN<br>System                                                                                                    | IT                                                |
|--------------|----------------------------------------------------------------------------------------------------|---------------------------------------------------|
| Registratio  | n Form: Initial Request for First Time User                                                                                                    |                                                   |
| Lab: Test La | boratory                                                                                                    |                                                   |
| To preserve  | e data integrity, do NOT use your browser's Back button. Instead, use the two buttons b                                                                                                    | elow to navigate between screens.                 |
| [            | Previous Screen                                                                                                    | Save and Continue                                 |
|              | Laboratory Ownership:                                                                                                    |                                                   |
|              | Firewalled Conformity Assessment Body                                                                                                    |                                                   |
|              | The answers supplied in the previous page establish that there is an ownership or controlling interest in th<br>manufacturers or private labelers of children's products subject to the safety requirements being applied fi                                                     | is laboratory by<br>pr.                           |
|              | These owners must be identified in the boxes below.                                                                                                    |                                                   |
|              |                                                                                                    | Percent Owned or<br>Percent<br>Controlled         |
|              | Name of Owner                                                                                                    | "%" character)                                    |
|              | a                                                                                                    |                                                   |
|              | c.                                                                                                    |                                                   |
|              | d                                                                                                    |                                                   |
|              | e                                                                                                    |                                                   |
|              |                                                                                                    |                                                   |
|              | sh.                                                                                                    |                                                   |
|              | i.                                                                                                    |                                                   |
|              | j.                                                                                                    |                                                   |
|              | You may request, by checking the box below, that the CPSC consider manufacturer or private labeler own<br>confidential and exempt from public disclosure. This request of confidentiality does not relieve the applican<br>provide CPSC with the required ownership information. | ership information as<br>t from the obligation to |
|              | Ves, I claim that this information should be considered as confidential and exempt from public                                                                                                    | disclosure.                                       |
|              |                                                                                                    |                                                   |

**Name of Owner** – Enter the names of owners with a 10% or more interest if they are manufacturers or private labelers of children's products subject to the safety requirements for which you are applying.

**Percentage Owned** – The total percentage owned must between 10 and 100. Enter a number without the percent sign (%).

**Confidentiality Request** – You may request that the CPSC consider manufacturer or private labeler ownership information as confidential and exempt from public disclosure by checking the box. This request of confidentiality does not relieve the applicant from the obligation to provide CPSC with the required ownership information.

#### If the laboratory is a Governmental Laboratory:

| U.S. Consumer Product Safety Commission                                                                                                    |                                |
|----------------------------------------------------------------------------------------------------|--------------------------------|
| CPSC Form 223 - Lab Accreditation                                                                                                    |                                |
|                                                                                                    |                                |
|                                                                                                    |                                |
| Registration Form: Initial Request for First Time User                                                                                         |                                |
| Lab: The Governmental Lab                                                                                                    |                                |
| To preserve data integrity, do NOT use your browser's Back button. Instead, use the two buttons below                                          | w to navigate between screens. |
| Previous Screen                                                                                                    | Save and Continue              |
| Laboratory Ownership:                                                                                                    |                                |
| Governmental Conformity Assessment Body                                                                                                    |                                |
| The answers supplied in the previous page establish that there is an ownership or controlling interest in this la<br>more government entities. | boratory by one or             |
| These government entities must be identified in the boxes below.                                                                               |                                |
|                                                                                                    | Percent Owned or               |
|                                                                                                    | (Do not use the                |
| Name of Government Entity                                                                                                    | "%" character)                 |
| a.                                                                                                    |                                |
| b                                                                                                    |                                |
| C                                                                                                    |                                |
| a.                                                                                                    |                                |
| ť                                                                                                    |                                |
| Q.                                                                                                    | i  i                           |
| h.                                                                                                    | i 🔚                            |
| i.                                                                                                    | j <u> </u>                     |
| j                                                                                                    |                                |
|                                                                                                    |                                |
|                                                                                                    |                                |
| Previous Screen                                                                                                    | Save and Continue              |
| CPSC Form 223                                                                                                    |                                |
| OMB Control Number 3041-0143                                                                                                    |                                |

Enter a separate line for each Governmental Entity; complete the following information for each government entity

Name of Governmental Entity – Enter the name of the Governmental Entity.

**Percent Owned or Controlled** – The total Percent Owned or Controlled must be between 0 and 100%. Enter a number without the percent sign (%).

**For Firewalled Laboratories**, the following will be displayed at the bottom of the Ownership screen:

| If the                          | owning or controlling manufacturer or private labeler of children's products, subject to the safety requirements for which you are                                                                                                    |
|---------------------------------|----------------------------------------------------------------------------------------------------|
| applyi                          | ng is using this entity for the required testing of their products, the conformity assessment body must submit a copy of the firm                                                                                                    |
| estab                           | lished materials used for training its employees on policies to protect against undue influence. These documents typically                                                                                                    |
| inclue                          | de laboratory operation or quality manuals and/or other training materials. The documents must include:                                                                                                    |
| i.                              | The third party conformity assessment body's established policies and procedures that explain:                                                                                                    |
| ii.<br>iii.<br>iv.<br>v.<br>vi. | <ul> <li>A. How the third party conformity assessment body will protect its test results from undue influence by the manufacturer, private labeler, or other interested party;</li> <li>B. That the CPSC will be notified immediately of any attempt by the manufacturer, private labeler, or other interested party;</li> <li>B. That the CPSC will be notified immediately of any attempt by the manufacturer, private labeler, or other interested part to hide or exert undue influence over the third party conformity assessment body's test results; and</li> <li>C. That allegations of undue influence may be reported confidentially to the CPSC;</li> <li>Training documents, including a description of the training program content, showing how employees are trained annually on the policies and procedures related to undue influence</li> <li>Training records, including a list and corresponding signatures, of the staff members who received the training. The records must include training dates, location, and the name and title of the individual providing the training;</li> <li>An organizational chart(s) of the third party conformity assessment body that includes the names of all third party conformity assessment body;</li> <li>An organizational chart(s) of the broader organization that identifies the reporting relationships of the third party conformity assessment body within the broader organization (using both position titles and staff names); and</li> <li>A list of all third party conformity assessment body. The list must identify the name and title of the relevant third party conformity assessment body.</li> </ul> |
| The e                           | and the names, titles, and employer(s) of all individuals outside of the third party conformity assessment body to whom they report<br>electronic filenames must have only English letters and numbers because the CPSC system is not able to open files                                                                                                    |
| with r                          | names that contain non-English characters.                                                                                                    |
| To up                           | load documents:                                                                                                    |
| Each                            | Click on the Browse button and select the document to be uploaded from your workstation<br>When the document name appears in the field next to the Browse button, click on the Attach button<br>The file name will be displayed under Attached files<br>If there are additional documents to be uploaded, repeat these instructions.<br>file size must be less than 10MB. You can upload up to 40 files. Executable and script files are not allowed.                                                                                                    |
| 2. S                            | elect file to attach. Repeat the attachment process if you have more than one document.                                                                                                    |
|                                 | Browse                                                                                                    |
| 3.                              | Attach Selected Document                                                                                                    |
|                                 |                                                                                                    |
| A                               | .ttachment(s):                                                                                                    |
|                                 | None                                                                                                    |
|                                 |                                                                                                    |
|                                 | Remove selected attachment(s)                                                                                                    |
| ~                               | nent                                                                                                    |
| Comn                            |                                                                                                    |
| Comn                            |                                                                                                    |
| Comn                            |                                                                                                    |
| Comn                            |                                                                                                    |

Firewalled Laboratories must submit a copy of the firm's established materials used for training its employees on policies to protect against undue influence. These documents typically include laboratory operations or quality manuals and/or other training materials. The documents must include:

(1) The third-party conformity assessment body's established policies and procedures that explain:

(A) How the third-party conformity assessment body will protect its test results from undue influence by the manufacturer, private labeler, or other interested party.

(B) That the CPSC will be notified immediately of any attempt by the manufacturer, private labeler, or other interested party to hide or exert undue influence over the third-party conformity assessment body's test results; and

(C) That allegations of undue influence may be reported confidentially to the CPSC.

(ii) Training documents, including a description of the training program content, showing how employees are trained annually on the policies and procedures related to undue influence

(iii) Training records, including a list and corresponding signatures, of the staff members who received the training. The records must include training dates, location, and the name and title of the individual providing the training.

(iv) An organizational chart(s) of the third-party conformity assessment body that includes the names of all third-party conformity assessment body personnel, both temporary and permanent, and their reporting relationship within the third-party conformity assessment body.

(v) An organizational chart(s) of the broader organization that identifies the reporting relationships of the third-party conformity assessment body within the broader organization (using both position titles and staff names); and

(vi) A list of all third-party conformity assessment body personnel with reporting relationships outside of the third-party conformity assessment body. The list must identify the name and title of the relevant third-party conformity assessment body employee(s) and the names, titles, and employer(s) of all individuals outside of the third-party conformity assessment body to whom they report.

The electronic filenames must have only English letters and numbers because the CPSC system is not able to open files with names that contain non-English characters.

To upload documents:

- Click on the Browse button and select the document to be uploaded from your PC.
- When the document name is displayed in the field next to the Browse button, click on the Attach button.
- The file name will be displayed under Attachments.
- If there are additional documents to be uploaded, repeat these instructions.

You can remove an attachment by clicking the box next to the file name and then clicking on the Remove selected attachment(s) button.

When you are finished uploading documents, click on the Save and Continue button.

# 7.3 Accreditation and Scope Information

The following screen will be displayed:

|                     | U.S. Con          | sumer Product Safety Commission                                                      |                   |                    |                |                   |
|---------------------|-------------------|--------------------------------------------------------------------------------------|-------------------|--------------------|----------------|-------------------|
|                     | CPSC F            | orm 223 - Lab Accreditation                                                          |                   | Logou              | t              |                   |
| egistratio          | n Form: Up        | date Certificate Date(s) for One or More CPSC Rules                                  | and/or Te         | st Methoo          | ls that        | were              |
| reviously           | Accepted b        | y the CPSC                                                                           |                   |                    |                |                   |
| ab: <b>1461 -</b> ' | The Test La       | ab                                                                                   |                   |                    |                |                   |
| To preserve         | data integrity    | , do NOT use your browser's Back button. Instead, use the two                        | buttons belo      | ow to navig        | jate bet       | ween screer       |
|                     |                   |                                                                                      |                   |                    |                | _                 |
|                     | Previous Scr      | een                                                                                  |                   | Save and           | Continu        | е                 |
| Labora              | tory Accredita    | ation Information:                                                                   |                   |                    |                |                   |
| The La              | horatory must be  | accredited by an II AC_MPA signatory accreditation body. The accreditation must      | he to ISO Stands  | ard ISO/IEC 17     | 125-2005       | General           |
| Require             | ements for the Co | mpetence of Testing and Calibration Laboratories, and the scope of the accreditation | ion must expres   | sly include the    | CPSC rul       | es and/or         |
| test me             | anods for which   | you are applying.                                                                    |                   |                    |                |                   |
| Action              | Certificate       | Accreditation Body                                                                   | Effective<br>Date | Expiration<br>Date | Scope<br>Count | Document<br>Count |
| -                   | test              | AAC Analitica (Association of Analytical Centers "Analitica")                        |                   |                    | 4              | 0                 |
|                     |                   |                                                                                      |                   |                    |                |                   |
| • Plea              | se review and     | verify your certificate information by clicking on the Action Box and se             | ecting Edit.      |                    |                |                   |
| • Whe               | n you have con    | npleted reviewing and updating the certificate and scope, click Save a               | nd Continue.      |                    |                |                   |
|                     |                   |                                                                                      |                   |                    |                |                   |
|                     |                   |                                                                                      |                   |                    |                |                   |
|                     | Dentione Con      |                                                                                      |                   | Com and            | 0              |                   |
|                     | Previous Scr      | een                                                                                  |                   | Save and           | Continue       | e                 |
|                     |                   | 0000 5                                                                               |                   |                    |                |                   |
|                     |                   | CPSC Form 223                                                                        |                   |                    |                |                   |

Click on the Action button for the appropriate certificate and select Edit. The following screen will be displayed:

|     | U.S. Consumer Product Safety Commission                                                                                                    |
|-----|----------------------------------------------------------------------------------------------------|
|     | CPSC Form 223 - Lab Accreditation                                                                                                    |
| Re  | gistration Form: Update Certificate Date(s) for One or More CPSC Rules and/or Test Methods that                                                                                 |
| we  | re Previously Accepted by the CPSC                                                                                                    |
| Lat | o: 1495 - Cynthia                                                                                                    |
|     | To preserve data integrity, do NOT use your browser's Back button to go back to the Certificate list.                                                                           |
|     | Cancel Changes Save Certificate                                                                                                    |
|     | Certificate from an ILAC-MRA Accreditation Body:                                                                                                    |
|     | *Date of Accreditation to ISO/IEC<br>*Name of ILAC-MRA signatory accreditation body providing accreditation 17025:2005 (mm/dd/yyyy)                                             |
|     | BMWA (Bundesministerium fur Wirtschaft und Arbeit)                                                                                                    |
|     | *Certificate number Expiration date (mm/dd/yyyy)                                                                                                    |
|     | 1216                                                                                                    |
|     | Please verify the scope list below for this certificate.<br>Use the "Remove" button of a scope item to request removal of that item. A reason for the removal must be provided. |
|     | 16 CFR Part 1303 (CPSC-CH-E1003-09 or CPSC-CH-E1003-09.1), Lead Paint Regulation, Reference 4 and 5                                                                             |
|     | Reason:                                                                                                    |
|     | 16 CFR Part 1303 (ASTM F2853-10), Lead Paint Regulation, Reference 4 and 6 Remove                                                                                               |
|     |                                                                                                    |
|     | and/or CPSC-CH-E1002-08.2 and/or CPSC-CH-E1002-08.3), Reference 3                                                                                                    |
|     | Reason:                                                                                                    |

**Name of ILAC-MRA member providing accreditation** – The field is prefilled and cannot be changed.

**Date of Accreditation to ISO/IEC 17025:2005** – Enter the date the accreditation certificate was issued.

**Certificate Number** – Verify that the correct certificate number is displayed.

**Expiration Date** – Enter the expiration date, if available.

The scopes associated with the certificate are listed. If necessary, you can check the box next to the scope for any that should be removed. Enter a brief note describing why it is being removed. Continue to the Certificate and Scope Documents portion of the screen:

| The<br>with                        | egistrants must provide an English language copy of the laboratory accreditation certificate and relevant scope documents.<br>electronic filenames must have only English letters and numbers because the CPSC system is not able to open files<br>in names that contain non-English characters.                                                                                                    |
|------------------------------------|----------------------------------------------------------------------------------------------------|
| Τοι                                | upload documents:                                                                                                    |
|                                    | <ul> <li>First make sure that the appropriate document type is selected.</li> <li>Click on the Browse button and select the document to be uploaded from your workstation</li> <li>When the document name appears in the field next to the Browse button, click on the Attach button</li> <li>The file name will be displayed under Attached files</li> <li>If there are additional documents to be uploaded, repeat these instructions.</li> </ul>                                                                                                    |
| Eac                                | h file size must be less than 10MB. You can upload up to 40 files. Executable and script files are not allowed.                                                                                                    |
| 1.                                 | Select Document Type: Certificate/Scope                                                                                                    |
| 2.                                 | Select file to attach. Repeat the attachment process if you have more than one document. Browse                                                                                                    |
| 3.                                 | Attach Selected Document                                                                                                    |
|                                    | Attachment(s):                                                                                                    |
|                                    | None                                                                                                    |
|                                    | Remove selected attachment(s)                                                                                                    |
| Plea<br>sea<br>in y<br>time<br>acc | ase attach the full relevant scope document(s) to your application. Do not upload only sections of your scope document(s). Tex<br>rchable file formats are preferred. Include information on where to find the CPSC-required rule and/or testing method reference<br>our scope (e.g., page numbers) in the comment field. Also include in the comment field a description of your request (e.g., "firs<br>applicant" or "requesting expanded scope") and include any other helpful information such as a link to your scope on the<br>reditation body website. |
| ~                                  | nment                                                                                                    |
| Con                                |                                                                                                    |
| Cor                                |                                                                                                    |
| Con                                |                                                                                                    |

You must attach the laboratory accreditation certificate and full relevant scope documents for each certificate, even if you have submitted them in the past. Do not upload sections of your scope document. In the Comment field, include information about where to find the CPSC required references in your scope document (e.g., page numbers). Also include in the comment field a description of your request (e.g., "first time applicant" or "request to expand scope") and include any other helpful information such as a link to your scope on the accreditation body website. Each file must be less than 10 MB. You can upload up to 40 files. Do not upload executable or script files.

To upload documents:

- Click on the Browse button and select the document to be uploaded from your PC.
- When the document name is displayed in the field next to the Browse button, select the Document Type.
- Click on the Attach button.
- The file name will be displayed under Attachments.

• If there are additional documents to be uploaded, repeat these instructions.

You can remove an attachment by clicking the box next to the file name and then clicking on the Remove selected attachment(s) button.

When you are finished uploading documents, click on the Save and Continue button. You will return tol the prior screen.

|                               | U.S. Cons                                                      | umer Product Safety Commission                                                                                                    |                                   |                                   |                      |                      |
|-------------------------------|----------------------------------------------------------------|----------------------------------------------------------------------------------------------------|-----------------------------------|-----------------------------------|----------------------|----------------------|
|                               | CPSC Fo                                                        | orm 223 - Lab Accreditation                                                                                                    |                                   | Logout                            | t                    |                      |
| Registration                  | n Form: Upd                                                    | ate Certificate Date(s) for One or More CPSC Rules a                                                                                                    | nd/or Tes                         | st Method                         | ls that              | were                 |
| reviously                     | Accepted by                                                    | r the CPSC                                                                                                    |                                   |                                   |                      |                      |
| .ab: <b>1461 -</b> '          | The Test Lal                                                   | 3                                                                                                    |                                   |                                   |                      |                      |
| To preserve                   | data integrity,                                                | do NOT use your browser's Back button. Instead, use the two b                                                                                                    | outtons belo                      | w to navig                        | jate bet             | ween scree           |
|                               | Previous Scre                                                  | en                                                                                                    | [                                 | Save and                          | Continu              | e                    |
| Laborat                       | tory Accreditat                                                | ion Information:                                                                                                    |                                   |                                   |                      |                      |
| The Lal<br>Require<br>test me | boratory must be a<br>ements for the Com<br>thods for which yo | ccredited by an ILAC-MRA signatory accreditation body. The accreditation must be<br>petence of Testing and Calibration Laboratories, and the scope of the accreditation<br>u are applying. | e to ISO Standa<br>n must express | rd ISO/IEC 17(<br>sly include the | 025:2005<br>CPSC rul | General<br>es and/or |
| Action                        | Certificate                                                    | Accreditation Body                                                                                                    | Effective<br>Date                 | Expiration<br>Date                | Scope<br>Count       | Document<br>Count    |
| •                             | test                                                           | AAC Analitica (Association of Analytical Centers "Analitica")                                                                                                    | 01/01/2013                        |                                   | 4                    | 1                    |
| • Plea:<br>• Whe              | se review and ve<br>n you have com                             | erify your certificate information by clicking on the Action Box and selec<br>pleted reviewing and updating the certificate and scope, click Save and                                      | cting Edit.<br>I Continue.        |                                   |                      |                      |
|                               | Previous Scre                                                  | en                                                                                                    |                                   | Save and                          | Continu              | e                    |
|                               |                                                                |                                                                                                    |                                   |                                   |                      |                      |
|                               |                                                                |                                                                                                    |                                   |                                   |                      |                      |
|                               |                                                                | CPSC Form 223                                                                                                    |                                   |                                   |                      |                      |

When all certificates have been updated, click on the Save and Continue button. The next screen summarizes the information that has been entered.

| -    | U.S. Consumer Product Safe                      | ty Commission                                                                   |    |  |  |  |  |
|------|-------------------------------------------------|---------------------------------------------------------------------------------|----|--|--|--|--|
|      | CPSC Form 223 - Lab A                           | CPSC Form 223 - Lab Accreditation - DEVELOPMENT                                 |    |  |  |  |  |
| W    | Suctom                                          |                                                                                 |    |  |  |  |  |
|      | System                                          |                                                                                 |    |  |  |  |  |
| Deri | etration Corner Initial Degraph for First T     |                                                                                 |    |  |  |  |  |
| Regi |                                                 |                                                                                 |    |  |  |  |  |
| Lab: | lest Laboratory                                 |                                                                                 |    |  |  |  |  |
| То   | preserve data integrity, do NOT use your browse | r's Back button. Instead, use the two buttons below to navigate between screens | s. |  |  |  |  |
|      | Previous Screen                                 | Confirm to Send                                                                 |    |  |  |  |  |
|      |                                                 |                                                                                 |    |  |  |  |  |
|      | Please check your submitted                     | data. Return to previous screen(s) if any correction is needed                  |    |  |  |  |  |
|      | Legal Name                                      | Test Laboratory                                                                 |    |  |  |  |  |
|      | Listed Name                                     | 4004 Okrat Balkarda MD 40045                                                    |    |  |  |  |  |
|      | Street 1                                        | 1234 Street Betnesda MD 12345                                                   |    |  |  |  |  |
|      | Street Z                                        | Dathaoda                                                                        |    |  |  |  |  |
|      | City                                            | Bethesda                                                                        |    |  |  |  |  |
|      | State/Province/remony                           | MD                                                                              |    |  |  |  |  |
|      | Country<br>Destal Code                          | onited States                                                                   |    |  |  |  |  |
|      | Postal Code                                     | 12345                                                                           |    |  |  |  |  |
|      | Representative First Name                       | Van                                                                             |    |  |  |  |  |
|      | Representative Last Name                        | Neurop                                                                          |    |  |  |  |  |
|      | Representative Last Name                        | nguyen                                                                          |    |  |  |  |  |
|      | Poprosontativo EMail                            | KONauvon@cocc.gov                                                               |    |  |  |  |  |
|      | Representative Email                            | 1224567200                                                                      |    |  |  |  |  |
|      | Representative Fax                              | 1234301030                                                                      |    |  |  |  |  |
|      |                                                 | Ken                                                                             |    |  |  |  |  |
|      | Applicant Last Name                             | Nauvan                                                                          |    |  |  |  |  |
|      |                                                 | nguyon                                                                          |    |  |  |  |  |
|      | Applicant FMail                                 | KONauven@cpsc.gov                                                               |    |  |  |  |  |
|      |                                                 |                                                                                 |    |  |  |  |  |
|      |                                                 |                                                                                 |    |  |  |  |  |
|      | Registered Body                                 | Firewalled Conformity Assessment Body                                           |    |  |  |  |  |
|      | Attestant for Ownership Type                    | Ken Nguyen                                                                      |    |  |  |  |  |
|      | Attestant Title                                 | Analyst                                                                         |    |  |  |  |  |
|      | Private Owner Name and Percentage               | A 50%                                                                           |    |  |  |  |  |
|      | Private Owner Name and Percentage               | B 50%                                                                           |    |  |  |  |  |
|      | Training Material                               | TEST.docx                                                                       |    |  |  |  |  |
|      | Document Type                                   | Training Materials (Firewalled Lab only)                                        |    |  |  |  |  |
|      | Comment                                         |                                                                                 |    |  |  |  |  |
|      | Certificate Accreditation Body                  | AAC Analitica (Association of Analytical Centers "Analitica")                   |    |  |  |  |  |
|      | Certificate Number                              | 123                                                                             |    |  |  |  |  |
|      | Certificate Effective                           | 02/01/2024                                                                      |    |  |  |  |  |
|      | Certificate Expiration                          | 03/01/2025                                                                      |    |  |  |  |  |
|      | Scope                                           | 16 CFR Part 1303 (CPSC-CH-E1003-09 or CPSC-CH-E1003-09.1), Lead Paint           |    |  |  |  |  |
|      |                                                 | Regulation                                                                      |    |  |  |  |  |
|      | Attachment                                      | TEST.docx                                                                       |    |  |  |  |  |
|      | Document Type                                   | Certificate/Scope                                                               |    |  |  |  |  |
|      | Comment                                         |                                                                                 |    |  |  |  |  |
|      |                                                 |                                                                                 |    |  |  |  |  |

Check to ensure that the information is accurate. If necessary, return to the previous page(s) to make changes.

The authorized laboratory representative must agree to two statements.

| After reading the CPSC Requirements Pertaining to Third Party Conformity Assessment Bodies (Laboratories) below, the authorized laboratory representative must agree to these rules, by checking the checkbox below:                                                                                                    |
|----------------------------------------------------------------------------------------------------|
| to a particular children's product safety rule for purposes of the testing of children's products required in section 14 of the CPSA.                                                                                                    |
| [77 FR 31084, May 24, 2012, as amended at 78 FR 15858, Mar. 12, 2013]                                                                                                    |
| Subpart B—General Requirements Pertaining to Third Party Conformity Assessment Bodies                                                                                                    |
| Source: 78 FR 15859, Mar. 12, 2013, unless otherwise noted.                                                                                                    |
| § 1112.11 What are the types of third party conformity assessment bodies?                                                                                                    |
| (a) Independent. Independent third party conformity assessment bodies are third party conformity assessment bodies that are neither owned, managed, or controlled by a manufacturer or private labeler of a children's product to be tested by the third party                                                                                                    |
| The authorized laboratory representative attests to the fact that the applicant laboratory agrees that, as a condition of its CPSC-acceptance, it must allow an officer or employee duly designated by CPSC to enter and inspect the laboratory if the CPSC issues a written notice of inspection for purposes of an investigation. * Authorized Representative Name * Title or Position at Laboratory |
| KNOWING AND WILLFUL FALSE STATEMENTS MADE ON THIS FORM OR IN ANY<br>OTHER SUBMITTED MATERIALS ARE PUNISHABLE BY FINE AND/OR IMPRISONMENT<br>FOR UP TO FIVE YEARS (U.S. Code, Title 18, Section 1001).                                                                                                    |
| Previous Screen Confirm to Send                                                                                                    |

The authorized laboratory representative must indicate agreement to the statements by clicking on the two check boxes adding his/her name and title to the signature blocks.

When you are finished, click the Confirm to Send button. If there are no errors, the following message will be displayed.

After clicking on the Confirm to Send button, the following screen will be displayed:

| 1        | U.S. Consumer Product Safety Commission                                                                                                    |
|----------|----------------------------------------------------------------------------------------------------|
|          | CPSC Form 223 - Lab Accreditation                                                                                                    |
| × C      |                                                                                                    |
|          |                                                                                                    |
|          | You have successfully sent a request.                                                                                                    |
| Yo<br>yo | our application is in the list of pending applications for CPSC staff review. You should receive a confirmation email shortly that summarizes<br>ur application.                       |
| Af       | ter CPSC staff review, you will receive a notification of acceptance or CPSC staff will contact you if they have questions or need additional<br>formation regarding your application. |
| lf y     | you have questions about your application, please email labaccred@cpsc.gov                                                                                                    |
|          | Click the Logout botton to log out and go to the Laboratory Accreditation web page.                                                                                                    |
|          | Logout                                                                                                    |
|          |                                                                                                    |
|          | CPSC Form 223                                                                                                    |
|          | OMB Control Number 3041-0143                                                                                                    |

The representative and applicant will receive an email message confirming that the information has been transmitted.

# 9. Audit

Laboratories are REQUIRED to submit an Audit Application no less than every two years. The CPSC will use this application to check that the laboratory is in conformance with the CPSC rule at 16 CFR Part 1112 and is accredited by an ILAC-MRA signatory accreditation body for the scope of CPSC rules and/or test methods for which it has been CPSC-accepted. This application does not schedule your laboratory for an on-site assessment by the CPSC.

Information from your latest application is used to pre-fill this form (except for certificates and CPSC rules and/or test methods).

| CPSC Form 2                                | 23 - Lab Accredit                                                                                                    | tation                         | Logout                              |  |
|--------------------------------------------|----------------------------------------------------------------------------------------------------|--------------------------------|-------------------------------------|--|
| Consumer                                   | Product Conformity Ass                                                                                                    | essment Body (Te               | esting Laboratory)                  |  |
| Registration                               | Registration Form: CPSC Audit Application                                                                                                    |                                |                                     |  |
| This registration required) must           | This registration form and all related materials (certificate, scope documents, and training materials, if<br>required) must be submitted electronically and in the English language. |                                |                                     |  |
| Please capitalize o<br>asterisk (*) denote | nly the first letter of words and nam<br>s a required field. Thank you!                                                                                                    | es (except for abbreviations)  | when filling out this form. Note an |  |
| *1. Legal name of                          | he laboratory:                                                                                                    |                                |                                     |  |
| The Government                             | al Lab                                                                                                    |                                |                                     |  |
| 2. Full address of                         | the laboratory:                                                                                                    |                                |                                     |  |
| "Street (Line 1)                           | *Street (Line 1) 103 Main Street                                                                                                    |                                |                                     |  |
| Street (Line 2)                            |                                                                                                    |                                |                                     |  |
| "City/Town/Count                           | Denton                                                                                                    | State/Province: MC             |                                     |  |
| 3. Laboratory na                           | ne as you wish it listed on the CPSC                                                                                                    | website, if different than leg | al name (leave blank if same):      |  |
| 4. Laboratory's a                          | thorized representative (to be displ                                                                                                    | yed on the CPSC website):      |                                     |  |
| * Family name(s):                          | Menton                                                                                                    | First (Given) name:            | E                                   |  |
| Title:                                     |                                                                                                    | *Email: ementon@c              | cpsc.gov                            |  |
| Telephone #:                               |                                                                                                    | Fax #                          |                                     |  |
| 5. Laboratory we                           | site (optional):                                                                                                    |                                |                                     |  |
|                                            |                                                                                                    |                                |                                     |  |
| 6 Applicant Infor                          | nation (Doint of contact for resistrati                                                                                                    | no ouestinos. Not for CBSC u   | ebale denimi                        |  |
| o. Approximation                           | Contract of contract for registration                                                                                                    |                                |                                     |  |
| * Family name(s)                           | Nguyen                                                                                                    | First (Given) name:            | Andy                                |  |
| The:                                       |                                                                                                    | *Email: anguyen@e              | cpsc.gov                            |  |
|                                            |                                                                                                    |                                | Save and Continue                   |  |
|                                            |                                                                                                    |                                |                                     |  |

**Full address of the laboratory** – These fields will be automatically filled in with approved information but are available for edit.

**Laboratory's Authorized Representative** – If necessary, enter the name, title, mail, e-mail, telephone and fax numbers for the laboratory's authorized representative. This information will be displayed on the public search site when the laboratory is approved by CPSC.

**Applicant's Information** – Enter the name, title, and email address of the point of contact for registration questions. This information will not be displayed on the CPSC website.

## 8.1 Ownership Criteria

The next section of the application is used to enter information about ownership of the laboratory. Refer to Section 3.2 for a detailed description of each type. Respond Yes or No to

each question. Based on your responses, the appropriate Ownership Information screen will be displayed.

|             | U.S. Consumer                                                                                                    | r Product Safety Commission                                                                                                    |
|-------------|----------------------------------------------------------------------------------------------------|----------------------------------------------------------------------------------------------------|
|             | CPSC Form                                                                                                    | 223 - Lab Accreditation                                                                                                    |
|             | or be rorm                                                                                                    |                                                                                                    |
| Registratio | n Form: CPSC Au                                                                                                    | dit Application                                                                                                    |
| Lab: 1461 - | The Test Lab                                                                                                    |                                                                                                    |
| To preserve | e data integrity, do NO                                                                                                    | T use your browser's Back button, instead, use the two buttons below to navigate between scre                                                                                                    |
|             | (                                                                                                    |                                                                                                    |
|             | Previous Scree                                                                                                    | en Save and Continue                                                                                                    |
|             | Type of Laboratory:                                                                                                    |                                                                                                    |
|             | Definitions:                                                                                                    |                                                                                                    |
|             | <ul> <li>Independent: Indej<br/>or controlled by a me<br/>whole or in part, by it</li> <li>Firewalled: A labor<br/>children's products so<br/>owning, managing, o<br/>unastions to det<br/>product;         <ol> <li>Questions to det<br/>product;                 <li>For purpose</li> <li>A manufact<br/>characterist</li> <li>Please answer Yes</li> </li></ol> </li> </ul> | pendent third party conformity assessment bodies (laboratories) are laboratories that are nether owned, managed,<br>anufacturer or private labeler of a children's product to be tested by the laboratory, nor owned or controlled, in<br>a government;<br>atory must apply for firewalled status if the lab intends to test a children's product that is subject to a CPSC<br>afety rule for the purpose of supporting a Children's Product Certificate and the product is made or imported by the<br>or controlling entity of the laboratory:<br>ermine if the laboratory is owned, managed, or controlled by a manufacturer or private labeler of a children's<br>es of determining whether a laboratory is firewalled, "manufacturer" includes a trade association.<br>urer or private labeler is considered to own, manage, or control a laboratory if any one of the following<br>ics applies:<br>or the neach element as it applies to your laboratory. |
|             | © Yes © No                                                                                                    | (A) A manufacturer or private labeler of the children's product holds a 10 percent or greater ownership interest,<br>whether direct or indirect, in the laboratory. Indirect ownership interest is calculated by successive multiplication<br>of the ownership percentages for each link in the ownership chain                                                                                                    |
|             | 🔘 Yes 🔘 No                                                                                                    | (B) The laboratory and a manufacturer or private labeler of the children's product are owned by a common<br>"parent" entity or                                                                                                    |
|             | © Yes © No                                                                                                    | (C) A manufacturer or private labeler of the children's product has the ability to appoint any of the laboratory's senior internal governing body (such as, but not limited to, a board of directors), the ability to appoint the presiding official (such as, but not limited to, the chair or president) of the laboratory's senior internal governing body, the ability to bire, dismiss, or set the compensation level for laboratory personnel, regardless of whether this ability is ever exercised                                                                                                    |
|             | <li>c. Governmental: Go<br/>"government" include<br/>of sovereign states.<br/>in part, by a governn<br/>Please answer Yes</li>                                                                                                    | vernmental laboratories are owned or controlled, in whole or in part, by a government. For purposes of this part,<br>es any unit of a national, territorial, provincial, regional, state, tribal, or local government, and a union or association<br>"Government" also includes domestic, as well as foreign entities. A laboratory is "owned or controlled, in whole or<br>ment" if any one of the following characteristics applies:<br>or No to each element as it applies to your laboratory.                                                                                                    |
|             | © Yes © No                                                                                                    | (1) A governmental entity holds a 1 percent or greater ownership interest, whether direct or indirect, in the<br>laboratory. Indirect ownership interest is calculated by successive multiplication of the ownership percentages<br>for each link in the ownership chain                                                                                                    |
|             | 🔘 Yes 🔘 No                                                                                                    | (2) A governmental entity provides any direct financial investment or funding (other than fee for work)                                                                                                    |
|             | 🔘 Yes 🔘 No                                                                                                    | (3) A governmental entity has the ability to appoint a majority of the laboratory's senior internal governing body<br>(such as, but not limited to, a board of directors)go the ability to appoint the presiding official of the laboratory's<br>senior internal governing body (such as, but not limited to, chair or president)go and/or the ability to hire, dismiss,<br>or set the compensation level for laboratory personnel                                                                                                    |
|             | 🔘 Yes 🔘 No                                                                                                    | (4) Laboratory management or technical personnel include any government employees                                                                                                    |
|             | 🛇 Yes 🔘 No                                                                                                    | (5) The laboratory has a subordinate position to a governmental entity in its external organizational structure (not<br>including its relationship as a regulated entity to a government regulator) or                                                                                                    |
|             | © Yes © No                                                                                                    | <ul> <li>(6) Apart from its role as regulator, the government can determine, establish, alter, or otherwise affect: <ol> <li>The laboratory's testing outcomes</li> <li>The laboratory's budget or financial decisions</li> <li>Whether the laboratory may accept particular offers of work or</li> <li>The laboratory's organizational structure or continued existence.</li> </ol> </li> </ul>                                                                                                    |
|             | The authorized labora                                                                                                    | atory representative attests that the answers to the questions above are true.                                                                                                    |
|             | * Authorized Lab Repre                                                                                                    | sentative Name                                                                                                    |
|             | * Title or Positio                                                                                                    | on at Laboratory                                                                                                    |
|             | Previous Scree                                                                                                    | en Save and Continue                                                                                                    |
|             |                                                                                                    | CPSC Form 223<br>OMB Control Number 3041-0143                                                                                                    |

After responding to the question, the authorized laboratory representative must agree to the attestation statement. Enter the name and title of the laboratory representative making the attestation.

## 8.2 Ownership Information

If the laboratory is applying as an independent laboratory, the following screen will be displayed:

|               | U.S. Consumer Product Safety Commission<br>CPSC Form 223 - Lab Accreditation                              | Logout                          |
|---------------|----------------------------------------------------------------------------------------------------|---------------------------------|
| Registratior  | n Form: CPSC Audit Application                                                                            |                                 |
| Lab: 1461 - 1 | The Test Lab                                                                                              |                                 |
| To preserve   | data integrity, do NOT use your browser's Back button. Instead, use the two buttons bel                   | ow to navigate between screens. |
| (             | Previous Screen                                                                                           | Save and Continue               |
|               | Laboratory Ownership:                                                                                     |                                 |
|               | Independent Conformity Assessment Body                                                                    |                                 |
|               | The answers supplied in the previous page establish that this is an independent laboratory.               |                                 |
|               | $\square$ The authorized laboratory representative attests that this is an independent laboratory $\cdot$ | oratory.                        |
| (             | Previous Screen                                                                                           | Save and Continue               |
|               | CPSC Form 223                                                                                             |                                 |
|               | OMB Control Number 3041-0143                                                                              |                                 |

## If the Laboratory is a Firewalled or Laboratory:

Complete the Firewalled section of the next screen:

|              | U.S. Consumer Product Safety Commission                                                                                                    |                                  |
|--------------|----------------------------------------------------------------------------------------------------|----------------------------------|
|              | CPSC Form 223 - Lab Accreditation                                                                                                    | Logout                           |
|              |                                                                                                    |                                  |
|              |                                                                                                    |                                  |
| Registration | n Form: CPSC Audit Application                                                                                                    |                                  |
| Lab: 1461 -  | The Test Lab                                                                                                    |                                  |
| To preserve  | data integrity, do NOT use your browser's Back button. Instead, use the two buttons be                                                                                                    | low to navigate between screens. |
|              |                                                                                                    |                                  |
| l            | Previous Screen                                                                                                    | Save and Continue                |
|              | Laboratory Ownership:                                                                                                    |                                  |
|              | Firewalled/Governmental Conformity Assessment Body                                                                                                    |                                  |
|              | The answers supplied in the previous page establish that there is an ownership or controlling interest in this<br>manufacturers or private labelers of children's products subject to the safety requirements being applied for<br>ownership or controlling interest in this laboratory by one or more government entities. | laboratory by<br>AND there is an |
|              | These government and non-government entities must be identified in the boxes below.                                                                                                    |                                  |
|              |                                                                                                    | Percent Owned or                 |
|              |                                                                                                    | (Do not use the                  |
|              | Name of Manufacturer or Private Labeler<br>a.                                                                                                    | "%" character)                   |
|              | b.                                                                                                    |                                  |
|              | c.                                                                                                    |                                  |
|              | d.                                                                                                    |                                  |
|              | e                                                                                                    |                                  |
|              |                                                                                                    |                                  |
|              | 9h.                                                                                                    |                                  |
|              | i.                                                                                                    |                                  |
|              | j.                                                                                                    |                                  |
|              | You may request, by checking the box below, that the CPSC consider manufacturer or private labeler owner                                                                                                    | ship information as              |
|              | confidential and exempt from public disclosure. This request of confidentiality does not relieve the applicant fr<br>provide CPSC with the required ownership information.                                                                                                    | om the obligation to             |
|              | Yes, I claim that this information should be considered as confidential and exempt from pub                                                                                                    | lic disclosure.                  |

**Name of Owner** – Enter the names of owners with a 10% or more interest if they are manufacturers or private labelers of children's products subject to the safety requirements for which you are applying.

**Percentage Owned** – The total percentage owned must between 1 and 100. Enter a number without the percent sign (%).

**Confidentiality Request** – You may request that the CPSC consider manufacturer or private labeler ownership information as confidential and exempt from public disclosure by checking the box. This request of confidentiality does not relieve the applicant from the obligation to provide CPSC with the required ownership information.

If the laboratory is a Governmental or Laboratory:

| U.S. Consumer Product Safety Commission                                                                                                    |                                                           |
|----------------------------------------------------------------------------------------------------|-----------------------------------------------------------|
| CPSC Form 223 - Lab Accreditation                                                                                                    | Logout                                                    |
| Registration Form: CPSC Audit Application<br>Lab: 1461 - The Test Lab                                                                      |                                                           |
| To preserve data integrity, do NOT use your browser's Back button. Instead, use the two buttons b                                          | elow to navigate between screens.                         |
| Previous Screen                                                                                                    | Save and Continue                                         |
| Laboratory Ownership:                                                                                                    |                                                           |
| Governmental Conformity Assessment Body                                                                                                    |                                                           |
| The answers supplied in the previous page establish that there is an ownership or controlling interest in thi<br>more government entities. | is laboratory by one or                                   |
| These government entities must be identified in the boxes below.                                                                           |                                                           |
|                                                                                                    | Percent Owned or<br>Percent Controlled<br>(Do not use the |
| Name of Government Entity                                                                                                    | "%" character)                                            |
| a.                                                                                                    |                                                           |
| c.                                                                                                    |                                                           |
| d.                                                                                                    |                                                           |
| e.                                                                                                    |                                                           |
| f.                                                                                                    |                                                           |
| g                                                                                                    |                                                           |
| h.                                                                                                    |                                                           |
|                                                                                                    |                                                           |
| J                                                                                                    |                                                           |
|                                                                                                    |                                                           |
| Previous Screen                                                                                                    | Save and Continue                                         |
| CPSC Form 223                                                                                                    |                                                           |
| OMB Control Number 3041-0143                                                                                                    |                                                           |

Enter a separate line for each Governmental Entity; complete the following information for each government entity

Name of Governmental Entity – Enter the name of the Governmental Entity.

**Percent Owned or Controlled** – The total Percent Owned or Controlled must be between 0 and 100%. Enter a number without the percent sign (%).

**For Firewalled Laboratories**, the following will be displayed at the bottom of the Ownership screen:

| If the              | e owning or controlling manufacturer or private labeler of children's products, subject to the safety requirements for which you ar                                                                                                    |
|---------------------|----------------------------------------------------------------------------------------------------|
| appl                | ying is using this entity for the required testing of their products, the conformity assessment body must submit a copy of the firm                                                                                                    |
| estal               | blished materials used for training its employees on policies to protect against undue influence. These documents typically                                                                                                    |
| inclu               | de laboratory operation or quality manuals and/or other training materials. The documents must include:                                                                                                    |
| i                   | i. The third party conformity assessment body's established policies and procedures that explain:                                                                                                    |
| ii<br>iv<br>v       | <ul> <li>A. How the third party conformity assessment body will protect its test results from undue influence by the manufacturer, private labeler, or other interested party;</li> <li>B. That the CPSC will be notified immediately of any attempt by the manufacturer, private labeler, or other interested part to hide or exert undue influence over the third party conformity assessment body's test results; and</li> <li>C. That allegations of undue influence may be reported confidentially to the CPSC;</li> <li>i. Training documents, including a description of the training program content, showing how employees are trained annually on the policies and procedures related to undue influence</li> <li>i. Training records, including a list and corresponding signatures, of the staff members who received the training. The records must include training dates, location, and the name and title of the individual providing the training;</li> <li>An organizational chart(s) of the third party conformity assessment body that includes the names of all third party conformity assessment body.</li> <li>An organizational chart(s) of the broader organization that identifies the reporting relationships of the third party conformity assessment body.</li> <li>An organizational chart(s) of the broader organization (using both position titles and staff names); and</li> <li>i. A fist of all third party conformity assessment body personnel with reporting relationships outside of the third party conformity assessment body.</li> <li>A list of all third party conformity assessment body personnel with reporting relationships outside of the third party conformity assessment body.</li> <li>i. A list of all third party conformity assessment body bersonnel with reporting relationships outside of the third party conformity assessment body.</li> </ul> |
| The<br>with<br>To u | electronic filenames must have only English letters and numbers because the CPSC system is not able to open files<br>names that contain non-English characters.<br>pload documents:<br>• First make sure that the appropriate document type is selected.<br>• Click on the Browse button and select the document to be uploaded from your workstation<br>• When the document name appears in the field next to the Browse button, click on the Attach button<br>• The file name will be displayed under Attached files<br>• If there are additional documents to be uploaded, repeat these instructions.                                                                                                    |
| Each                | i file size must be less than 10MB. You can upload up to 40 files. Executable and script files are not allowed.                                                                                                    |
| 1.                  | Select Document Type: Training Materials (Firewalled Lab only)                                                                                                    |
| 2.                  | Select file to attach. Repeat the attachment process if you have more than one document.                                                                                                    |
|                     | Browse                                                                                                    |
| 3.                  | Attach Selected Document                                                                                                    |
|                     | Attachment/s):                                                                                                    |
|                     | Audonnen(s).                                                                                                    |
|                     | None                                                                                                    |
|                     | Remove selected attachment(s)                                                                                                    |
|                     |                                                                                                    |
| ~                   | iment                                                                                                    |
| Com                 |                                                                                                    |
| Com                 | ~                                                                                                    |
| Com                 | ^                                                                                                    |
| Com                 |                                                                                                    |

Firewalled Laboratories must submit a copy of the firm's established materials used for training its employees on policies to protect against undue influence. These documents typically include laboratory operations or quality manuals and/or other training materials. See Section 3.4 for additional information on the documents that must be included.

To upload documents:

- Click on the Browse button and select the document to be uploaded from your PC.
- When the document name is displayed in the field next to the Browse button, click on the Attach button.
- The file name will be displayed under Attachments.
• If there are additional documents to be uploaded, repeat these instructions.

You can remove an attachment by clicking the box next to the file name and then clicking on the Remove selected attachment(s) button.

| 2. Select file to attach. Repeat the attachn                                                                                                    | nent process if you have more than one document.                                                                                                    |
|----------------------------------------------------------------------------------------------------|----------------------------------------------------------------------------------------------------|
| Attach Selected Docu                                                                                                    | ment                                                                                                    |
| Attachment(a):                                                                                                    |                                                                                                    |
| Attachment(s).                                                                                                    |                                                                                                    |
| ✓ 10350.jpg                                                                                                    |                                                                                                    |
| Remove selected attachment(s)                                                                                                    |                                                                                                    |
| ease attach the full relevant scope docum<br>archable file formats are preferred. Includ<br>your scope (e.g., page numbers) in the co                                                                                        | ent(s) to your application. Do not upload only sections of your scope document(s). Tex<br>e information on where to find the CPSC-required rule and/or testing method reference<br>omment field. Also include in the comment field a description of your request (e.g., "first<br>po") and include any other belieful information such as a link to your scope on the |
| ease attach the full relevant scope docum<br>archable file formats are preferred. Includ<br>your scope (e.g., page numbers) in the co<br>ne applicant" or "requesting expanded sco<br>creditation body website.              | ent(s) to your application. Do not upload only sections of your scope document(s). Tex<br>e information on where to find the CPSC-required rule and/or testing method reference<br>mment field. Also include in the comment field a description of your request (e.g., "firsi<br>pe") and include any other helpful information such as a link to your scope on the   |
| ease attach the full relevant scope docum<br>archable file formats are preferred. Includ<br>your scope (e.g., page numbers) in the co<br>ne applicant" or "requesting expanded sco<br>creditation body website.              | ent(s) to your application. Do not upload only sections of your scope document(s). Tex<br>e information on where to find the CPSC-required rule and/or testing method reference<br>mment field. Also include in the comment field a description of your request (e.g., "firsi<br>pe") and include any other helpful information such as a link to your scope on the   |
| ease attach the full relevant scope docum<br>archable file formats are preferred. Includ<br>your scope (e.g., page numbers) in the co<br>te applicant" or "requesting expanded sco<br>creditation body website.<br>Imment    | ent(s) to your application. Do not upload only sections of your scope document(s). Tex<br>e information on where to find the CPSC-required rule and/or testing method reference<br>imment field. Also include in the comment field a description of your request (e.g., "first<br>pe") and include any other helpful information such as a link to your scope on the  |
| ease attach the full relevant scope docum<br>archable file formats are preferred. Includ<br>your scope (e.g., page numbers) in the co<br>ne applicant" or "requesting expanded sco<br>creditation body website.<br>Imment    | ent(s) to your application. Do not upload only sections of your scope document(s). Tex<br>e information on where to find the CPSC-required rule and/or testing method reference<br>mment field. Also include in the comment field a description of your request (e.g., "firs<br>pe") and include any other helpful information such as a link to your scope on the    |
| ease attach the full relevant scope docum<br>archable file formats are preferred. Includ<br>your scope (e.g., page numbers) in the co<br>ne applicant" or "requesting expanded sco<br>creditation body website.              | ent(s) to your application. Do not upload only sections of your scope document(s). Tex<br>e information on where to find the CPSC-required rule and/or testing method reference<br>mment field. Also include in the comment field a description of your request (e.g., "firs<br>pe") and include any other helpful information such as a link to your scope on the    |
| ease attach the full relevant scope docum<br>archable file formats are preferred. Includ<br>your scope (e.g., page numbers) in the co<br>ne applicant" or "requesting expanded sco<br>screditation body website.             | ent(s) to your application. Do not upload only sections of your scope document(s). Tex<br>e information on where to find the CPSC-required rule and/or testing method reference<br>mment field. Also include in the comment field a description of your request (e.g., "firs<br>pe") and include any other helpful information such as a link to your scope on the    |
| lease attach the full relevant scope docum<br>earchable file formats are preferred. Includ<br>your scope (e.g., page numbers) in the co<br>ne applicant" or "requesting expanded sco<br>:creditation body website.<br>omment | ent(s) to your application. Do not upload only sections of your scope document(s). Tex<br>e information on where to find the CPSC-required rule and/or testing method reference<br>mment field. Also include in the comment field a description of your request (e.g., "firs<br>pe") and include any other helpful information such as a link to your scope on the    |

When you are finished uploading documents, click on the Save and Continue button.

#### 8.3 Accreditation and Scope Information

The next section requests information about the applicable certificates. For each certificate, you will enter information about the certificate, select the applicable CPSC rules and/or test methods for which you are applying, and upload the associated certification documentation.

|                               | U.S. Con                                                   | sumer Product Safety Commission                                                                                                    |                                                |                               |                         |                             |                       |
|-------------------------------|------------------------------------------------------------|----------------------------------------------------------------------------------------------------|------------------------------------------------|-------------------------------|-------------------------|-----------------------------|-----------------------|
|                               | CPSC F                                                     | orm 223 - Lab Accreditation                                                                                                    |                                                |                               | Logo                    | ut                          |                       |
| Registration                  | n Form: CP                                                 | SC Audit Application                                                                                                    |                                                |                               |                         |                             |                       |
| Lab: 1461 - 1                 | The Test La                                                | ıb                                                                                                    |                                                |                               |                         |                             |                       |
| To preserve                   | data integrity                                             | r, do NOT use your browser's Back button. Instead,                                                                                                    | use the two but                                | tons below                    | / to nav                | igate bet                   | ween screens          |
|                               | Previous Scr                                               | een                                                                                                    |                                                |                               | Save and                | d Continue                  | 1                     |
| Laborat                       | tory Accredita                                             | tion Information:                                                                                                    |                                                |                               |                         |                             |                       |
| The Lal<br>Require<br>test me | boratory must be<br>ements for the Co<br>thods for which y | accredited by an ILAC-MRA signatory accreditation body. The acc<br>mpetence of Testing and Calibration Laboratories, and the scope o<br>you are applying. | reditation must be to<br>f the accreditation m | ISO Standard<br>ust expressly | ISO/IEC 1<br>include th | 7025:2005 -<br>le CPSC rule | - General<br>s and/or |
| Action                        | Certificate                                                | Accreditation Body                                                                                                    | Effective<br>Date                              | Expiration<br>Date            | Scope:<br>Active        | Scope:<br>Removed           | Document<br>Count     |
| -                             | test                                                       | AAC Analitica (Association of Analytical Centers "Analitica")                                                                                             |                                                |                               | 4                       | 0                           | 0                     |
| • Plea<br>• Whe               | se review and v<br>n you have con<br>Previous Scr          | verify your certificate information by clicking on the Action<br>ppleted reviewing and updating the certificate and scope,<br>een                         | n Box and selectir<br>click Save and Co        | ng Edit.<br>ontinue.          | Save and                | d Continue                  |                       |
|                               |                                                            | CPSC Form 223                                                                                                    | 142                                            |                               |                         |                             |                       |
|                               |                                                            | OMB Control Number 3041-01                                                                                                    | 143                                            |                               |                         |                             |                       |

Click on the Action dropdown for each certificate and edit. The following screen will be displayed:

| U.S. Consumer Product Safety Commission                                                                                                    |                                                                                      |                                           |
|----------------------------------------------------------------------------------------------------|--------------------------------------------------------------------------------------|-------------------------------------------|
| CPSC Form 223 - Lab Accreditation                                                                                                    |                                                                                      | Logout                                    |
| ration Form: Request to Voluntarily Remove CPSC                                                                                                    | rules and/or test metho                                                              | ds from your                              |
| I61 - The Test Lab                                                                                                    | om the CPSC website                                                                  |                                           |
| To preserve data integrity, do NOT use your browser's Ba                                                                                                    | ick button to go back to the C                                                       | Certificate list.                         |
| Cancel Changes                                                                                                    | Save Certif                                                                          | licate                                    |
| rtificate from an ILAC-MRA Accreditation Body:                                                                                                    |                                                                                      |                                           |
| "Name of ILAC-MRA signalory accreditation body providing accreditation                                                                                                    | "Date of A<br>17025:                                                                 | Accreditation to ISO/<br>2005 (mm/dd/yyy) |
| AS (International Accreditation Service, Inc)                                                                                                    | V (                                                                                  |                                           |
| "Certificate number                                                                                                    | Expirate                                                                             | ion date (mm/dd/yyy                       |
| TL-402                                                                                                    |                                                                                      |                                           |
| Please verify the scope list below for this cert<br>Use the "Remove" button of a scope fiem to neguest removal of that item<br>10 CFR Part 1003 (CPSC-CH-E1003-00 or CPSC-CH-E1003-00 t<br>and 5<br>Reason: | tificate.<br>. A reason for the removal must b<br>I). Lead Paint Regulation, Referen | e provided.<br>nce 4 Remove               |
| Lead in Non-Metal Children's Products (test method CPSC-CH-E100<br>and/or CPSC-CH-E1002-08 2 and/or CPSC-CH-E1002-08 3), Refere                                                                             | 2-08 and/or CPSC-CH-E1002-08.<br>nce 3                                               | 1 Remove                                  |
| Heatson                                                                                                    |                                                                                      |                                           |
| Reason [<br>Lead in Children's Metal Products (lest method CPSC-CH-E1001-08<br>CPSC-CH-E1001-08 2 and/or CPSC-CH-E1001-08.3), Reference 1<br>Reason [                                                       | and/or CPSC-CH-E1001-08.1 and                                                        | sior Remove                               |

**Date of Accreditation to ISO/IEC 17025:2005** – Enter the date the accreditation certificate was issued in the format mm/dd/yyyy.

**Expiration Date** – Enter the expiration date in the format mm/dd/yyyy.

**Verify the Scope List for this Certificate**- Click on the Remove button to select any scope to be removed. The following pop-up screen will be displayed:

| Removal Reason i     | is Required            |
|----------------------|------------------------|
|                      |                        |
|                      |                        |
| Save Removal Request | Cancel Removal Request |

You must enter a reason for removal and save the record. Do so for each scope to be removed. Each record will be flagged with a red X.

| Please v            | verify the scope list below for this certificate.                                                      |               |
|---------------------|----------------------------------------------------------------------------------------------------|---------------|
| Use the "Re         | emove" button of a scope item to request removal of that item. A reason for the removal must be provid | ed.           |
| Bomoval ba          | na been required for one come ideal worked by X Van any use the "Detain" button to come I a rem        | aval request  |
| Removarna           | is been requested for one scope item, marked by 🔨, rou may use the "Retain" button to cancel a remo    | oval request. |
| Renovarna           | is been requested for one scope item, marked by 🔨. You may use the Retain button to cancer a remo      | oval request. |
| X 16 CFR F          | Part 1303 (CPSC-CH-E1003-09 or CPSC-CH-E1003-09.1), Lead Paint Regulation, Reference 4                 | Retain        |
| X 16 CFR F<br>and 5 | Part 1303 (CPSC-CH-E1003-09 or CPSC-CH-E1003-09.1), Lead Paint Regulation, Reference 4                 | Retain        |

Use the Retain button to cancel a removal request.

When you click on Save Certificate, the previous screen will be displayed with updated information showing the number of active and removed scopes.

| istration                                           | n Form: Re                                                                                                    | quest to Voluntarily Remove CPSC rules                                                                                                    | and/or test me                                                          | thods fro                                                                                                    | m you                                            | r scope                                                         | e on the                                         |
|-----------------------------------------------------|----------------------------------------------------------------------------------------------------|----------------------------------------------------------------------------------------------------|-------------------------------------------------------------------------|----------------------------------------------------------------------------------------------------|--------------------------------------------------|-----------------------------------------------------------------|--------------------------------------------------|
| C webs                                              | ite or remo                                                                                                    | ove one of your certificates from the CPS                                                                                                    | C website                                                               |                                                                                                    |                                                  |                                                                 |                                                  |
| 1461 -                                              | The Test                                                                                                    | Lab                                                                                                    |                                                                         |                                                                                                    |                                                  |                                                                 |                                                  |
| preserve                                            | data integrit                                                                                                    | y, do NOT use your browser's Back button. Instead                                                                                                    | d, use the two butt                                                     | ons below                                                                                                    | to navig                                         | ate betw                                                        | reen scree                                       |
| 1                                                   | Previous Sci                                                                                                    | neen                                                                                                    |                                                                         | S                                                                                                    | we and                                           | Continue                                                        |                                                  |
| - 1                                                 |                                                                                                    |                                                                                                    |                                                                         | the second second second second second second second second second second second second second second second se |                                                  |                                                                 | 100                                              |
| Laborat                                             | on Accredit                                                                                                    | tion Information:                                                                                                    |                                                                         |                                                                                                    |                                                  |                                                                 |                                                  |
| Laborat                                             | ory Accredit                                                                                                    | tion Information:                                                                                                    | accordination must be be                                                | ISO Standay                                                                                                    | (IRONIC                                          |                                                                 | 05                                               |
| Laborat<br>The Lat<br>Genera                        | bory Accredita<br>boratory must be<br>il Requirements<br>ind/or test methor                                           | Ition Information:<br>accredited by an ILAC-MRA signatory accreditation body. The a<br>for the Competence of Testing and Cateration Laboratories, and<br>is for which you are accreding                                                                                                    | accreditation must be to<br>the scope of the accre                      | ISO Standar<br>ditation must                                                                                    | d ISC/IEC<br>Expressiy                           | 17025-200<br>Include the                                        | 05<br>I CPSIC                                    |
| Laborat<br>The Lat<br>Genera<br>rules ar            | ory Accredita<br>boratory must be<br>il Requirements<br>adfor test methor<br>Certificate                              | Ition Information:<br>accredited by an ILAC-MHA signatory accreditation body. The<br>for the Competence of Testing and Caldraiton Laboratories, and<br>to frenkth you are applying.<br>Accreditation Body                                                                                                    | accreditation must be to<br>the scope of the accre<br>Effective         | Expiration                                                                                                    | a ISO/IEC<br>expressly<br>Scope:                 | 17025-200<br>Include the                                        | 05<br>CPSC                                       |
| Laborat<br>The Lat<br>Genera<br>rules at<br>Action  | ory Accredita<br>boratory must be<br>il Requirements<br>indior test methor<br>Certificate<br>TL-402                   | tion Information:         accredited by an ILAC ARIA signatory accreditation body. The to         the Compension of Yesting and Catanation Laborations, and         by minich you are applied.         Accreditation Body         Mis (international Accreditation Body                                                                               | accreditation must be to<br>the scope of the accre<br>Effective<br>Date | Expiration                                                                                                    | a ISO/IEC<br>Expressly<br>Scope:<br>Active<br>30 | 17025-200<br>include the<br>Scope:<br>Removed<br>1              | Document<br>O                                    |
| Laborat<br>The Lat<br>Genera<br>rules at<br>Action  | bory Accredita<br>boratory must be<br>l'Anguirements<br>ndror test methor<br>Certificate<br>TL-402                    | Islen Information: accenterior by an ILAC-AINA signatory accentration loady. The ice the Competine or Testing and Calabian Laboratories, and is for which you are append. Accreditation Body Add (International Accreditation Body)                                                                                                    | accreditation must be to<br>the scope of the accre<br>Effective<br>Date | Expiration<br>Date                                                                                              | scope:<br>Active<br>30                           | 17025-200<br>include the<br>Scope:<br>Removed<br>1              | 05<br>CPSC<br>Document<br>Count<br>0             |
| Laborati<br>The Lat<br>Genera<br>rules at<br>Action | bory Accredits<br>boratory must be<br>il Requirements<br>indior test methor<br>Certificate<br>TL-402<br>iscontinue CP | Islen Information: accessite by an LAC-LINA signatory accessitation loady. The is accessite by an LAC-LINA signatory accessitation loady. The is the Competine or Testing and Calibration Laboratories, and the Competine accessitation Body AdS (International Accessitation Service, Inc) SC rules and/or test methods associated with the certific | accreditation must be to<br>the scope of the accre<br>Effective<br>Date | Expiration<br>Date                                                                                              | s ISONEC<br>expressly<br>Scope:<br>Active<br>30  | 17025-200<br>include the<br>Scope:<br>Removed<br>1<br>Box and s | 05<br>CPSC<br>Count<br>Count<br>0<br>select Edit |

Click on the Save and Continue button. The system will display a verification screen.

#### Attach Associated Certificates and Scope Documents

| Attach the certificates and scope documents associated with the CPSC rules and/or test |
|----------------------------------------------------------------------------------------|
| methods to be attached.                                                                |

| Ple                                | ease attach associated Certificate and Scope documents                                                                                                    |
|------------------------------------|----------------------------------------------------------------------------------------------------|
| All r<br>The<br>with               | registrants must provide an English language copy of the laboratory accreditation certificate and relevant scope documents.<br>e electronic filenames must have only English letters and numbers because the CPSC system is not able to open files<br>h names that contain non-English characters.                                                                                                    |
| To                                 | upload documents:                                                                                                    |
|                                    | <ul> <li>First make sure that the appropriate document type is selected.</li> <li>Click on the Browse button and select the document to be uploaded from your workstation</li> <li>When the document name appears in the field next to the Browse button, click on the Attach button</li> <li>The file name will be displayed under Attached files</li> <li>If there are additional documents to be uploaded, repeat these instructions.</li> </ul>                                                                                                    |
| Ead                                | ch file size must be less than 10MB. You can upload up to 40 files. Executable and script files are not allowed.                                                                                                    |
| 1.                                 | Select Document Type: Certificate/Scope                                                                                                    |
| 2.                                 | Select file to attach. Repeat the attachment process if you have more than one document. Browse                                                                                                    |
| 3.                                 | Attach Selected Document                                                                                                    |
|                                    | Attachment(s):                                                                                                    |
|                                    | None                                                                                                    |
|                                    | Permove selected attachment(s)                                                                                                    |
|                                    | Kenore solected diadement(s)                                                                                                    |
| Plea<br>sea<br>in y<br>time<br>acc | ase attach the full relevant scope document(s) to your application. Do not upload only sections of your scope document(s). Te<br>rchable file formats are preferred. Include information on where to find the CPSC-required rule and/or testing method reference<br>our scope (e.g., page numbers) in the comment field. Also include in the comment field a description of your request (e.g., "fir<br>e applicant" or "requesting expanded scope") and include any other helpful information such as a link to your scope on the<br>reditation body website. |
| Cor                                | nment                                                                                                    |
|                                    |                                                                                                    |
|                                    |                                                                                                    |
|                                    |                                                                                                    |
|                                    |                                                                                                    |

You must attach the laboratory accreditation certificate and full relevant scope documents for the certificate. All registrants must provide an English language copy of the laboratory accreditation certificate and relevant scope documents.

The electronic filenames must have only English letters and numbers because the CPSC system is not able to open files with names that contain non-English characters.

Please attach the full relevant scope document(s) to your application. Do not upload only sections of your scope document(s). Include information on where to find the CPSC-required rule and/or testing method references in your scope documents (e.g., page numbers) in the comment field. Also include in the comment field a description of your request (e.g., "first time applicant" or "requesting expanded scope") and include any other helpful information such as a link to your scope on the accrediting body website.

To upload documents:

- Select the document type (Certification, Scope, or Certification/Scope).
- Click on the Browse button and select the document to be uploaded from your workstation
- When the document name appears in the field next to the Browse button, select the appropriate document type.
- Click on the Attach button
- The file name will be displayed under Attached files
- If there are additional documents to be uploaded, repeat these instructions.

Each file size must be less than 10MB. You can upload up to 40 files. Executable and script files are not allowed.

When you are finished uploading documents, click on the Save and Continue Button. The following screen will be displayed:

|                               | U.S. Con                                                    | sumer Product Safety Commission                                                                                                    |                                           |                               |                         |                             |                      |
|-------------------------------|-------------------------------------------------------------|----------------------------------------------------------------------------------------------------|-------------------------------------------|-------------------------------|-------------------------|-----------------------------|----------------------|
|                               | CPSC F                                                      | orm 223 - Lab Accreditation                                                                                                    |                                           |                               | Logo                    | ut                          |                      |
| Registration                  | n Form: CP                                                  | SC Audit Application                                                                                                    |                                           |                               |                         |                             |                      |
| ab: <b>1461 -</b> 1           | The Test La                                                 | b                                                                                                    |                                           |                               |                         |                             |                      |
| To preserve                   | data integrity                                              | ، do NOT use your browser's Back button. Instead, us                                                                                                    | <mark>se the two but</mark>               | tons below                    | <mark>/ to nav</mark> i | igate bet                   | ween scree           |
|                               | Previous Scr                                                | een                                                                                                    |                                           |                               | Save and                | d Continue                  |                      |
| Laborat                       | tory Accredita                                              | ation Information:                                                                                                    |                                           |                               |                         |                             |                      |
| The Lal<br>Require<br>test me | boratory must be<br>ements for the Co<br>ethods for which y | accredited by an ILAC-IMRA signatory accreditation body. The accre-<br>mpetence of Testing and Calibration Laboratories, and the scope of ti<br>you are applying. | ditation must be to<br>he accreditation m | ISO Standard<br>ust expressly | ISO/IEC 1<br>include th | 7025:2005 -<br>le CPSC rule | General<br>es and/or |
| Action                        | Certificate                                                 | Accreditation Body                                                                                                    | Effective<br>Date                         | Expiration<br>Date            | Scope:<br>Active        | Scope:<br>Removed           | Document<br>Count    |
| •                             | test                                                        | AAC Analitica (Association of Analytical Centers "Analitica")                                                                                                    | 01/01/2013                                |                               | 4                       | 0                           | 1                    |
| Please     Whe                | se review and<br>n you have con                             | verify your certificate information by clicking on the Action I<br>npleted reviewing and updating the certificate and scope, c                                    | Box and selectin<br>lick Save and Co      | ng Edit.<br>ontinue.          |                         |                             |                      |
|                               |                                                             |                                                                                                    |                                           |                               |                         |                             |                      |
|                               | Previous Scr                                                | een                                                                                                    |                                           |                               | Save and                | d Continue                  | •                    |
|                               |                                                             | CPSC Form 223                                                                                                    |                                           |                               |                         |                             |                      |
|                               |                                                             | OMB Control Number 3041-014                                                                                                    | 3                                         |                               |                         |                             |                      |

Repeat this process for each certificate by selecting Edit as the Action. When all the certificates have been updated, click on the Save and Continue button. The next screen summarizes the information that has been entered.

|                                       | U.S. Consumer Product Safe                | ty Commission                                                                       |     |
|---------------------------------------|-------------------------------------------|-------------------------------------------------------------------------------------|-----|
|                                       | CPSC Form 223 - Lab A                     | ccreditation - DEVELOPMENT                                                          |     |
|                                       | System                                    |                                                                                     |     |
|                                       | System                                    |                                                                                     |     |
| Registratio                           | on Form: Initial Request for First T      | ïme l Iser                                                                          |     |
|                                       | aboratony                                 |                                                                                     |     |
|                                       | aboratory                                 |                                                                                     | _   |
| To preserv                            | ve data integrity, do NOT use your browse | r's Back button. Instead, use the two buttons below to navigate between screen      | ns. |
|                                       | Previous Screen                           | Confirm to Send                                                                     |     |
|                                       | Please check your submitted               | data. Return to previous screen(s) if any correction is needed                      |     |
| Legal N                               | ame                                       | Test Laboratory                                                                     |     |
| Listed N                              | Name                                      | rost Educatory                                                                      |     |
| Street 1                              | <br>                                      | 1234 Street Bethesda MD 12345                                                       |     |
| Street 2                              | 2                                         |                                                                                     |     |
| City                                  |                                           | Bethesda                                                                            |     |
| State/Pi                              | rovince/Territory                         | MD                                                                                  |     |
| Country                               | /                                         | United States                                                                       |     |
| Postal (                              | Code                                      | 12345                                                                               |     |
| Website                               | 9                                         |                                                                                     |     |
| Represe                               | entative First Name                       | Ken                                                                                 |     |
| Represe                               | entative Last Name                        | Nguyen                                                                              |     |
| Represe                               | entative Title                            |                                                                                     |     |
| Represe                               | entative EMail                            | KQNguyen@cpsc.gov                                                                   |     |
| Represe                               | entative Telephone                        | 1234567890                                                                          |     |
| Represe                               | entative Fax                              |                                                                                     |     |
| Applica                               | int First Name                            | Ken                                                                                 |     |
| Applica                               | int Last Name                             | Nguyen                                                                              |     |
| Applica                               | int Title                                 |                                                                                     |     |
| Applica                               | int EMail                                 | KQNguyen@cpsc.gov                                                                   |     |
| · · · · · · · · · · · · · · · · · · · |                                           |                                                                                     |     |
| Registe                               | red Body                                  | Firewalled Conformity Assessment Body                                               |     |
| Attestar                              | nt for Ownership Type                     | Ken Nguyen                                                                          |     |
| Attestar                              | nt Title                                  | Analyst                                                                             |     |
| Private                               | Owner Name and Percentage                 | A 50%                                                                               |     |
| Private                               | Owner Name and Percentage                 | B 50%                                                                               |     |
| Training                              | g Material                                | TEST.docx                                                                           |     |
| Docume                                | ent Type                                  | Training Materials (Firewalled Lab only)                                            |     |
| Comme                                 | nt                                        |                                                                                     |     |
| Certifica                             | ate Accreditation Body                    | AAC Analitica (Association of Analytical Centers "Analitica")                       |     |
| Certifica                             | ate Number                                | 123                                                                                 |     |
| Certifica                             | ate Effective                             | 02/01/2024                                                                          |     |
| Certifica                             | ate Expiration                            | 03/01/2025                                                                          |     |
| Scope                                 |                                           | 16 CFR Part 1303 (CPSC-CH-E1003-09 or CPSC-CH-E1003-09.1), Lead Paint<br>Regulation |     |
| Attachn                               | nent                                      | TEST docx                                                                           |     |
| Docume                                | ent Type                                  | Certificate/Scope                                                                   |     |
| Comme                                 | nt                                        |                                                                                     |     |
|                                       |                                           |                                                                                     |     |

Check to ensure that the information is accurate. If necessary, select the Previous Screen button to return to correct any items.

| After reading the CPSC Requirements Pertaining to Third Party Conformity Assessment Bodies (Laboratories) below, the authorized laboratory representative must agree to these rules, by checking the checkbox below:                                                                                                    |
|----------------------------------------------------------------------------------------------------|
| 16 CFR Part 1112 - Requirements Pertaining to Third Party Conformity Assessment Bodies                                                                                                    |
| Subpart A—Purpose and Definitions                                                                                                    |
| ¶ 1112.1 Purpose.                                                                                                    |
| This part defines the term "third party conformity assessment body" and describes the types of third party conformity assessment bodies whose accreditations are accepted by the CPSC to test children's products under section 14 of the CPSA. It describes the requirements and procedures for becoming a CPSC-accepted third party conformity assessment body; the audit requirement applicable to CPSC-accepted third party conformity assessment bodies; how a third party conformity assessment body; may voluntarily discontinue participation as a CPSC-accepted third party conformity assessment body; the grounds and procedures for withdrawal or suspension of CPSC acceptance of the accreditation of a third party conformity assessment body; <b>•</b> |
| The authorized laboratory representative attests that he/she has read and agrees to the CPSC Rules for Lab<br>Accreditation (16 CFR Part 1112), and understands that failure to abide by the rules may result in suspension or<br>withdrawal of the laboratory from the list of CPSC-accepted laboratories.                                                                                                    |
| The authorized laboratory representative attests to the fact that the applicant laboratory agrees that, as a condition of its CPSC-acceptance, it must allow an officer or employee duly designated by CPSC to enter and inspect the laboratory if the CPSC issues a written notice of inspection for purposes of an investigation.                                                                                                    |
| Authorized Representative Name                                                                                                    |
|                                                                                                    |
|                                                                                                    |
| KNOWING AND WILLFUL FALSE STATEMENTS MADE ON THIS FORM OR IN ANY<br>OTHER SUBMITTED MATERIALS ARE PUNISHABLE BY FINE AND/OR IMPRISONMENT<br>FOR UP TO FIVE YEARS (U.S. Code, Title 18, Section 1001).                                                                                                    |
| Previous Screen Save As Draft Confirm to Send                                                                                                    |
| CPSC Form 223                                                                                                    |
| OMB Control Number 3041-0143                                                                                                    |

The authorized laboratory representative must indicate agreement to the statements by clicking on the two check boxes and adding his/her name and title to the signature blocks.

When you are finished, click the Confirm to Send button. If there are no errors, the following message will be displayed:

|   | U.S. Consumer Product Safety Commission                                                                                                    |
|---|----------------------------------------------------------------------------------------------------|
|   | CPSC Form 223 - Lab Accreditation                                                                                                    |
| A |                                                                                                    |
|   | You have successfully sent a request.                                                                                                    |
|   | Your application is in the list of pending applications for CPSC staff review. You should receive a confirmation email shortly that summarizes your application.                        |
|   | After CPSC staff review, you will receive a notification of acceptance or CPSC staff will contact you if they have questions or need additional information regarding your application. |
|   | If you have questions about your application, please email labaccred@cpsc.gov                                                                                                    |
|   | Click the Logout botton to log out and go to the Laboratory Accreditation web page.                                                                                                    |
|   | Logout                                                                                                    |
|   | CPSC Form 223                                                                                                    |
|   | OMB Control Number 3041-0143                                                                                                    |

The authorized laboratory representative and applicant will receive a confirmation email.

## 10. Remove Certificates or Scopes

If a laboratory wishes to voluntarily remove CPSC rules and/or test methods from your scope on the CPSC website or remove one of your certificates from the CPSC website, select the Voluntarily Discontinue Certificates or Scopes option from the main menu. The following screen will be displayed:

| Cor                | sumer l<br>oratory             | Product Con                                  | formity As                                   | sessi               | ment B               | ody (Tes              | ting                       |      |
|--------------------|--------------------------------|----------------------------------------------|----------------------------------------------|---------------------|----------------------|-----------------------|----------------------------|------|
| Reg<br>met<br>cert | istration<br>hods from         | Form: Reques<br>n your scope<br>rom the CPSC | st to Volunta<br>on the CPSC<br>website      | rily R<br>Web       | emove (<br>site or r | CPSC rule<br>emove on | s and/or test<br>e of your |      |
| This must          | egistration fo<br>be submitted | rm and all related n<br>electronically and i | naterials (certification in the English lang | te, scope<br>juage. | e document           | ts, and training      | materials, if requi        | red) |
| Please             | e capitalize on                | ly the first letter of wo                    | ords and names (ex                           | cept for a          | abbreviation         | s) when filling o     | ut this form. Note a       | ē.   |
|                    | soal name of t                 | he laboratory                                |                                              |                     |                      |                       |                            |      |
|                    |                                |                                              |                                              |                     |                      |                       |                            | _    |
|                    |                                |                                              |                                              |                     |                      |                       |                            | _    |
| 2. Fi              | all address of t               | he laboratory:                               |                                              |                     |                      |                       |                            |      |
| • Stre             | et (Line 1);                   |                                              |                                              |                     |                      |                       |                            | -    |
| 1.000              | Town/County                    |                                              |                                              |                     | ate Drouing          | e or Territopr        |                            |      |
| + Cau              | nonin County.                  | deathing data to                             |                                              |                     | and, Province        | Bostal Code:          |                            | _    |
| 000                |                                |                                              |                                              | ~                   |                      | r one court           |                            | _    |
| 3. Li              | aboratory nam                  | e as you wish it listed                      | d on the CPSC web                            | isite, if dif       | fferent than         | legal name (lea       | re blank if same):         |      |
|                    |                                |                                              |                                              |                     |                      |                       |                            |      |
| 4. L               | aboratory's aut                | thorized representativ                       | ve (to be displayed                          | on the C            | PSC websit           | e):                   |                            |      |
| * Fam              | ily name(s):                   |                                              |                                              | First (Gi           | iven) name:          |                       |                            |      |
| Title              |                                |                                              | ·                                            | Email               |                      |                       |                            |      |
| Tele               | phone #:                       |                                              |                                              | Fax #:              |                      |                       |                            |      |
| 5. L               | aboratory web                  | ste                                          |                                              |                     |                      |                       |                            |      |
|                    |                                |                                              |                                              |                     |                      |                       |                            |      |
|                    |                                | and the second second                        |                                              |                     |                      |                       | 2020                       |      |
| * Ear              | ily name/s)                    | abon (Point of conta                         | or for registration de                       | Eirst (Gi           | had other            | o website disp        | ay j.                      |      |
| Title              | - Contractory                  |                                              |                                              | Email               | Terry marrie.        |                       |                            | -    |
| 1.100              |                                |                                              |                                              | Email.              |                      |                       |                            | _    |

Enter the Application Information at the bottom of the screen and press the Save and Continue button. The following screen will be displayed:

|                                                   | CDSC E                                                                                                    | orm 222 Lab Accreditation                                                                                                    |                                                                            |                                                                          |                                                              | -                                                                           |                                                  |
|---------------------------------------------------|----------------------------------------------------------------------------------------------------|----------------------------------------------------------------------------------------------------|----------------------------------------------------------------------------|--------------------------------------------------------------------------|--------------------------------------------------------------|-----------------------------------------------------------------------------|--------------------------------------------------|
|                                                   | CF3C F                                                                                                    | orm 225 - Lab Accreditation                                                                                                    |                                                                            |                                                                          | Logou                                                        | я                                                                           |                                                  |
| istration                                         | n Form: Re                                                                                                    | quest to Voluntarily Remove CPSC rules                                                                                                    | and/or test me                                                             | thods fro                                                                | m you                                                        | r scope                                                                     | e on the                                         |
| C webs                                            | ite or remo                                                                                                    | ove one of your certificates from the CPS                                                                                                    | C website                                                                  |                                                                          |                                                              |                                                                             |                                                  |
| 1461                                              | The Test                                                                                                    | Lab                                                                                                    |                                                                            |                                                                          |                                                              |                                                                             |                                                  |
| 1401                                              | · me rest                                                                                                    | Cab                                                                                                    |                                                                            |                                                                          |                                                              |                                                                             |                                                  |
| preserve                                          | e data integrit                                                                                                    | y, do NOT use your browser's Back button. Instead                                                                                                    | d, use the two butt                                                        | ons below                                                                | to navig                                                     | ate betw                                                                    | een scre                                         |
| 1                                                 | Previous Sci                                                                                                    | neen                                                                                                    |                                                                            | S                                                                        | we and                                                       | Continue                                                                    |                                                  |
|                                                   |                                                                                                    |                                                                                                    |                                                                            |                                                                          |                                                              |                                                                             |                                                  |
|                                                   |                                                                                                    |                                                                                                    |                                                                            |                                                                          |                                                              |                                                                             |                                                  |
| Laborat                                           | ory Accredita                                                                                                    | ation Information:                                                                                                    |                                                                            |                                                                          |                                                              |                                                                             |                                                  |
| Laborat                                           | tory Accredita                                                                                                    | ation Information:<br>accredited by an ILAC-MRA signatory accreditation body. The a                                                                                                    | accreditation must be to                                                   | 190 Standar                                                              | e ISO/IEC                                                    | 17025-200                                                                   | 25                                               |
| Laborat<br>The La<br>Genera<br>rules at           | tory Accredita<br>boratory must be<br>al Requirements to<br>advortest method                                                           | ation Information:<br>a accredited by an ILAC-MRA signatory accreditation body. The<br>for the Competence of Testing and Calibration Laboratories, and<br>is for which you are applying.                                                                                                    | accreditation must be to<br>I the scope of the accre                       | ISO Standar<br>ditation must                                             | d ISO/IEC<br>expressiy                                       | 17025-200<br>include the                                                    | 05 -<br>CPSC                                     |
| Laborat<br>The La<br>Genera<br>rules at           | tory Accredita<br>boratory must be<br>al Requirements I<br>ndfor test methor                                                           | tion Information:<br>accretited by an ILAC-AIRA signatory accreditation body. The<br>for the Competence of Testing and Californico Laboratories, and<br>to for which you are applying                                                                                                    | accreditation must be to<br>t the scope of the accre<br>Effective          | ISO Standar<br>ditation must                                             | d ISO/IEC<br>expressly<br>Scope:                             | stope:                                                                      | 05 -<br>CPSC                                     |
| Laborat<br>The La<br>Genera<br>rules at           | tory Accredita<br>boratory must be<br>al Requirements t<br>nation test method<br>Certificate                                           | Atten Information:<br>according by an LAC-NRA signatory accreditation body. The<br>for the Competence of Testing and Calibration Laboratories, and<br>is for which you are applying<br>Accreditation Body                                                                                                    | accreditation must be to<br>the scope of the accre<br>Effective<br>Date    | Expiration                                                               | e ISO/IEC<br>expressly<br>Scope:<br>Active                   | 17025-20<br>Include the<br>Scope:<br>Removed                                | Documen<br>Count                                 |
| Laborat<br>The La<br>Genera<br>rules at           | tory Accredita<br>boratory must be<br>a Requirements I<br>ndfor test method<br>Certificate<br>TL-402                                   | Accreditation Body Accreditation Body Accreditation Body Accreditation Body Accreditation Body Accreditation Body Accreditation Body                                                                                                    | accreditation must be to<br>the scope of the accre<br>Effective<br>Date    | Expiration<br>Date                                                       | d ISO/IEC<br>expressly<br>Scope:<br>Active<br>30             | 17025-200<br>include the<br>Scope:<br>Removed<br>1                          | Documen<br>CPSC                                  |
| Laborat<br>The La<br>Genera<br>rules at<br>Action | tory Accredita<br>boratory must be<br>al Requirements in<br>indior test method<br>Certificate<br>TL-402                                | tion Information: accessible by an UAC MINA signatory accreditation body. The is accessible by an UAC MINA sequence accessible by an UAC MINA accessible by accessible by | accreditation must be to<br>the scope of the accre<br>Effective<br>Date    | Expiration                                                               | d ISO/IEC<br>expressly<br>Scope:<br>Active<br>30             | Scope:<br>Removed                                                           | Documer<br>CPSC<br>Count<br>0                    |
| Laborat<br>The La<br>Genera<br>rules at<br>Action | tory Accredita<br>boratory must be<br>al Requirements in<br>ador test method<br>Certificate<br>TL-402<br>iscontinue CP1                | Stim Information:     according an LLAC ARM againship according to the ACM and the ACM and the ACM and the ACM and the Acmediation Laborations, and the According to the According to the Ac     | accreditation must be to<br>the scope of the accre<br>Effective<br>Date    | Expiration<br>Date                                                       | d ISC/IEC<br>expressly<br>Scope:<br>Active<br>30<br>Action I | Scope:<br>Removed<br>1<br>Box and s                                         | Documen<br>CPSC<br>Count<br>Ount<br>O            |
| Laborat<br>The La<br>Genera<br>rules al<br>Action | tory Accredita<br>boratory must be<br>al Requirements in<br>advor test method<br>Certificate<br>TL-402<br>Iscontinue CP                | Alson Information:<br>accredited by an ILAC-ANNA signatory accreditation body. The to<br>the the Compension of Yesting and Catenation Laborations, and<br>the Vince Yesting and Catenation Laborations, and<br>the Vince Yesting and Catenation Body<br>Accreditation Body<br>Accreditation Body<br>SC rules and/or test methods associated with the certification<br>SC rules and/or test methods associated with the certification                                                                                                    | accreditation must be to<br>the scope of the accre<br>Date<br>Date         | Expiration<br>Date                                                       | d ISC/IEC<br>expressly<br>Scope:<br>Active<br>30             | 17025-200<br>include the<br>Scope:<br>Removed<br>1<br>Box and s             | 0<br>CPSC<br>Count<br>Count<br>0                 |
| Laborat<br>The La<br>Genera<br>rules at<br>Action | tory Accredita<br>boratory must be<br>al Requirements in<br>ador test method<br>Certificate<br>TL-402<br>iscontinue CP1                | Alter Information: accessible by an LAC 48M signatory accessible body. The is accessible by an LAC 48M signatory accessible body. The is the Complement of Sentangiand Calibration Laboratories, and the Complement of Sentangiand Calibration Body Add (International Accessible) Complement of Sentangiand Calibration Service, Inc.  SC rules and/or test methods associated with the certification                                                                                                    | accreditation must be to<br>the scope of the accre<br>Effective<br>Date    | Expiration<br>Date                                                       | e ISOREC<br>expressly<br>Scope:<br>Active<br>30<br>Action I  | Scope:<br>Removed<br>1<br>Box and s                                         | 05 -<br>CPSC<br>Count<br>Count<br>0              |
| Laborat<br>The La<br>Genera<br>rules at<br>Action | Certificate<br>TL-402                                                                                                    | tion Information:     according to an UAC-UNA signatory accessitation body. The     the Companies of Sensing and California (Laboratories, and     so for which you are applying     Accreditation Body     Vidi (International Accessitation Service, Inc)     SC rules and/or test methods associated with the certif                                                                                                    | accreditation must be it<br>if the scope of the accre<br>Effective<br>Date | ISO Standar<br>Station must<br>Expiration<br>Date                        | e ISC/IEC<br>expressly<br>Scope:<br>Active<br>30<br>Action I | Scope:<br>Removed<br>1<br>Box and s                                         | 05<br>CPSC<br>Count<br>Count<br>0<br>Nelect Edit |
| Laborat<br>The La<br>Genera<br>nJes at<br>Action  | bory Accredita<br>boratory must be<br>languiements in<br>chilor test method<br>Certificate<br>TL-402<br>iscontinue CP1<br>Previous Sci | stion Information:     accredited by an ILAC-ARMA signatory accreditation body. The to     the Companies of Yesting and Catendron Laboratories, and     to make opening.     Accreditation Body     Accreditation Body     Accreditation Body     SC rules and/or test methods associated with the certif     Torem                                                                                                    | accreditation must be to<br>the scope of the accre<br>Effective<br>Date    | ISO Standar<br>ditation must<br>Expiration<br>Date<br>click on the<br>So | d ISO/IEC<br>expressly<br>Scope:<br>Active<br>30<br>Action I | 17025-200<br>include the<br>Scope:<br>Removed<br>1<br>Box and s<br>Continue | 00<br>CPSC<br>Count<br>Count<br>0<br>elect Edit  |
| Laborat<br>The La<br>Genera<br>rules at<br>Action | bory Accredita<br>boratory must be<br>a Requirements in<br>advortest method<br>Certificate<br>TL-402<br>iscontinue CP<br>Previous Sci  | Ition Information: accessible by an LAC ARM separatory accessible body. The is the Competition of Leading and Califoration Laboratories, and the Competition and Experimental Accreditation Body Mitl (International Accessible accessible body) SC rules and/or test methods associated with the certif Toern                                                                                                    | accreditation must be to<br>the scope of the accre<br>Effective<br>Date    | ISO Standar<br>ditation must<br>Expiration<br>Date<br>click on the<br>So | d ISO/IEC<br>expressly<br>Scope:<br>Active<br>30<br>Action I | Scope:<br>Removed<br>1<br>Box and s                                         | 25<br>CPSC<br>Count<br>Count<br>O<br>elect Edit  |

Select "Edit" from the Action drop-down of a certificate to choose CPSC rules and/or test methods to discontinue. To discontinue an entire certificate, select all of the CSPC rules and/or test methods associated with that certificate.

| U.S. Consumer P                                                                              | roduct Safety Commission                                                                                                 |                                                               |                                       |                                  |
|----------------------------------------------------------------------------------------------|----------------------------------------------------------------------------------------------------|---------------------------------------------------------------|---------------------------------------|----------------------------------|
| CPSC Form 22                                                                                 | 23 - Lab Accreditation                                                                                                   |                                                               | Log                                   | gout                             |
| istration Form: Reques<br>the CPSC website or re<br>1461 - The Test Lab                      | at to Voluntarily Remove CPSC<br>move one of your certificates fr                                                        | rules and/or tes<br>om the CPSC w                             | t methods fro<br>ebsite               | om your sc                       |
| To preserve data in                                                                          | ntegrity, do NOT use your browser's Ba                                                                                   | ick button to go bar                                          | ck to the Certific                    | ate list.                        |
| Cancel Ch                                                                                    | anges                                                                                                    | 5                                                             | Save Certificate                      | 1                                |
| Certificate from an ILAC-M                                                                   | IRA Accreditation Body:                                                                                                  |                                                               |                                       |                                  |
| "Name of ILAC-MRA signal                                                                     | ory accreditation body providing accreditation                                                                           | 191                                                           | *Date of Accredit<br>17025 2005       | ation to ISO/IEC<br>(mm/dd/yyyy) |
| Poetficate pumber                                                                            |                                                                                                    |                                                               | Excitation date                       | (mmikibaasa)                     |
| TL-402                                                                                       |                                                                                                    |                                                               | Capitalion date                       | (                                |
| Please verify the subsection of the "Remove" button of the CFR Part 1303 (CPS) and 5 Reason: | scope list below for this cer<br>of a scope flam to request removal of that flam<br>CC-CH-E1003-09 or CPSC-CH-E1003-09 1 | tificate.<br>A reason for the rem<br>), Lead Paint Regulation | oval must be provi<br>on, Reference 4 | Remove                           |
| Lead in Non-Metal Child<br>and/or CPSC-CH-E1002<br>Reason:                                   | ren's Products (test method CPSC-CH-E100<br>2-08.2 and/or CPSC-CH-E1002-08.3), Refere                                    | 2-08 and/or CPSC-CH<br>nce 3                                  | -E1002-08.1                           | Remove                           |
| Lead in Children's Metal                                                                     | Products (lest method CPSC-CH-E1001-08<br>and/or CPSC-CH-E1001-08 3). Reference 1                                        | and/or CPSC-CH-E10                                            | 01-08.1 and/or                        | Remove                           |
| CPSC-CH-E1001-08.2 a                                                                         | nee of our officient way, resource i                                                                                     |                                                               |                                       |                                  |

Click on the Remove button to select each scope to be removed. The following pop-up screen will be displayed:

| Removal Reason is Required |                        |  |  |  |
|----------------------------|------------------------|--|--|--|
|                            |                        |  |  |  |
|                            |                        |  |  |  |
| Save Removal Request       | Cancel Removal Request |  |  |  |

You must enter a reason for removal and save the record. Do so for each scope to be removed. Each record will be flagged with a red X.

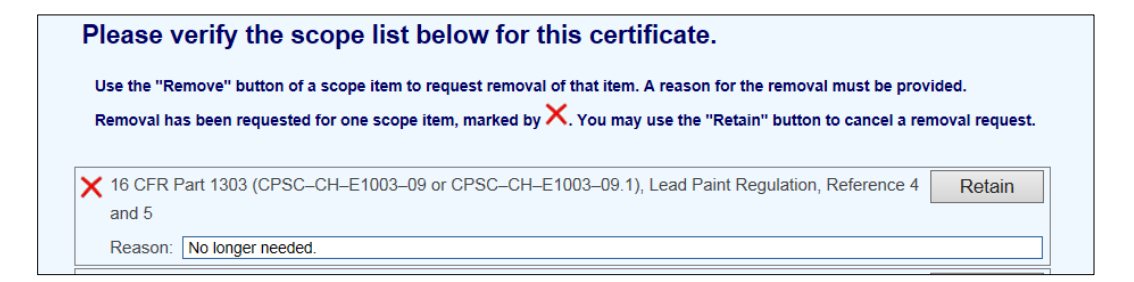

Use the Retain button to cancel a removal request.

When you click on Save Certificate, the previous screen will be displayed with updated information showing the number of active and removed scopes.

|                                                     | U.S. Con                                                                                                    | isumer Product Safety commission                                                                                                    |                                                                                |                                                                       |                                                              |                                                       |                                                                                                    |
|-----------------------------------------------------|----------------------------------------------------------------------------------------------------|----------------------------------------------------------------------------------------------------|--------------------------------------------------------------------------------|-----------------------------------------------------------------------|--------------------------------------------------------------|-------------------------------------------------------|----------------------------------------------------------------------------------------------------|
| 5                                                   | CPSC F                                                                                                    | orm 223 - Lab Accreditation                                                                                                    |                                                                                |                                                                       | Logou                                                        | h                                                     |                                                                                                    |
| stration                                            | n Form: Re                                                                                                    | quest to Voluntarily Remove CPSC rules                                                                                                    | and/or test me                                                                 | thods fro                                                             | m you                                                        | ir scop                                               | e on the                                                                                                    |
| C webs                                              | ite or remo                                                                                                    | ove one of your certificates from the CPSC                                                                                                    | C website                                                                      |                                                                       |                                                              |                                                       |                                                                                                    |
| 1461 -                                              | The Test                                                                                                    | Lab                                                                                                    |                                                                                |                                                                       |                                                              |                                                       |                                                                                                    |
|                                                     | data integrit                                                                                                    | to de NOT une vous brownede Back butten Jackard                                                                                                    | the but but                                                                    | and helew                                                             | to anda                                                      | ate beb                                               |                                                                                                    |
| preserve                                            | data integrit                                                                                                    | ty, do NOT use your prowser's Back button. Instead                                                                                                    | , use the two butt                                                             | ons below                                                             | to navig                                                     | pate betw                                             | reen scree                                                                                                    |
| 1                                                   |                                                                                                    |                                                                                                    |                                                                                | 100                                                                   | tran mart                                                    | Continue                                              | 200                                                                                                    |
| - 1                                                 | Previous So                                                                                                    | reen                                                                                                    |                                                                                | 50                                                                    | ave and                                                      | Conumue                                               | 2                                                                                                    |
| Laborat                                             | Previous So                                                                                                    | reen                                                                                                    |                                                                                | 5                                                                     | ive and                                                      | Construct                                             | 10                                                                                                    |
| Laborat                                             | Previous So<br>ory Accredita                                                                                                    | ation Information:                                                                                                    |                                                                                | 2                                                                     | ive and                                                      | Conumbe                                               |                                                                                                    |
| Laborat<br>The Lat<br>Genera                        | Previous Sc<br>ory Accredita<br>boratory must be<br>i Requirements                                                                                 | reen<br>ation Information:<br>e accredited by an ILAC-ARA signatory accreditation body. The a<br>for the Competence of Tresting and Calibration Laboratories, and                                                                                                    | ocreditation must be to<br>the scope of the accre                              | 150 Standar<br>ditation must                                          | d ISO/IEC                                                    | 17025-20<br>include the                               | as<br>e CPSC                                                                                                    |
| Laborat<br>The Lat<br>Genera<br>rules at            | Previous So<br>ory Accredita<br>boratory must be<br>il Requirements<br>adjor test methol                                                           | eeen<br>ation Information:<br>accreteted by an IAC-MRA signatory accreditation body. The a<br>the Competence of Testing and Calibration Laboratories, and<br>as for which you are applying.                                                                                                    | occeditation must be to<br>the scope of the accre                              | 150 Standar<br>dilation must                                          | e ISO/IEC<br>expressly                                       | 17025-20<br>Include the                               | 05<br>e CPSC                                                                                                    |
| Laborat<br>The Lat<br>Genera<br>rules at            | Previous So<br>ory Accreditu<br>boratory must be<br>il Requirements<br>adior test metho<br>Certificate                                             | etem Information:<br>accenter by an ILAC-AIRA signatory accentization body. The a<br>the Competine or Testing and Cationation Laboratories, and<br>as for which you are applying.<br>Accendization Body                                                                                                    | ccreditation must be to<br>the scope of the accre<br>Effective<br>Date         | ISO Standar<br>diation must<br>Expiration<br>Date                     | d ISO/IEC<br>expressly<br>Scope:<br>Active                   | 17025:20<br>include the<br>Scope:<br>Removed          | 05<br>e CPSC<br>Document                                                                                                    |
| Laborat<br>The Lat<br>Genera<br>rules at<br>Action  | Previous So<br>ory Accredita<br>boratory must be<br>il Requirements<br>indior test metho<br>Certificate<br>TL-402                                  | teen stion Information: accessibility accusition body. The accessibility accusition body. The accessibility accessibility access | Effective<br>Date                                                              | Expiration<br>Date                                                    | e ISO/IEC<br>expressly<br>Scope:<br>Active<br>30             | 17025-20<br>include the<br>Scope:<br>Removed<br>1     | 05<br>e CPSC<br>Document<br>Count<br>0                                                                                                    |
| Laborat<br>The Lat<br>Genera<br>rules at<br>Action  | Previous So<br>ory Accreditu<br>boratory must be<br>i Requirements<br>indior test methor<br>Certificate<br>TL-402                                  | teen  tion Information:  accredited by an ILAC ARM signatory accreditation body. The a  the Competence of Testing and Categorian Laboratories, and bit or which you are applying.  Accreditation Body  ASS (Ritemational Accreditation Body                                                                                                    | ccreditation must be to<br>the scope of the accre<br>Date                      | Expiration<br>Date                                                    | d ISC/IEC<br>expressly<br>Scope:<br>Active<br>30             | 17025-20<br>include the<br>Scope:<br>Removed<br>1     | 05<br>e CPSC<br>Document<br>Count<br>0                                                                                                    |
| Laborati<br>The Lat<br>Genera<br>niles at<br>Action | Previous So<br>ory Accreditz<br>boratory must be<br>l Requirements<br>address method<br>Certificate<br>TL-402                                      | teen  tion Information:  constant by an LAC-MRA signatory accessitation body. The a  tor the Companies of Testing and Catarotice Laboratories, and  to to which you are apprend.  Accreditation Body  MS (International Accessitation Service, Inc)  SC rules and/or test methods associated with the certifit                                                                                                    | Effective<br>Effective<br>Cate                                                 | Expiration<br>Date                                                    | e ISOREC<br>expressly<br>Scope:<br>Active<br>30              | scope:<br>Scope:<br>Remove<br>1<br>Box and s          | 05<br>e CPSC<br>Document<br>Count<br>0<br>select Edit                                                                                                    |
| Laborat<br>The Lat<br>Genera<br>rules at<br>Action  | Previous. So<br>ory Accredity<br>boratory must be<br>langurements<br>adior test methor<br>Certificate<br>TL-402<br>Iscontinue CP                   | second by an UAC MBA signatory accredition hole. The secondard by an UAC MBA signatory accreditation hole. The second results and catoration Laboratories, and its for which you are applying.     Accreditation Body     MAS (retermational Accreditation Service, Inc)     SC rules and/or test methods associated with the certification accreditation service.                                                                                                    | ECCREDITION must be to<br>the scope of the accre<br>Effective<br>Date          | Expiration<br>Date<br>Click on the                                    | d ISC/IEC<br>expressly<br>Scope:<br>Active<br>30<br>Action I | 17025-20<br>include the<br>Remover<br>1<br>Box and t  | 05<br>e CPSC<br>Documen<br>d Count<br>0<br>select Edit                                                                                                    |
| Laborat<br>The Lat<br>Genera<br>rules at<br>Action  | Previous So<br>ory Accreditu<br>beratory must be<br>Requirements<br>indior test metho<br>Certificate<br>TL-402<br>Iscontinue CP                    | second by an LAC ARA spansory accredition body. The a<br>constant of year LAC ARA spansory accredition body. The a<br>for the Corporations of Techniq and Calibration Laborations, and<br>so for which you are applying.<br>Accreditation Body<br>MS (international Accreditation Brivice, Inc)<br>SC rules and/or test methods associated with the certific                                                                                                    | Effective<br>Body Date<br>Cate shown above,                                    | ISO Standar<br>diation must<br>Expiration<br>Date                     | d ISC/IEC<br>expressly<br>Scope:<br>Active<br>30             | stope:<br>Remove<br>1<br>Box and t                    | 05<br>c CPSC<br>Documen<br>Count<br>0<br>select Edit                                                                                                    |
| Laborat<br>The Lat<br>Genera<br>rules at<br>Action  | Previous So<br>ory Accredits<br>boratory must be<br>i Requirements<br>ador test methor<br>Certificate<br>TL-402<br>Iscontinue CP                   | telon Information:     accretited by an ILAC-ARIA signatory accreditation body. The a the Complement of Testing and Calculation Laborations, and the Complement of Testing and Calculation Body     Accreditation Body     Add (international Accreditation Body     Add (international Accreditation Body     St Unles and/or test methods associated with the certification                                                                                                    | correctation must be to<br>the scope of the accre<br>Date<br>Cate shown above, | Si ISO Standar<br>ditation must<br>Expiration<br>Date<br>click on the | e ISC/IEC<br>expressly<br>Scope:<br>Active<br>30<br>Action I | strazs 20<br>include the<br>Removed<br>1<br>Box and t | COS<br>CPSC<br>Documen<br>Count<br>o<br>celect Edit                                                                                                    |
| Laborat<br>The Lat<br>Genera<br>rules ar<br>Action  | Previous So<br>ory Accredit<br>pratory must be<br>in Requirements in<br>allor test method<br>Certificate<br>TL-402<br>Secontinue CP<br>Previous So | even ation information: accretist by an LAC MBA signatory accretistion hole. The a for the Competence of Testing and Catenation Laboratories, and is for which you are apprive. Accreditation Beay MS (International Accreditation Brevice, Inc) SC rules and/or test methods associated with the certifi reven                                                                                                    | Effective<br>Date                                                              | ISO Standar<br>diation must<br>Date<br>Click on the<br>St             | d ISC/IEC<br>expressly<br>Scope:<br>Active<br>30<br>Action I | Scope:<br>Removed<br>1<br>Box and t                   | 2<br>COS<br>COSC<br>COUNT<br>COUNT<br>COUNT<br>COUNT<br>COUNT<br>COUNT<br>COUNT<br>COUNT<br>COUNT<br>COUNT<br>COUNT<br>COUNT<br>COUNT<br>COUNT<br>CONC<br>CONCO |

Click on the Save and Continue button. The system will display a verification screen.

|                                  |                                                            | Logout                               |
|----------------------------------|------------------------------------------------------------|--------------------------------------|
| stration Form: Request to        | Voluntarily Remove CPSC rules and/or te                    | st methods from your scope on        |
| C website or remove one o        | of your certificates from the CPSC website                 |                                      |
| The Governmental Lab             |                                                            |                                      |
| reserve data integrity, do NOT u | se your browser's Back button. Instead, use the two        | buttons below to navinate between sr |
| Previous Screen                  | Save As Draft                                              | Confirm to Send                      |
| Diana char                       | www.eubmitted.data.Return to newione corected) if an       | correction is needed                 |
| Predse criec                     | x your submitted data. Return to previous screen(s) if any | Correction is needed                 |
| Legal Name                       | The Governmental Lab                                       |                                      |
| Listed Name                      |                                                            |                                      |
| Street 1                         | 103 Main Street                                            |                                      |
| street 2                         | 20103                                                      |                                      |
| City<br>State                    | Denion                                                     |                                      |
| state                            | MD                                                         |                                      |
| Country Code                     | United States                                              |                                      |
| Neboito                          |                                                            |                                      |
| Rentative First Name             | -                                                          |                                      |
| Representative First Name        | E                                                          |                                      |
| Representative Last name         | wenton                                                     |                                      |
| Representative Filiail           | ementon@cnsc.nov                                           |                                      |
| Representative Telephone         | enteriori@cpac.gov                                         |                                      |
| Representative Fax               |                                                            |                                      |
| Applicant First Name             | Andr                                                       |                                      |
| Applicant Last Name              | Nguyen                                                     |                                      |
| Applicant Title                  |                                                            |                                      |
| Applicant EMail                  | anguyen@cpsc.gov                                           |                                      |
| Registered Body                  | Governmental Conformity Assessment Body                    |                                      |
| Attestant for Ownership Type     | Eileen Menton                                              |                                      |
| Attestant Title                  | President                                                  |                                      |
| Sovernment Owner Name and Perc   | entage University of Maryland 0%                           |                                      |
| Certificate Accreditation Body   | BMWA (Bundesministerium für Wirtschaft und Arbei           | 0                                    |
| Certificate Number               | test                                                       |                                      |
| Certificate Effective            | 01/01/2013                                                 |                                      |
|                                  |                                                            |                                      |

Check to ensure that the information is accurate. If necessary, return to the previous page(s) to make changes.

When you are finished, click the Confirm to Send button. The following screen will be displayed:

|                              | U.S. Consumer Product Safety Commission                                                                                                    |
|------------------------------|----------------------------------------------------------------------------------------------------|
|                              | CPSC Form 223 - Lab Accreditation                                                                                                    |
|                              |                                                                                                    |
|                              |                                                                                                    |
|                              | You have successfully sent a request.                                                                                                    |
| Your applica<br>your applica | ation is in the list of pending applications for CPSC staff review. You should receive a confirmation email shortly that summarizes ation.                          |
| After CPSC information       | staff review, you will receive a notification of acceptance or CPSC staff will contact you if they have questions or need additional<br>regarding your application. |
| If you have                  | questions about your application, please email labaccred@cpsc.gov                                                                                                   |
|                              |                                                                                                    |
|                              | Click the Logout botton to log out and go to the Laboratory Accreditation web page.                                                                                 |
|                              | Logout                                                                                                    |
|                              | _03041                                                                                                    |
|                              |                                                                                                    |
|                              | CPSC Form 223                                                                                                    |
|                              | OMB Control Number 3041-0143                                                                                                    |

## **11.** Remove the Laboratory from CPSC Accreditation

If a laboratory wishes to discontinue its participation in the Accreditation Program, select the Remove the Laboratory from CPSC Accreditation option from the main menu. The following screen will be displayed:

| Consumer                                   | Product Conformity                                                      | Assessme                             | ent Body (Tes               | ting                    |
|--------------------------------------------|-------------------------------------------------------------------------|--------------------------------------|-----------------------------|-------------------------|
| Laboratory                                 | "                                                                       |                                      |                             |                         |
| Registration<br>CPSC Webs                  | Form: Voluntarily Re<br>ite List of Accepted Li                         | quest Withdr<br>aboratories          | rawal of Laborat            | ory from the            |
| This registration<br>must be submitte      | form and all related materials (c<br>d electronically and in the Engli  | ertificate, scope de<br>sh language. | ocuments, and training      | materials, if required) |
| Please capitalize o<br>asterisk (*) denote | nly the first letter of words and nar<br>s a required field. Thank you! | nes (except for abb                  | reviations) when filling or | ut this form. Note an   |
| * 1. Legal name of                         | the laboratory:                                                         |                                      |                             |                         |
|                                            |                                                                         |                                      |                             |                         |
|                                            |                                                                         |                                      |                             |                         |
| 2. Full address o                          | the laboratory.                                                         |                                      |                             |                         |
| Street (Line 7)                            |                                                                         |                                      |                             |                         |
| City/Town/Count                            | -                                                                       | State                                | Devines or Territory        |                         |
| Capitoninoodan                             |                                                                         |                                      | Province, or remoty.        |                         |
| 4. Laboratory's a                          | uthorized representative (to be dis                                     | played on the CPS                    | C website):                 | e blank if same)        |
| • Family name(s):                          | L                                                                       | Pint (Give                           | n) name.                    |                         |
| Talashasa #                                | -                                                                       | Email                                |                             |                         |
| relephone w.                               |                                                                         |                                      |                             |                         |
| 5. Laboratory we                           | bsile:                                                                  |                                      |                             |                         |
|                                            |                                                                         |                                      |                             |                         |
| 6. Applicant Infor                         | mation (Point of contact for registr                                    | ation questions. No                  | t for CPSC website displ    | ay ):                   |
| <ul> <li>Family name(s):</li> </ul>        |                                                                         | First (Giver                         | n) name:                    |                         |
| Title:                                     |                                                                         | * Email:                             |                             |                         |
|                                            | Note: above applicant email a                                           | ddress pre-filled fro                | om the last application. P  | lease modify as needed. |
| Multiple email                             | addresses may be inserted                                               | , separated by                       | semi-colons. All la         | b representative        |
| and applicant e                            | email addresses will have t                                             | he ability to re-                    | ceive login passwo          | rd.                     |
| Request to disco                           | ntinue CPSC acceptance for this                                         | Laboratory and r                     | emove it from the CPS0      | C website listing       |
| Please provide a b                         | rief explanation:                                                       |                                      |                             |                         |
|                                            |                                                                         |                                      |                             | ^                       |

Complete Section 6 and click on the Save and Continue Button. The following screen will be displayed:

| . ICOL Ediboratory                           |                                               |                                       |
|----------------------------------------------|-----------------------------------------------|---------------------------------------|
| preserve data integrity, do NOT use your bro | wser's Back button. Instead, use the two      | buttons below to navigate between scr |
| Previous Screen                              | Save As Draft                                 | Confirm to Send                       |
| Please check your submit                     | ted data. Return to previous screen(s) if any | correction is needed                  |
| Legal Name                                   |                                               |                                       |
| Listed Name                                  |                                               |                                       |
| Street 1                                     |                                               |                                       |
| Street 2                                     |                                               |                                       |
| City                                         |                                               |                                       |
| State/Province/Territory                     |                                               |                                       |
| Country                                      |                                               |                                       |
| Postal Code                                  |                                               |                                       |
| Website                                      |                                               |                                       |
| Representative First Name                    |                                               |                                       |
| Representative Last Name                     |                                               |                                       |
| Representative Title                         |                                               |                                       |
| Representative EMail                         |                                               |                                       |
| Representative Telephone                     |                                               |                                       |
| Representative Fax                           |                                               |                                       |
| Applicant First Name                         |                                               |                                       |
| Applicant Last Name                          |                                               |                                       |
| Applicant Title                              |                                               |                                       |
| Applicant EMail                              |                                               |                                       |
|                                              |                                               |                                       |

From this screen you can return to the application form to make changes (Return to Change button) or send the final version of your application to CPSC (Confirm to Send button).

After clicking on the Confirm to Send button, the following screen will be displayed:

| U.S. Consumer Product Safety Commission<br>CPSC Form 223 - Lab Accreditation                                                                                                    |
|----------------------------------------------------------------------------------------------------|
| You have successfully sent a request.                                                                                                    |
| Your application is in the list of pending applications for CPSC staff review. You should receive a confirmation email shortly that summarizes your application.                        |
| After CPSC staff review, you will receive a notification of acceptance or CPSC staff will contact you if they have questions or need additional information regarding your application. |
| If you have questions about your application, please email labaccred@cpsc.gov                                                                                                    |
| Click the Logout botton to log out and go to the Laboratory Accreditation web page.                                                                                                    |
| Logout                                                                                                    |
| CPSC Form 223                                                                                                    |
| OMB Control Number 3041-0143                                                                                                    |

Click on the Logout button. The representative and applicant will receive an email message confirming receipt of the request.

# 12. Update Representative/Website Information

If the representative, applicant, or website information changes; use the Update Representative/Website Information to report the change.

| _ |                                                                                                    |
|---|----------------------------------------------------------------------------------------------------|
|   | U.S. Consumer Product Safety Commission                                                                                                    |
| Ľ | CPSC Form 223 - Lab Accreditation                                                                                                    |
|   | Consumer Product Conformity Assessment Body (Testing                                                                                                    |
|   | Laboratory)                                                                                                    |
|   | Registration Form: Testing Laboratory Contact, Website Change                                                                                                    |
|   | This registration form and all related materials (certificate, scope documents, and training materials, if required)<br>must be submitted electronically and in the English language.                                                                                                    |
|   | Please capitalize only the first letter of words and names (except for abbreviations) when filling out this form. Note an<br>asterisk (*) denotes a required field. Thank you!                                                                                                    |
|   | * 1. Legal name of the laboratory.                                                                                                    |
|   |                                                                                                    |
|   | 2 Eul addessa of the laboratory                                                                                                    |
|   | Street (Line 1)                                                                                                    |
|   | Street (Line 7)                                                                                                    |
|   | * City/Town/County                                                                                                    |
|   | Country or Administrative Area:     Postal Code:                                                                                                    |
|   |                                                                                                    |
|   | <ol> <li>Laboratory name as you wish it listed on the CPSC website, if different than legal name (leave blank if same):</li> </ol>                                                                                                    |
|   |                                                                                                    |
|   | 4. Laboratory's authorized representative (to be displayed on the CPSC website):                                                                                                    |
|   | * Family name(s): First (Given) name:                                                                                                    |
|   | Tite: *Email:                                                                                                    |
|   | Telephone #: Fax #:                                                                                                    |
|   | 5. Laboratory website:                                                                                                    |
|   |                                                                                                    |
|   |                                                                                                    |
|   | Applicant Information (Point of contact for registration questions. Not for CPSC website display ):                                                                                                    |
|   | Partiey name(s):     Prise (Given) name:                                                                                                    |
|   | Email     Femail     Femail |
|   | more: avore approant erran avoress pre-med norm tre last approace. Prease moony as needed.                                                                                                    |
|   | Multiple email addresses may be inserted, separated by semi-colons. All lab representative<br>and applicant email addresses will have the ability to receive login password.                                                                                                    |
|   | Save and Continue                                                                                                    |
|   | Save and Conside                                                                                                    |

**Laboratory's Authorized Representative** – You can update the name, title, email telephone, and fax numbers for the laboratory's authorized representative. You can enter multiple email addresses with a semi-colon (;) between each of them. This information will be displayed on the public search site when the laboratory is approved by CPSC.

**Laboratory Website** – You can add, update, or delete the website. This information will be displayed on the public search site when the laboratory is approved by CPSC.

**Applicant's Information** – Enter the name, title, and email address of the point of contact for registration questions. You can enter multiple email addresses with a semi-colon (;) between each of them. This information will not be displayed on the CPSC website.

When you are finished, click on the Save and Continue button, the following screen will be displayed:

| o preserve data integrity, do N | OT use your browser's Back button. Instead, use the two but       | ttons below to navigate between scre |
|---------------------------------|-------------------------------------------------------------------|--------------------------------------|
| Previous Screen                 | Save As Draft                                                     | Confirm to Send                      |
| Please                          | check your submitted data. Return to previous screen(s) if any co | rrection is needed                   |
| Legal Name                      | BRACHI TESTING SERVICES di Brachi Per. Ind. Primo                 |                                      |
| Listed Name                     | BRACHI TESTING SERVICES di Brachi Per. Ind. Primo                 |                                      |
| Street 1                        | Via Fonda di Mezzana 61/L                                         |                                      |
| Street 2                        |                                                                   |                                      |
| City                            | Prato                                                             |                                      |
| State/Province/Territory        | Prato                                                             |                                      |
| Country                         | Italy                                                             |                                      |
| Postal Code                     | 59100                                                             |                                      |
| Website                         | www.brachi.it                                                     |                                      |
| Representative First Name       | Primo                                                             |                                      |
| Representative Last Name        | Brachi                                                            |                                      |
| Representative Title            | Perito Industriale                                                |                                      |
| Representative EMail            | cvnguyen@cpsc.gov                                                 |                                      |
| Representative Telephone        | +39 574 591343 🎨                                                  |                                      |
| Representative Fax              | +39 574 593975 😍                                                  |                                      |
| Applicant First Name            | Primo                                                             |                                      |
| Applicant Last Name             | Brachi                                                            |                                      |
| Applicant Title                 |                                                                   |                                      |
| Applicant EMail                 | cvnguyen@cpsc.gov                                                 |                                      |

From this screen you can return to the application form to make changes (Previous Screen button), save as a draft, or send the final version of your application to CPSC (Confirm to Send button).

After clicking on the Confirm to Send button, the following screen will be displayed:

| U.S. Consumer Product Safety Commission                                                                                                    |
|----------------------------------------------------------------------------------------------------|
| CPSC Form 223 - Lab Accreditation                                                                                                    |
|                                                                                                    |
| You have successfully sent a request.                                                                                                    |
| Your application is in the list of pending applications for CPSC staff review. You should receive a confirmation email shortly that summarizes your application.                        |
| After CPSC staff review, you will receive a notification of acceptance or CPSC staff will contact you if they have questions or need additional information regarding your application. |
| If you have questions about your application, please email labaccred@cpsc.gov                                                                                                    |
| Click the Logout botton to log out and go to the Laboratory Accreditation web page.                                                                                                    |
| Logout                                                                                                    |
| CPSC Form 223                                                                                                    |
| OMB Control Number 3041-0143                                                                                                    |

Click on the Logout button. The representative and applicant will receive an email message confirming receipt of the request.

## 13. Other Change Request

Use this option ONLY for requested changes that are not covered by the other options on the Main Menu. This may include:

1. Change the accreditation body and/or certificate number for one or more CPSC rules and/or test methods.

- 2. Change the laboratory's ownership information and laboratory classification
- 3. Change the name of the laboratory.
- 4. Change the address of the laboratory.

In each case, you will be asked to submit a copy of the Certificate of Accreditation and Scope Document.

To request that this information be corrected for simple typographical errors or clarifications, email <u>labaccred@cpsc.gov</u>.

Information from your latest application is used to pre-fill this form (except for certificates and CPSC rules and/or test methods).

| CPSC Form 223                                        | - Lab Accredita                                                       | tion                         |                          | Logout            |
|------------------------------------------------------|-----------------------------------------------------------------------|------------------------------|--------------------------|-------------------|
|                                                      |                                                                       |                              |                          |                   |
| Concurrent Prov                                      | wet Conformity A                                                      | constant Do                  | du (Testina              |                   |
| Laboratory)                                          | luct Conformity As                                                    | sessment bo                  | ay (resting              |                   |
| Registration For                                     | n: Testing Laboratory                                                 | Contact, Webs                | ite Change               |                   |
| This registration form an<br>must be submitted elect | d all related materials (certifica<br>onically and in the English Ian | ite, scope documents,        | and training materia     | als, if required) |
| Please capitalize only the                           | irst letter of words and names (e                                     | xcept for abbreviations)     | when filling out this fo | rm. Note an       |
| asterisk (*) denotes a requ                          | red field. Thank you!                                                 |                              |                          |                   |
| * 1. Legal name of the lab                           | seatory:                                                              |                              |                          |                   |
| 2 Full address of the lat                            | orationy                                                              |                              |                          |                   |
| * Street (Line 1):                                   | anamay.                                                               |                              |                          |                   |
| Street (Line 2):                                     |                                                                       |                              |                          |                   |
| * City/Town/County:                                  |                                                                       | State, Province,             | or Territory:            |                   |
| * Country or Administrativ                           | Area                                                                  |                              | Postal Code:             |                   |
| 3. Laboratory name as y                              | ou wish it listed on the CPSC we                                      | bsite, if different than leg | al name (leave blank     | if same):         |
|                                                      |                                                                       |                              |                          |                   |
| 4. Laboratory's authorize                            | d representative (to be displayed                                     | on the CPSC website)         |                          |                   |
| * Family name(s):                                    |                                                                       | First (Given) name:          |                          |                   |
| Title:                                               |                                                                       | * Email:                     |                          |                   |
| Telephone #:                                         |                                                                       | Fax #:                       |                          |                   |
| 5. Laboratory website:                               |                                                                       |                              |                          |                   |
|                                                      |                                                                       |                              |                          |                   |
| 6. Applicant Information                             | Point of contact for registration of                                  | uestions. Not for CPSC       | website display ):       |                   |
| * Family name(s):                                    |                                                                       | First (Given) name:          |                          |                   |
| Title:                                               |                                                                       | * Email:                     |                          |                   |
| No                                                   | e: above applicant email address                                      | s pre-filled from the last   | application. Please m    | odify as needed.  |
| Multiple email addre                                 | see may be inserted and                                               | arated by somi en            | lone All lab room        | esentative        |
| mutuple email addre                                  | ses may be inserted, sep                                              | arated by senil-co           | ions. An iau repr        | esentative        |

**Legal Name of the Laboratory** – Enter the legal name of the laboratory as shown on the certificate.

**Full Address of the Laboratory** – Enter the full address of the laboratory. This should match the information on the certificate. This information will be displayed on the public search site.

**Laboratory Website** – Enter the website's address, if available, e.g., http://www.labaoratory.com. This information will be displayed on the public search site.

**Laboratory name to be Displayed in Public Searches** – If different then the legal name, enter the laboratory name as you wish it listed on the CPSC website. Otherwise, leave this field blank. It will be auto filled with the legal name.

**Laboratory's Authorized Representative** --- Enter the name, title, mail telephone and fax numbers for the laboratory's authorized representative. This information will be displayed on the public search site when the laboratory is approved by CPSC.

**Applicant's Information** – Enter the name, title, and email address of the point of contact for registration questions. This information will not be displayed on the CPSC website.

### **12.1 Ownership Information**

The next section of the application is used to enter information about ownership of the laboratory. Refer to Section 3.2 for a detailed description of each type. Respond Yes or No to each question. Based on your responses, the appropriate Ownership Information screen will be displayed.

| U.S. Consumer Product Safety Commission                                                                                                    |                          |
|----------------------------------------------------------------------------------------------------|--------------------------|
| CPSC Form 223 - Lab Accreditation                                                                                                    |                          |
| Registration Form: Change Lab Name, Address or Ownership, Accrediting Body and/or Certificate, Typ                                                                                                    | e of                     |
| Laboratory                                                                                                    |                          |
| Lab: 1461 - The Test Lab                                                                                                    |                          |
| To preserve data integrity, do NOT use your browser's Back button. Instead, use the two buttons below to navigate betwee                                                                                                    | <mark>en screens.</mark> |
| Previous Screen Save and Continue                                                                                                    |                          |
| Type of Laboratory:                                                                                                    |                          |
| Definitions:                                                                                                    |                          |
| <ul> <li>Independent: Independent third party conformity assessment bodies (laboratories) are laboratories that are neither owned, managed, or controlled by a manufacturer or private labeler of a children's product to be tested by the laboratory, nor owned or controlled, in whole or in part, by a government;</li> <li>Firewalled: A laboratory must apply for firewalled status if the lab intends to test a children's product that is subject to a CPSC children's product safety rule for the purpose of supporting a Children's Product Certificate and the product is made or imported by the owning, managing, or controlling entity of the laboratory;</li> <li>Questions to determine if the laboratory is owned, managed, or controlled by a manufacturer or private labeler of a children's product.</li> </ul>                                                                                                    |                          |
| <ol> <li>For purposes of determining whether a laboratory is firewalled, "manufacturer" includes a trade association.</li> <li>A manufacturer or private labeler is considered to own, manage, or control a laboratory if any one of the following<br/>characteristics applies:</li> <li>Please answer Yes or No to each element as it applies to your laboratory.</li> </ol>                                                                                                    |                          |
| Yes No (A) A manufacturer or private labeler of the children's product holds a 10 percent or greater ownership interest, whether direct or indirect, in the laboratory. Indirect ownership interest is calculated by successive multiplication of the ownership percentages for each link in the ownership chain                                                                                                    |                          |
| <ul> <li>Yes</li> <li>No</li> <li>(B) The laboratory and a manufacturer or private labeler of the children's product are owned by a common "parent" entity or</li> </ul>                                                                                                    |                          |
| Ves No (C) A manufacturer or private labeler of the children's product has the ability to appoint any of the laboratory's senior internal governing body (such as, but not limited to, a board of directors), the ability to appoint the presiding official (such as, but not limited to, the chair or president) of the laboratory's senior internal governing body, the ability to internal governing body is ever exercised                                                                                                    |                          |
| c. Governmental: Governmental laboratories are owned or controlled, in whole or in part, by a government. For purposes of this part, "government" includes any unit of a national, territorial, provincial, regional, state, tribal, or local government, and a union or association of sovereign states. "Government" also includes domestic, as well as foreign entities. A laboratory is "owned or controlled, in whole or in part, by a government" if any one of the following characteristics applies:<br>Please answer Yes or Not o each element as it annies to your laboratory.                                                                                                    |                          |
| Yes No (1) A governmental entity holds a 1 percent or greater ownership interest, whether direct or indirect, in the laboratory. Indirect ownership interest is calculated by successive multiplication of the ownership percentages for each link in the ownership chain                                                                                                    |                          |
| ○ Yes ○ No (2) A governmental entity provides any direct financial investment or funding (other than fee for work)                                                                                                    |                          |
| Yes No (3) A governmental entity has the ability to appoint a majority of the laboratory's senior internal governing body (such as, but not limited to, a board of directory) the ability to appoint the presiding official of the laboratory's senior internal governing body (such as, but not limited to, a board of directory) on the ability to appoint the presidence of the laboratory's senior internal governing body (such as, but not limited to, a board of directory) on the ability to appoint the presidency of the laboratory's senior internal governing body (such as, but not limited to, a board of directory) of the laboratory's senior internal governing body (such as, but not limited to, as board of directory) of the laboratory's senior internal governing body (such as, but not limited to, as board of directory) of the laboratory's senior internal governing body (such as, but not limited to, as board of directory) of the laboratory's senior internal governing body (such as, but not limited to, as board of directory) of the laboratory's senior internal governing body (such as, but not limited to, as board of directory) of the laboratory's senior internal governing body (such as, but not limited to, as board of directory) of the laboratory and/or the ability to hire, dismiss, or set the compensation level for laboratory personnel |                          |
|                                                                                                    |                          |
| (5) The laboratory has a subordinate position to a governmental entity in its external organizational structure (not including its relationship as a regulated entity to a government regulator) or                                                                                                    |                          |
| <ul> <li>Yes No</li> <li>(6) Apart from its role as regulator, the government can determine, establish, alter, or otherwise affect:         <ol> <li>The laboratory's testing outcomes</li> <li>The laboratory's budget or financial decisions</li> <li>Whether the laboratory may accept particular offers of work or iv. The laboratory's organizational structure or continued existence.</li> </ol> </li> </ul>                                                                                                    |                          |
| The authorized laboratory representative attests that the answers to the questions above are true.                                                                                                    |                          |
| * Authorized Lab Representative Name                                                                                                    |                          |
| * Title or Position at Laboratory                                                                                                    |                          |
| Previous Screen Save and Continue                                                                                                    |                          |
| CPSC Form 223<br>OMB Control Number 3041-0143                                                                                                    |                          |

Note: If the laboratory has not previously completed the questionnaire, the responses will be blank.

After responding to the question, the authorized laboratory representative must agree to the attestation statement. Click on the check box and enter the name and title of the laboratory representative making the attestation. After responding to these questions, the system will calculate the laboratory type.

#### **12.2 Ownership Information**

If the laboratory is applying as a third-party laboratory, the following screen will be displayed:

|             | U.S. Consumer Product Safety Commission                                                                                                    |                                |
|-------------|----------------------------------------------------------------------------------------------------|--------------------------------|
|             | CPSC Form 223 - Lab Accreditation                                                                                                    | Logout                         |
|             |                                                                                                    |                                |
| Registratio | h Form: Change Lab Name, Address or Ownership, Accrediting Body an                                                                                                    | id/or Certificate, Type of     |
| Laboratory  |                                                                                                    |                                |
| Lab: 1461 - | The Test Lab                                                                                                    |                                |
| To preserve | data integrity, do NOT use your browser's Back button. Instead, use the two buttons be                                                                                                    | elow to navigate between scree |
|             |                                                                                                    |                                |
|             | Previous Screen                                                                                                    | Save and Continue              |
|             | Laboratory Ownership:                                                                                                    |                                |
|             | Independent Conformity Assessment Body                                                                                                    |                                |
|             | The answers supplied in the previous page establish that this is an independent laboratory                                                                                                    | Ι.                             |
|             | The authorized laboratory representative attests that this is an independent laboratory representative attests that the second second | boratory.                      |
|             |                                                                                                    |                                |
|             | Previous Screen                                                                                                    | Save and Continue              |
|             | CPSC Form 223                                                                                                    |                                |
|             | OMB Control Number 3041-0143                                                                                                    |                                |

#### If the Laboratory is a Firewalled Laboratory:

Complete the Firewalled section of the next screen:

| U.S                | . Consumer Product Safety Commission                                                                                                    |                                           |
|--------------------|----------------------------------------------------------------------------------------------------|-------------------------------------------|
| CP                 | SC Form 223 - Lab Accreditation                                                                                                    | Logout                                    |
| Registration For   | n: Change Lab Name, Address or Ownership, Accrediting Body and                                                                                                    | /or Certificate, Type of                  |
| Laboratory         |                                                                                                    |                                           |
| Lab: 1461 - The T  | est Lab                                                                                                    |                                           |
| To preserve data i | ntegrity, do NOT use your browser's Back button. Instead, use the two buttons belo                                                                                                    | ow to navigate between screens.           |
| Previo             | us Screen                                                                                                    | Save and Continue                         |
| Lab                | oratory Ownership:                                                                                                    |                                           |
| Fi                 | rewalled Conformity Assessment Body                                                                                                    |                                           |
| The                | e answers supplied in the previous page establish that there is an ownership or controlling interest in this li<br>nufacturers or private labelers of children's products subject to the safety requirements being applied for.                                                  | aboratory by                              |
| Th                 | ese owners must be identified in the boxes below.                                                                                                    |                                           |
|                    |                                                                                                    | Percent Owned or<br>Percent Controlled    |
|                    | Name of Owner                                                                                                    | (Do not use the<br>"%" character)         |
|                    | a.                                                                                                    |                                           |
|                    | b.                                                                                                    |                                           |
|                    | c                                                                                                    |                                           |
|                    | a.                                                                                                    |                                           |
|                    | f.                                                                                                    |                                           |
|                    | g.                                                                                                    |                                           |
|                    | h.                                                                                                    |                                           |
|                    | i                                                                                                    |                                           |
|                    | i.                                                                                                    |                                           |
| You<br>com<br>pro  | I may request, by checking the box below, that the CPSC consider manufacturer or private labeler owners<br>indential and exempt from public disclosure. This request of confidentiality does not relieve the applicant fro<br>vide CPSC with the required ownership information. | nip information as<br>m the obligation to |
|                    | Yes, I claim that this information should be considered as confidential and exempt from publi<br>                                                                                                    | c disclosure.                             |

**Name of Owner** – Enter the names of owners with a 10% or more interest if they are manufacturers or private labelers of children's products subject to the safety requirements for which you are applying.

**Percentage Owned** – The total percentage owned must between 1 and 100. Enter a number without the percent sign (%).

**Confidentiality Request** – You may request that the CPSC consider manufacturer or private labeler ownership information as confidential and exempt from public disclosure by checking the box. This request of confidentiality does not relieve the applicant from the obligation to provide CPSC with the required ownership information.

| [              |                                                                                                    |                                 |
|----------------|----------------------------------------------------------------------------------------------------|---------------------------------|
|                | U.S. Consumer Product Safety Commission                                                                                                    |                                 |
|                | CPSC Form 223 - Lab Accreditation                                                                                                    | Logout                          |
|                |                                                                                                    |                                 |
|                |                                                                                                    |                                 |
| Registration   | Form: Change Lab Name, Address or Ownership, Accrediting Body and                                                                           | l/or Certificate, Type of       |
| Laboratory     |                                                                                                    |                                 |
| Lab: 1461 - T  | he Test Lab                                                                                                    |                                 |
| To preserve of | lata integrity, do NOT use your browser's Back button. Instead, use the two buttons bel                                                     | ow to navigate between screens. |
|                | Previous Screen                                                                                                    | Save and Continue               |
|                |                                                                                                    |                                 |
|                | Laboratory Ownership:                                                                                                    |                                 |
|                | Governmental Conformity Assessment Body                                                                                                    |                                 |
|                | The answers supplied in the previous page establish that there is an ownership or controlling interest in this<br>more government entities. | laboratory by one or            |
|                | These government entities must be identified in the boxes below.                                                                            |                                 |
|                |                                                                                                    | Percent Owned or                |
|                |                                                                                                    | Percent Controlled              |
|                | Name of Government Entity                                                                                                    | "%" character)                  |
|                | a.                                                                                                    |                                 |
|                | b.                                                                                                    |                                 |
|                | c.                                                                                                    |                                 |
|                | d.                                                                                                    |                                 |
|                | е.                                                                                                    |                                 |
|                | f.                                                                                                    |                                 |
|                | g.                                                                                                    |                                 |
|                | h.                                                                                                    |                                 |
|                | i.                                                                                                    |                                 |
|                | j.                                                                                                    |                                 |
|                |                                                                                                    |                                 |
| _              |                                                                                                    |                                 |
|                | Previous Screen                                                                                                    | Save and Continue               |
|                |                                                                                                    |                                 |
|                | CPSC Form 223                                                                                                    |                                 |
|                | OMB Control Number 3041-0143                                                                                                    |                                 |

#### If the laboratory is a Governmental Laboratory:

Enter a separate line for each Governmental Entity; complete the following information for each government entity

Name of Governmental Entity – Enter the name of the Governmental Entity.

**Percent Owned or Controlled** – The total Percent Owned or Controlled must be between 0 and 100%. Enter a number without the percent sign (%).

**Firewalled Laboratories** must upload copies of the materials the firm has used to train its employees on the process and means by which allegations of any attempt by the manufacturer, private labeler, or other interested party to hide or exert undue influence over test results can be immediately and confidentially reported to the Commission. For Firewalled Laboratories, the following will be displayed at the bottom of the Ownership screen:

| lf th               | e owning or controlling manufacturer or private labeler of children's products, subject to the safety requirements for which you a                                                                                                    |
|---------------------|----------------------------------------------------------------------------------------------------|
| app                 | lying is using this entity for the required testing of their products, the conformity assessment body must submit a copy of the firm                                                                                                    |
| esta                | ablished materials used for training its employees on policies to protect against undue influence. These documents typically                                                                                                    |
| incl                | lude laboratory operation or quality manuals and/or other training materials. The documents must include:                                                                                                    |
|                     | i. The third party conformity assessment body's established policies and procedures that explain:                                                                                                    |
| i                   | <ul> <li>A. How the third party conformity assessment body will protect its test results from undue influence by the manufacturer private labeler, or other interested party;</li> <li>B. That the CPSC will be notified immediately of any attempt by the manufacturer, private labeler, or other interested part to hide or exert undue influence over the third party conformity assessment body's test results; and</li> <li>C. That allegations of undue influence may be reported confidentially to the CPSC;</li> <li>iii. Training documents, including a description of the training program content, showing how employees are trained annually of the policies and procedures related to undue influence</li> <li>iiii. Training records, including a list and corresponding signatures, of the staff members who received the training. The records must include training dates, location, and the name and title of the individual providing the training;</li> <li>iv. An organizational chart(s) of the third party conformity assessment body personnel, both temporary and permanent, and their reporting relationships of the third party conformity assessment body.</li> <li>v. An organizational chart(s) of the broader organization that identifies the reporting relationships of the third party conformity assessment body within the broader organization (using both position titles and staff names); and</li> <li>vi. A list of all third party conformity assessment body encorrently assessment body employees on the individual party conformity assessment body employee and the name and title of the relevant third party conformity assessment body employees are the party conformity assessment body within the broader organization (using both position titles and staff names); and</li> <li>vi. A list of all third party conformity assessment body employees are the party of the third party conformity assessment body. The list must identify the name and title of the relevant third party conformity assessment body.</li> </ul> |
| The<br>with<br>To u | report<br>electronic filenames must have only English letters and numbers because the CPSC system is not able to open files<br>h names that contain non-English characters.<br>upload documents:                                                                                                    |
|                     | <ul> <li>First make sure that the appropriate document type is selected.</li> <li>Click on the Browse button and select the document to be uploaded from your workstation</li> <li>When the document name appears in the field next to the Browse button, click on the Attach button</li> <li>The file name will be displayed under Attached files</li> <li>If there are additional documents to be uploaded, repeat these instructions.</li> </ul>                                                                                                    |
| Eac                 | th file size must be less than 10MB. You can upload up to 40 files. Executable and script files are not allowed.                                                                                                    |
| 1.                  | Select Document Type: Training Materials (Firewalled Lab only)                                                                                                    |
| 2                   | Select file to attach Repeat the attachment process if you have more than one document                                                                                                    |
|                     | Browse                                                                                                    |
| 2                   | Attach Selected Desumant                                                                                                    |
| э.                  |                                                                                                    |
|                     | Attachment(s):                                                                                                    |
|                     | None                                                                                                    |
|                     | Remove selected attachment(s)                                                                                                    |
| Cor                 | nment                                                                                                    |
|                     |                                                                                                    |
|                     | /                                                                                                    |
|                     |                                                                                                    |
|                     |                                                                                                    |

To upload documents:

- Click on the Browse button and select the document to be uploaded from your PC.
- When the document name is displayed in the field next to the Browse button, click on the Attach button.
- The file name will be displayed under Attachments.
- If there are additional documents to be uploaded, repeat these instructions.

You can remove an attachment by clicking the box next to the file name and then clicking on the Remove selected attachment(s) button.

| 1. Sele                            | lect Document Type: Certificate/Scope                                                                                                    | ×                                                                                                    |
|------------------------------------|----------------------------------------------------------------------------------------------------|----------------------------------------------------------------------------------------------------|
| 2. Sele                            | lect file to attach. Repeat the attachment process if you have                                                                                        | more than one document.                                                                                                    |
|                                    |                                                                                                    | Browse                                                                                                    |
| 3.                                 | Attach Selected Document                                                                                                    |                                                                                                    |
| Atta                               | achment(s):                                                                                                    |                                                                                                    |
| $\checkmark$                       | ] 10350.jpg                                                                                                    |                                                                                                    |
| R                                  | Remove selected attachment(s)                                                                                                    |                                                                                                    |
| in your s<br>time app<br>accredita | scope (e.g., page numbers) in the comment field. Also include<br>plicant" or "requesting expanded scope") and include any oth<br>tation body website. | e in the comment field a description of your request (e.g., "first<br>er helpful information such as a link to your scope on the |
| Commer                             | ent                                                                                                    |                                                                                                    |
|                                    |                                                                                                    | ~ ~                                                                                                    |
|                                    |                                                                                                    |                                                                                                    |
|                                    | Cancel Changes                                                                                                    | Save Certificate                                                                                                    |

When you are finished uploading documents, click on the Save and Continue button.

### **12.3 Accreditation and Scope Information**

The next section requests information about the applicable certificates.

|                             | U.S. Cons                                                          | umer Produ                                                       | ct Safety Cor                                 | mmission                               |                                                  |                                       |                                                                 |       |
|-----------------------------|--------------------------------------------------------------------|------------------------------------------------------------------|-----------------------------------------------|----------------------------------------|--------------------------------------------------|---------------------------------------|-----------------------------------------------------------------|-------|
| V                           | CPSC Fo                                                            | rm 223 - I                                                       | Lab Accre                                     | ditation                               |                                                  |                                       | Logout                                                          |       |
| Registratio                 | n Form: Cha                                                        | nge Lab Nam                                                      | e, Address or                                 | Ownership,                             | Accrediting E                                    | Body and/c                            | or Certificate, Type of                                         |       |
| Laboratory                  | ,                                                                  |                                                                  |                                               |                                        |                                                  |                                       |                                                                 |       |
| Lab: 1461 -                 | The Test Lab                                                       | )                                                                |                                               |                                        |                                                  |                                       |                                                                 |       |
| To preserve                 | data integrity,                                                    | <mark>do NOT use you</mark>                                      | <mark>r browser's Back</mark>                 | <mark>c button. Inste</mark> a         | <mark>id, use the two l</mark>                   | buttons below                         | w to navigate between sc                                        | reens |
|                             | Previous Scree                                                     | en                                                               |                                               |                                        |                                                  |                                       | Save and Continue                                               |       |
| Labora                      | tory Accreditati                                                   | ion Information:                                                 |                                               |                                        |                                                  |                                       |                                                                 |       |
| The La<br>Requin<br>test me | aboratory must be ac<br>ements for the Comp<br>ethods for which yo | credited by an ILAC-<br>petence of Testing an<br>u are applying. | MRA signatory accre<br>d Calibration Laborate | ditation body. The ories, and the scop | accreditation must be<br>be of the accreditation | e to ISO Standaro<br>n must expressly | d ISO/IEC 17025:2005 General<br>y include the CPSC rules and/or |       |
|                             |                                                                    | Click the butto                                                  | on below to add a c                           | certificate from                       | an ILAC-MRA accr                                 | reditation body                       | ,                                                               |       |
|                             |                                                                    | Ad                                                               | d a Certificate fror                          | m an ILAC-MRA                          | Accreditation Bo                                 | ody                                   |                                                                 |       |
|                             | Previous Scree                                                     | ən                                                               |                                               |                                        |                                                  |                                       | Save and Continue                                               |       |
|                             |                                                                    |                                                                  |                                               | CPSC Form 223                          |                                                  |                                       |                                                                 |       |
|                             |                                                                    |                                                                  | OMB C                                         | ontrol Number 304                      | 1-0143                                           |                                       |                                                                 |       |

You can add a new certificate with its scope or add additional scope to a certificate that has already been approved.

|        | U.S. Consumer Product Safety Commission                                                                                                    |
|--------|----------------------------------------------------------------------------------------------------|
|        | CPSC Form 223 - Lab Accreditation                                                                                                    |
| Regi   | stration Form: Change Lab Name, Address or Ownership, Accrediting Body and/or Certificate,                                                                                         |
| Туре   | e of Laboratory                                                                                                    |
| Lab: ' | 1461 - The Test Lab                                                                                                    |
|        | To preserve data integrity, do NOT use your browser's Back button to go back to the Certificate list.                                                                              |
|        | Cancel Changes Save Certificate                                                                                                    |
|        | Certificate from an ILAC-MRA Accreditation Body:                                                                                                    |
|        | You must select an ILAC-MRA signatory accreditation body from the drop-down list. *Date of Accreditation to ISO/IEC 17025:2005 (mm/dd/yyyy)                                        |
|        | *Certificate number Expiration date (mm/dd/yyyy)                                                                                                    |
|        |                                                                                                    |
|        | Scope:                                                                                                    |
|        | No scope selected                                                                                                    |
|        | Click on "Select Scope" to select the CPSC regulations or test methods for which you are seeking acceptance.<br>Click again if you wish to modify your selections.<br>Select Scope |

**Certificate and Scope Information** – Enter information on the certificates and CPSC rules and/or test methods for which you are applying.

**Name of ILAC-MRA signatory accreditation body** – Select the ILAC-MRA full member who issued your certificate from the drop-down list. If the name is not listed, confirm that the accrediting body is a full member. If it is, contact <u>labaccred@cpsc.gov</u>.

**Date of Accreditation to ISO/IEC 17025:2005** – Enter the date the accreditation certificate was issued. This field must be entered for both new and existing certificates.

Certificate Number – Enter the certificate number from the accreditation certificate.

**Expiration Date** – Enter the expiration date, if available.

Click on the **Select Scope** button. The following screen will be displayed:

|                      | Consumer Product Satety Commission                                                         |                                                          |
|----------------------|--------------------------------------------------------------------------------------------|----------------------------------------------------------|
| 0.5.                 | consumer Product Salety Commission                                                         |                                                          |
| CPS                  | SC Form 223 - Lab Accreditation                                                            | Logout                                                   |
|                      |                                                                                            |                                                          |
|                      |                                                                                            |                                                          |
|                      | Lab: 1461 - The Test                                                                       | Lab                                                      |
| To pre               | serve data integrity, do NOT use your browser's Back but                                   | tton to go back to the Certificate edit screen.          |
|                      | Save Scope Selection                                                                       | n                                                        |
| Select CPS           | SC Rules and/or Test Methods for                                                           |                                                          |
| Accreditation        | Body: CNAS (China National Accreditation Service for Conformity                            | / Assessment)                                            |
| Certificate N        | umber: test                                                                                |                                                          |
| The accred           | litation and certificate information below applies to the following CPSC rule              | s and/or test methods:                                   |
| *The sco<br>below fo | pe document for the laboratory seeking acceptance of its accred<br>r which it is applying. | litation must include an explicit reference to each item |
| 16                   | CFR Part 1203, Bicycle Helmets                                                             | 16 CFR Part 1215, Infant Bath Seats                      |
| 16                   | CFR Part 1216, Infant Walkers                                                              | 16 CFR Part 1217, Safety Standard for Toddler Beds       |
| 16                   | CFR part 1218, Safety Standard for Bassinets and Cradles                                   | I6 CFR Part 1219, Safety Standard for Full-Size Cribs    |
| I6 (                 | CFR Part 1220, Safety Standard for Non-Full-Size Cribs                                     | 16 CFR Part 1221, Safety Standard for Play Yards         |
| 16                   | CRF Part 1223, Safety Standard for Infant Swings                                           | I6 CFR Part 1224, Safety Standard for Portable Bed Rails |
| 16                   | CFR Part 1420, Requirements for All-Terrain Vehicles                                       | 16 CFR Part 1303 (CPSC-CH-E1003-09 or CPSC-CH-E1003      |
|                      |                                                                                            | -09.1), Lead Paint Regulation, Reference 4 and 5         |

**CPSC Rules and/or Test Methods** – For each certificate, check off the applicable CSPC rules and/or test methods. CPSC rules and/or test methods included in the scope for which your laboratory has been approved are not included on this list, which will be modified as additional rules and/or test/methods are approved by the Commission.

When you are finished, click on the Save Scope Selection button at the bottom of the page. You will return to the Laboratory Accreditation Information screen. The scopes you have selected will be displayed in the Scopes box. You can add or delete scopes by clicking on the Select Scopes button and updating the Scopes list.

#### Attach Associated Certificates and Scope Documents

You must attach the laboratory accreditation certificate and full relevant scope documents for the certificate. All registrants must provide an English language copy of the laboratory accreditation certificate and relevant scope documents.

The electronic filenames must have only English letters and numbers because the CPSC system is not able to open files with names that contain non-English characters.

| d documents:<br>irst make sure that the appropriate doc<br>lick on the Browse button and select th<br>/hen the document name appears in th<br>he file name will be displayed under At<br>there are additional documents to be u<br>size must be less than 10MB. You cal<br>sect Document Type: <u>Certificate/Scope</u><br>to file to attach. Repeat the attachmer<br>Attach Selected Docume | ument type is selec<br>e document to be u<br>e field next to the B<br>tached files<br>ploaded, repeat the<br>n upload up to 40 fil<br>t process if you have                                                                                            | cted.<br>uploaded fro<br>Browse butto<br>nese instructi-<br>iles. Executa                                                                                                    | m your workst<br>n, click on the<br>ons.<br>ble and script<br>ble and script<br>Browse                                                                                                    | ation<br>Attach button<br>files are not allo<br>nt.                                                                                                    | wed.                                                                                                    |
|----------------------------------------------------------------------------------------------------|----------------------------------------------------------------------------------------------------|----------------------------------------------------------------------------------------------------|----------------------------------------------------------------------------------------------------|----------------------------------------------------------------------------------------------------|----------------------------------------------------------------------------------------------------|
| inst make sure that the appropriate doc<br>lick on the Browse button and select th<br>then the document name appears in the<br>file name will be displayed under At<br>there are additional documents to be to<br>size must be less than 10MB. You can<br>ect Document Type: Certificate/Scope<br>act file to attach. Repeat the attachmen<br>Attach Selected Docume                         | ument type is selec<br>e document to be u<br>e field next to the B<br>tached files<br>ploaded, repeat the<br>n upload up to 40 fil<br>t process if you have                                                                                            | cted.<br>uploaded fro<br>Browse butto<br>nese instructi<br>iles. Executa<br>ive more than                                                                                                    | m your workst<br>n, click on the<br>ons.<br>ble and script<br>v<br>n one documer<br>Browse                                                                                                    | ation<br>Attach button<br>files are not allo<br>nt.                                                                                                    | wed.                                                                                                    |
| size must be less than 10MB. You can<br>ect Document Type: Certificate/Scope<br>ect file to attach. Repeat the attachmer<br>Attach Selected Docume                                                                                                    | n upload up to 40 fil                                                                                                    | iles. Executa                                                                                                    | ble and script                                                                                                    | files are not allo                                                                                                    | wed.                                                                                                    |
| ect Document Type: Certificate/Scope<br>ect file to attach. Repeat the attachmer<br>Attach Selected Docume                                                                                                    | t process if you hav                                                                                                    | ive more than                                                                                                    | n one documer<br>Browse                                                                                                    | nt.                                                                                                    |                                                                                                    |
| ect file to attach. Repeat the attachmer<br>Attach Selected Docume                                                                                                    | t process if you hav                                                                                                    | ive more than                                                                                                    | n one documer<br>Browse                                                                                                    | nt.                                                                                                    |                                                                                                    |
| Attach Selected Docume                                                                                                    |                                                                                                    |                                                                                                    |                                                                                                    |                                                                                                    |                                                                                                    |
|                                                                                                    | nt                                                                                                    | ]                                                                                                    |                                                                                                    |                                                                                                    |                                                                                                    |
| None                                                                                                    |                                                                                                    |                                                                                                    |                                                                                                    |                                                                                                    |                                                                                                    |
| emove selected attachment(s)                                                                                                    |                                                                                                    |                                                                                                    |                                                                                                    |                                                                                                    |                                                                                                    |
| · · · ·                                                                                                    |                                                                                                    |                                                                                                    |                                                                                                    |                                                                                                    |                                                                                                    |
| ttach the full relevant scope document<br>ole file formats are preferred. Include in<br>cope (e.g., page numbers) in the comr<br>licant" or "requesting expanded scope<br>ttion body website.                                                                                                    | (s) to your application<br>formation on where<br>nent field. Also inclu<br>() and include any o                                                                                                    | tion. Do not u<br>re to find the<br>lude in the co<br>other helpful                                                                                                    | Ipload only sec<br>CPSC-require<br>comment field a<br>information su                                                                                                    | ctions of your sc<br>d rule and/or tes<br>description of y<br>ich as a link to y                                                                                                    | ope document(s). T<br>sting method refere<br>your request (e.g., "<br>your scope on the                                                                                                    |
| nt                                                                                                    |                                                                                                    |                                                                                                    |                                                                                                    |                                                                                                    |                                                                                                    |
|                                                                                                    |                                                                                                    |                                                                                                    |                                                                                                    |                                                                                                    |                                                                                                    |
|                                                                                                    |                                                                                                    |                                                                                                    |                                                                                                    |                                                                                                    |                                                                                                    |
| Cancel Changes                                                                                                    |                                                                                                    |                                                                                                    |                                                                                                    | Sava Cortifi                                                                                                    | icato                                                                                                    |
|                                                                                                    | emove selected attachment(s)<br>ttach the full relevant scope document<br>ole file formats are preferred. Include in<br>cope (e.g., page numbers) in the comn<br>licant" or "requesting expanded scope"<br>titon body website.<br>tt<br>Cancel Changes | emove selected attachment(s)<br>ttach the full relevant scope document(s) to your applical<br>ole file formats are preferred. Include information on when<br>cope (e.g., page numbers) in the comment field. Also inc<br>licant" or "requesting expanded scope") and include any<br>tion body website.<br>tt<br>Cancel Changes | emove selected attachment(s)<br>ttach the full relevant scope document(s) to your application. Do not u<br>ole file formats are preferred. Include information on where to find the<br>cope (e.g., page numbers) in the comment field. Also include in the co<br>licant" or "requesting expanded scope") and include any other helpful<br>tion body website.<br>tt<br>Cancel Changes | amove selected attachment(s)<br>ttach the full relevant scope document(s) to your application. Do not upload only sec<br>oble file formats are preferred. Include information on where to find the CPSC-requires<br>cope (e.g., page numbers) in the comment field. Also include in the comment field a<br>licant" or "requesting expanded scope") and include any other helpful information su<br>tion body website.<br>It<br>Cancel Changes | amove selected attachment(s) ttach the full relevant scope document(s) to your application. Do not upload only sections of your scoole file formats are preferred. Include information on where to find the CPSC-required rule and/or test cope (e.g., page numbers) in the comment field. Also include in the comment field a description of y licant" or "requesting expanded scope") and include any other helpful information such as a link to y to be the test of the test of the test of the test of the test of the test of the test of the test of the test of the test of the test of the test of the test of the test of test of te |

You must attach the laboratory accreditation certificate and the full relevant scope documents for each certificate, even if you have submitted them in the past. Do not upload sections of your scope document. In the Comment field, include information about where to find the CPSC required references in your scope document (e.g., page numbers). Also include in the comment field a description of your request (e.g., "first time applicant" or "request to expand scope") and include any other helpful information such as a link to your scope on the accreditation body website. Each file must be less than 10 MB. You can upload up to 40 files. Do not upload executables or script files.

To upload documents:

- Click on the Browse button and select the document to be uploaded from your PC.
- When the document name is displayed in the field next to the Browse button, select the Document Type
- Click on the Attach button.
- The file name will be displayed under Attachments.

• If there are additional documents to be uploaded, repeat these instructions.

You can remove an attachment by clicking the box next to the file name and then clicking on the Remove selected attachment(s) button.

When you are finished uploading documents, click on the Save and Continue button.

| istratio                          | n Form: Ch                                                                         | ange Lab Name, Address or Ownership, Accred                                                                                                    | iting Boo                                          | ly and/or                       | Certif                  | icate, Ty                | pe of             |
|-----------------------------------|------------------------------------------------------------------------------------|----------------------------------------------------------------------------------------------------|----------------------------------------------------|---------------------------------|-------------------------|--------------------------|-------------------|
| oratory                           |                                                                                    |                                                                                                    |                                                    |                                 |                         |                          |                   |
| : 1461 - '                        | The Test La                                                                        | ıb                                                                                                    |                                                    |                                 |                         |                          |                   |
| <mark>preserve</mark>             | data integrity                                                                     | y, do NOT use your browser's Back button. Instead, use the<br>many                                                                                                    | e two butte                                        | ons below                       | to navi <u>(</u>        | gate betwe               | en sc             |
|                                   | Previous Scr                                                                       | een                                                                                                    |                                                    | S                               | ave and                 | Continue                 |                   |
| Labora                            | tory Accredita                                                                     | ation Information:                                                                                                    |                                                    |                                 |                         |                          |                   |
| The La<br>Require<br>test me      | boratory must be<br>ements for the Co<br>thods for which y                         | accredited by an ILAC-MRA signatory accreditation body. The accreditation<br>mpetence of Testing and Calibration Laboratories, and the scope of the acc<br>you are applying.                                                                                                    | n must be to IS<br>creditation mu                  | SO Standard I<br>st expressly i | SO/IEC 17<br>nclude the | 025:2005 0<br>CPSC rules | General<br>and/or |
|                                   | Certificate                                                                        | Accreditation Body                                                                                                    | Effective<br>Date                                  | Expiration<br>Date              | Scope<br>Count          | Document<br>Count        |                   |
| Action                            |                                                                                    |                                                                                                    |                                                    |                                 |                         |                          | Delete            |
| Action                            | test                                                                               | CNAS (China National Accreditation Service for Conformity Assessment)                                                                                                    | 01/01/2013                                         |                                 | 2                       | 1                        | 00.010            |
| Action Certificat To e Actio To e | test<br>te and scope op<br>dit certificate in<br>n Box and sele<br>dd another cerf | CNAS (China National Accreditation Service for Conformity Assessment)<br>otions:<br>Information on the certificate shown above and to choose CPSC r<br>ct Edit<br>lificate from an ILAC-MRA accreditation body, click on the button<br>Add Another Certificate from an ILAC-MRA Accre | 01/01/2013<br>ules and/or<br>below.<br>ditation Bo | test metho                      | 2<br>ds for its         | 1<br>s scope, clic       | k on th           |

When you are finished entering Certificate and Scope information, click on the Save and Continue button. The following screen will be displayed:

|                                                        | U.S. Consumer Product Safet                     | ty Commission                                                                       |                  |  |  |  |
|--------------------------------------------------------|-------------------------------------------------|-------------------------------------------------------------------------------------|------------------|--|--|--|
|                                                        | CPSC Form 223 - Lab Accreditation - DEVELOPMENT |                                                                                     |                  |  |  |  |
|                                                        | System                                          |                                                                                     |                  |  |  |  |
|                                                        | System                                          |                                                                                     |                  |  |  |  |
| Perintration Form: Initial Dequest for First Time User |                                                 |                                                                                     |                  |  |  |  |
|                                                        |                                                 |                                                                                     |                  |  |  |  |
| Lab. Test La                                           | Lab. lest Laboratory                            |                                                                                     |                  |  |  |  |
| To preserve                                            | e data integrity, do NOT use your browse        | r's Back button. Instead, use the two buttons below to navigate between screer      | <mark>is.</mark> |  |  |  |
|                                                        | Previous Screen                                 | Confirm to Send                                                                     |                  |  |  |  |
|                                                        | Diase check your submitted                      | data Return to previous screen(s) if any correction is needed                       |                  |  |  |  |
| Legal N                                                | ame                                             | Test Laboratory                                                                     |                  |  |  |  |
| Listed N                                               | lame                                            | Test Laboratory                                                                     |                  |  |  |  |
| Street 1                                               |                                                 | 1234 Street Bethesda MD 12345                                                       |                  |  |  |  |
| Street 2                                               |                                                 |                                                                                     |                  |  |  |  |
| City                                                   |                                                 | Bethesda                                                                            |                  |  |  |  |
| State/Pr                                               | ovince/Territory                                | MD                                                                                  |                  |  |  |  |
| Country                                                | -<br>-                                          | United States                                                                       |                  |  |  |  |
| Postal C                                               | code                                            | 12345                                                                               |                  |  |  |  |
| Website                                                |                                                 |                                                                                     |                  |  |  |  |
| Represe                                                | entative First Name                             | Ken                                                                                 |                  |  |  |  |
| Represe                                                | entative Last Name                              | Nguyen                                                                              |                  |  |  |  |
| Represe                                                | entative Title                                  |                                                                                     |                  |  |  |  |
| Represe                                                | entative EMail                                  | KQNguyen@cpsc.gov                                                                   |                  |  |  |  |
| Represe                                                | entative Telephone                              | 1234567890                                                                          |                  |  |  |  |
| Represe                                                | entative Fax                                    |                                                                                     |                  |  |  |  |
| Applica                                                | nt First Name                                   | Ken                                                                                 |                  |  |  |  |
| Applica                                                | nt Last Name                                    | Nguyen                                                                              |                  |  |  |  |
| Applicar                                               | nt Title                                        |                                                                                     |                  |  |  |  |
| Applicar                                               | nt EMail                                        | KQNguyen@cpsc.gov                                                                   |                  |  |  |  |
| Desister                                               | and Dardy                                       | Firewalled Confermity Accessment Dady                                               |                  |  |  |  |
| Attostan                                               | ed Body                                         | Kee Neuvee                                                                          |                  |  |  |  |
| Attestan                                               | t Title                                         |                                                                                     |                  |  |  |  |
| Drivate (                                              | Dwner Name and Dercentarie                      | A 50%                                                                               |                  |  |  |  |
| Private (                                              | Dwner Name and Percentage                       | R 50%                                                                               |                  |  |  |  |
| Training                                               | Material                                        | TEST docy                                                                           |                  |  |  |  |
| Docume                                                 | int Type                                        | Training Materials (Firewalled Lab only)                                            |                  |  |  |  |
| Commer                                                 | nt                                              |                                                                                     |                  |  |  |  |
|                                                        |                                                 |                                                                                     |                  |  |  |  |
| Certifica                                              | te Accreditation Body                           | AAC Analitica (Association of Analytical Centers "Analitica")                       |                  |  |  |  |
| Certifica                                              | ite Number                                      | 123                                                                                 |                  |  |  |  |
| Certifica                                              | te Effective                                    | 02/01/2024                                                                          |                  |  |  |  |
| Certifica                                              | te Expiration                                   |                                                                                     |                  |  |  |  |
| Scope                                                  |                                                 | 16 CFR Part 1303 (CPSC-CH-E1003-09 or CPSC-CH-E1003-09.1), Lead Paint<br>Regulation |                  |  |  |  |
| Attachm                                                | ent                                             | TEST.docx                                                                           |                  |  |  |  |
| Docume                                                 | nt Type                                         | Certificate/Scope                                                                   |                  |  |  |  |
| Commen                                                 | nt                                              |                                                                                     |                  |  |  |  |

Check to ensure that the information is accurate. If necessary, return to the previous page(s) to make corrections. When you are finished, scroll to the bottom section of the page.

| After reading the CPSC Requirements Pertaining to Third Party Conformity Assessment Bodies (Laboratories) below, the authorized laboratory representative must agree to these rules, by checking the checkbox below:                                                                                                    |
|----------------------------------------------------------------------------------------------------|
| 16 CFR Part 1112 - Requirements Pertaining to Third Party Conformity Assessment Bodies                                                                                                    |
| Subpart A—Purpose and Definitions                                                                                                    |
| ¶ 1112.1 Purpose.                                                                                                    |
| This part defines the term "third party conformity assessment body" and describes the types of third party conformity assessment bodies whose accreditations are accepted by the CPSC to test children's products under section 14 of the CPSA. It describes the requirements and procedures for becoming a CPSC-accepted third party conformity assessment body; the audit requirement applicable to CPSC-accepted third party conformity assessment body; the grounds and procedures for withdrawal or suspension of CPSC acceptance of the accreditation of a third party conformity assessment body; |
| The authorized laboratory representative attests that he/she has read and agrees to the CPSC Rules for Lab Accreditation (16 CFR Part 1112), and understands that failure to abide by the rules may result in suspension or withdrawal of the laboratory from the list of CPSC-accepted laboratories.                                                                                                    |
| The authorized laboratory representative attests to the fact that the applicant laboratory agrees that, as a condition of its CPSC-acceptance, it must allow an officer or employee duly designated by CPSC to enter and inspect the laboratory if the CPSC issues a written notice of inspection for purposes of an investigation.                                                                                                    |
|                                                                                                    |
|                                                                                                    |
|                                                                                                    |
| KNOWING AND WILLFUL FALSE STATEMENTS MADE ON THIS FORM OR IN ANY<br>OTHER SUBMITTED MATERIALS ARE PUNISHABLE BY FINE AND/OR IMPRISONMENT<br>FOR UP TO FIVE YEARS (U.S. Code, Title 18, Section 1001).                                                                                                    |
| Previous Screen Save As Draft Confirm to Send                                                                                                    |
| CPSC Form 223                                                                                                    |
| OMB Control Number 3041-0143                                                                                                    |

The authorized laboratory representative must indicate agreement to the statements by clicking on the two check boxes adding his/her name and title to the signature blocks.

From this screen you can return to the application form to make changes (Return to Change button) save the request as a draft (Save as Draft button) or send the final version of your application to CPSC (Confirm to Send button). After clicking on the Confirm to Send button, the following screen will be displayed:

|                            | U.S. Consumer Product Safety Commission                                                                                                    |
|----------------------------|----------------------------------------------------------------------------------------------------|
|                            | CPSC Form 223 - Lab Accreditation                                                                                                    |
|                            |                                                                                                    |
|                            | You have successfully sent a request.                                                                                                    |
| Your applic<br>your applic | cation is in the list of pending applications for CPSC staff review. You should receive a confirmation email shortly that summarizes<br>cation.                       |
| After CPS<br>information   | C staff review, you will receive a notification of acceptance or CPSC staff will contact you if they have questions or need additional<br>regarding your application. |
| If you have                | questions about your application, please email labaccred@cpsc.gov                                                                                                    |
|                            | Click the Logout botton to log out and go to the Laboratory Accreditation web page.                                                                                   |
|                            | Logout                                                                                                    |
|                            | CBSC Form 223                                                                                                    |
|                            | OMB Control Number 3041-0143                                                                                                    |

Click on the Logout button.

The authorized laboratory representative and applicant will receive an email message confirming receipt of the request.

## 14. Delete Draft Application

If you have saved an application in draft, you have the option to delete it. Go to the Main menu and click on the Delete Draft Application.

Delete Draft Application Use this option to delete application or request that is pending in draft.

The system will delete the draft application and redisplay the Main Menu. You can select a different option or log out.

## 15. Public Search

Once a laboratory has passed the application processes, it will be added to a list of Active accepted labs on CPSC's website along with a list of approved scopes and additional information about the Laboratory. This list can be found at <a href="http://www.cpsc.gov/cgibin/labsearch/">http://www.cpsc.gov/cgibin/labsearch/</a>, where it can be viewed and searched. This tool is helpful for businesses to find a laboratory to test their children's products.

Select a Laboratory form the list and click Submit to view detailed laboratory information. A search can be conducted using the following criteria:

**Keyword/Letters** – Only laboratories containing these letters are listed. Leave blank to not limit by letters

Region - only laboratories in selected region are listed; select blank at top to not limit by region

**Scope** – only laboratories accredited for the selected rule(s) are listed; select blank at the top to not limit by rule. Use the Ctrl key to make more than one selection. After entering/selecting search criteria, click Narrow List and make your selection.

A video tutorial on how to use this tool can be found at <a href="http://www.cpsc.gov/en/Newsroom/Multimedia/?vid=69581">http://www.cpsc.gov/en/Newsroom/Multimedia/?vid=69581</a>.

After selecting a laboratory from the list and clicking on the Submit button, the Detailed Laboratory Information for the selected laboratory will be displayed, similar to the following:

| Safety Education Business and Manufacturing                                                                                                    | Laws, Regulations, and Proceedings Research and Reports About Us                                                                                                    | How may I help you? Q                                                                                                    |
|----------------------------------------------------------------------------------------------------|----------------------------------------------------------------------------------------------------|----------------------------------------------------------------------------------------------------|
|                                                                                                    | List of CPSC-Accepted Testing Labora                                                                                                    | atories                                                                                                    |
| ection $14(a)(3)(E)$ of the Consumer Product Safety Act, as amended, requires                                                                                                    | the Commission to imaintain on its internet website an up-to-date list of entities that have be                                                                                                | en accredited to assess conformity with children's product safety rules."                                                                                                    |
| hind party testing is required to support a certification of compliance to the<br>condited to test products to one or more of these children's product safety r<br>ompliance with test results from one of these laboratories. | rules (anown at the bottom of the page) for children's products that are menufactured after<br>ules, as identified in the accreditation scope for each laboratory. A manufacturer of a childre | If the effective dates listed with each rule. The laboratories in this lat have been accepted as<br>its product that must comply with one or more of these rules must support its certification of |
| iere's a video tutorial on how to use this page to search for OPSO-accepted lai                                                                                                    | constories, and helpful questions to ask the laboratory. View all laboratories.                                                                                                    |                                                                                                    |
| abs with Adverse Action Taken by CPSC <sub>PP1</sub><br>These labs are in 'INACTIVE' status.)                                                                                                    |                                                                                                    |                                                                                                    |
| Keyword Search                                                                                                    |                                                                                                    |                                                                                                    |
| For example: Lead in Children Metal Jewelry Vietnam                                                                                                    |                                                                                                    |                                                                                                    |
| Submit Reset                                                                                                    |                                                                                                    |                                                                                                    |
| Lab Name                                                                                                    |                                                                                                    |                                                                                                    |
|                                                                                                    |                                                                                                    |                                                                                                    |
| Lab ID                                                                                                    |                                                                                                    |                                                                                                    |
| For example: 1234                                                                                                    |                                                                                                    |                                                                                                    |
| Testing Scope Clear                                                                                                    |                                                                                                    |                                                                                                    |
|                                                                                                    | None selected +                                                                                                    |                                                                                                    |
| Registered Body Clear                                                                                                    | None selected -                                                                                                    |                                                                                                    |
| Ourster /Denier                                                                                                    | None selected +                                                                                                    |                                                                                                    |
| Country/Region Clear                                                                                                    | None selected -                                                                                                    |                                                                                                    |
| State/Drovince and                                                                                                    |                                                                                                    |                                                                                                    |
|                                                                                                    | None selected +                                                                                                    |                                                                                                    |
| City Dear                                                                                                    |                                                                                                    |                                                                                                    |
|                                                                                                    | None selected -                                                                                                    |                                                                                                    |
| Submit Reset                                                                                                    |                                                                                                    |                                                                                                    |
|                                                                                                    |                                                                                                    |                                                                                                    |
| Disude Helenate 16 (70 Part 1993                                                                                                    |                                                                                                    |                                                                                                    |
| Bicycle Homes - 10 CPR Part 1203     Bicycles - 16 CPR Part 1512                                                                                                    |                                                                                                    |                                                                                                    |
| <ul> <li>Children's Bunk Beds - 16 CFR Part 1513</li> <li>Clacker Balls - 16 CFR Part 1500.86(a)(5)</li> </ul>                                                                                                    |                                                                                                    |                                                                                                    |
| <ul> <li>Determination of Phthalates - 16 CFR Part 1307 - CPS</li> </ul>                                                                                                    | C-CH-C1001-09.3 and/or GB/T 22048-2008                                                                                                    |                                                                                                    |

| Report an Unsafe Product Contact CPSC                                                      | Website Design Feedback                                                                                   | Consumers: Español Bu                          | sinesses: E        | ispañol   中⊅             | C   Tiếng Việt                       |  |
|--------------------------------------------------------------------------------------------|----------------------------------------------------------------------------------------------------|------------------------------------------------|--------------------|--------------------------|--------------------------------------|--|
| UNITED STATES Connect with Us V 🗟 🗞 🖬 🗃<br>CONSUMER PRODUCT SAFETY COMMISSION              |                                                                                                    |                                                |                    |                          |                                      |  |
| Home Recalls Safety Education Regulations, Laws & Standards                                | Research & Statistics                                                                                     | Business &<br>Manufacturing                    | Newsroom           | About CPSC               |                                      |  |
| Business Small Business Testing &<br>Education Resources Certification Import S            | afety International Civil P                                                                               | Criminal<br>Ienalties Penalties                | Recall<br>Guidance |                          |                                      |  |
| Home / Business & Manufacturing / Testing & Certification                                  |                                                                                                    | f                                              | 1                  | + 724                    |                                      |  |
| Det                                                                                        | ailed Laboratory Info<br>Back to Laboratory Li                                                            | ormation<br>st                                 |                    |                          |                                      |  |
| AIJU (Asociac<br>CPSC Identific                                                            | ón de Investigación<br>uguete, Conexa y Af<br>ation Number for this                                       | de la Industria d<br>înes)<br>5 Laboratory: 12 | lel<br>56          |                          |                                      |  |
| Lab Address Avenida de la Industria, 23                                                    |                                                                                                    |                                                |                    |                          |                                      |  |
| City Ibi                                                                                   | Ac                                                                                                    | Accreditation Body                             |                    |                          | Certification #                      |  |
| State/Province Alicante                                                                    | ENAC (Entidad Nacional de Acreditacion) nº6/LEU16                                                         |                                                |                    |                          |                                      |  |
| Country Spain<br>Postal Code 03440<br>Laboratory Manuel Aragonés Francés<br>Representative | Scope Name                                                                                                | Special Scope<br>Notation                      | Certificate<br>#   | CPSC<br>Approval<br>Date | Original<br>CPSC<br>Approval<br>Date |  |
| Title General Manager<br>Email sheh@cpsc.gov                                               | 4.3.5.1(2) (ASTM F963-11),<br>Surface Coating Materials –<br>Soluble Test for Metals                      |                                                | n°6/LE016          | 04/24/2014               | 06/11/2013                           |  |
| Phone 0034 96 555 44 75                                                                    | 4.3.5.2 (ASTM F963-11), Toy                                                                               |                                                | n°6/LE016          | 04/24/2014               | 06/11/2013                           |  |
| Fax 0034 96 555 44 90                                                                      | Substrate Materials                                                                                       |                                                | p%6/LE016          | 04/24/2014               | 06/11/2013                           |  |
| Web URL www.aiju.info                                                                      | Producing Toys                                                                                            |                                                | 1-0/LEUTO          | 04/24/2014               | 00/11/2015                           |  |
|                                                                                            | 4.6 (ASTM F963-11), Small<br>Objects (except labeling<br>and/or instructional literature<br>requirements) | (Except 4.6.2 Mouth-<br>Actuated Toys)         | n°6/LE016          | 04/24/2014               | 06/11/2013                           |  |